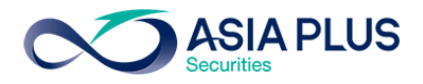

# <u>โปรแกรม JVIX เทียบหน้าจอกับโปรแกรม eFin Trade Plus</u>

หน้าหลักของข้อมูลหุ้น Real-time บน โปรแกรม JVIX สามารถดูหน้าจอบนโปรแกรม eFin Trade Plus ที่เมนู
 My List

| ∞ http://ir          | nv1.asi          | iaplu | s.co.th/as | papp | /broke | r.asp.jvix/ | jvixznewir | ntra.ph              | p?us | ername= | TDF157 | &newlr | nstallJRE= | у      |         |                 |          |
|----------------------|------------------|-------|------------|------|--------|-------------|------------|----------------------|------|---------|--------|--------|------------|--------|---------|-----------------|----------|
|                      | <mark>8</mark> 🚫 |       | \$ 2       |      | )      | 2 🗭         |            |                      | 1    | à 就     |        |        |            |        |         |                 |          |
| SET 1573             | .51              | -     | 1.77       | -0.1 | 11%    | 43,880      | ,745 K     | SET                  | 50   | 998.19  | 4      | 0.40   | -0.04%     | M      | KT:C    | 16:43 D21/07    | /2017    |
| STOCK                | KBA              | NK    |            | 0    | LAST   | 1           | 97         | +1.50                |      | +0.76%  | 6      | .BAN   | ĸ          | 521.   | 72      | -0.74 -0        | .14%     |
| VOL                  | UME.             |       | BID        | 0    | FFER   | V           | OLUME      | PRI                  | OR   | OPEN    | 1 (    | DPEN2  | HIG        | GH     | LOW     | AVERAGE         | FLAG     |
| 3                    | 9,200            |       | 196.50     |      | 197    |             | 5,700      | 195.                 | .50  | 196.5   | 0 ′    | 197.50 | 198.       | .50    | 195.50  | 197.29          |          |
| 19                   | 9,100            |       | 196        | 1    | 97.50  |             | 55,700     | Open                 | Vol  |         | 470,   | 500    | 7.44%      | 6      | 367,700 | 197             | 16:30:18 |
| 11                   | 2,400            |       | 195.50     |      | 198    |             | 93,500     | Buy V                | ol   |         | 2,745, | ,000   | 43.38%     | 6      | 2,000   | -197.50         | 16:29:56 |
| 13                   | 8,700            |       | 195        | 1    | 98.50  |             | 100,100    | Sell V               | /ol  |         | 3,112, | 200    | 49.18%     |        | 1,000   | -197.50         | 16:29:56 |
| 3                    | 5,900            | - 40- | 194.50     |      | 199    |             | 117,300    | M.Vol                | ume  | •       | 6,327, | /00 -  | M.Deals    | s      | 500     | -197.50         | 16:29:56 |
| C 254                |                  | - 13/ | / Spr      | ead  | (0.50) | Vol 58      | :4Z %      | M.Val                | ue   | 1,      | 248,36 | 3 K    | 1,891      |        | 100     | -197.50         | 16:29:56 |
| STOCK                |                  | V     | OLUME      | PR   | ICE    | CHG.        | %CHG       | . PRI                | OR   | STOCK   |        | VC     | DLUME      | PRICE  | E CHO   | G. 👘 %CHG.      | PRIOR    |
| 50Z17C97             |                  |       | 3          | 26   | 5.20   | +0.60       | 2.34       | 6 25                 | .60  | GLAND   | RT     |        | 649,900    | 11     | -0.10   | 0.90%           | 11.10    |
| 50Z17P97             | 5 L              |       | 3          | . 6  | 5.40   | +0.30       | 4.919      | 6                    | .10  | IT      |        |        | 200,800    | 4.36   | 5 -0.02 | 2 0.45%         | 4.38     |
| 50Z17                | L                |       | 3          |      | 994    | +0.30       | 0.039      | 6 993                | .70  | ASAP    |        |        | 847,100    | 7.30   | -1.90   | 0 20.65%        | 9.20     |
| 50U17                | L                |       | 1          | 992  | 2.60   | +0.30       | 0.039      | 6 992                | 2.30 | AMC     |        |        | 157,300    | 3.94   | -0.04   | l 1%            | 3.98     |
| 50Z17P10             | 00 S             |       | 1          | 15   | 5.50   | -0.10       | 0.649      | / 15                 | .60  | MPIC    |        | 1,     | 443,200    | 1.55   | 5 -0.20 | 11.42%          | 1.75     |
| 50017                | L                |       | 6          | 992  | 2.60   | +0.30       | 0.039      | <mark>%</mark>   992 | 2.30 | тнсом   |        | 3,     | 342,100    | 16     | 5 +0.10 | 0 0.62%         | 15.90    |
| CON                  |                  |       | 93,500     | 0    | ).60   | +0.01       | 1.699      | <u> </u>             | .59  | BKD     |        |        | 122,000    | 3.64   | 4 (     | ) (             | 3.64     |
| SE                   |                  |       | 22,900     | 5    | 5.05   | 0           |            | 0 5                  | .05  | TWPC    |        |        | 88,100     | 9.50   | 0.05    | 5 <b>0.52</b> % | 9.55     |
| S                    |                  |       | 581,800    | 2    | 2.26   | -0.18       | 7.379      | <mark>/</mark> 6 2   | .44  | MOONG   | -W1    |        | 24,100     | 5.75   | 5 -0.25 | 5 4.16%         | 6        |
| STC-W1               |                  |       | 658,000    | (    | 1.38   | +0.01       | 2.70       | <b>%</b> 0           | .37  | DNA     |        |        | 10,100     | 0.82   | 2 +0.01 | 1.23%           | 0.81     |
| OXLEY-W              |                  | 9     | ,296,000   | (    | 0.54   | +0.31       | 134.789    | <u>/</u> 6 0         | .23  | S50U17  |        | L      | 1          | 992.60 | ) +0.30 | 0.03%           | 992.30   |
| SELL BUY             | STO              | ICK   |            |      | VO     | LUME        | PRICE      | SIDE                 | TI   | Me or   | DER#   | CI     | NFRM#      | LEAVE  | Â       | CTDF157         | 1        |
| 1643 CPF             | το –             |       |            |      | Put-   | Throug      | h Deal     |                      |      | 31100   | CPF    | 0      | 24.9       | IO Con | 11#     | 0               |          |
| 1639 DEL<br>1639 TVI | тн               |       |            | -    | Put-   | Throug      | h Deal     |                      | 1    | 40000   | DELIF  | T 12   | 96.5       | O CON  | 1T#     | 0               |          |
| 639 TAS              | CO               |       |            | -    | Put-   | Throug      | h Deal     |                      |      | 3500    | TASCI  | 1 @    | 21.9       | ið Con | nf#     | ő               |          |
| 1639                 |                  |       |            | :    | Put-   | Throug      | h Deal     |                      | 2    | 00000   | ASAP-  | F @    | 9.0        | 0 Cor  | nf#     | 0               |          |
| MARKET               | ⊙ SE             | тО    | TFEX Er    | nter | KBAN   | NK          | PAG        | E 🔿 1                | 0 2  | 030     | 4 🔿 5  | TICKE  | R 🔿 1 🖸    | 2 🔿 3  | Save Pa | ige Quick Ir    | ifo      |
| Stock Pr             | ice              | Col   | or Option  | s /  | Tickes | s-Filter St | ock        |                      |      |         |        |        |            |        |         |                 |          |

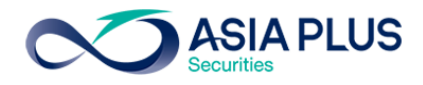

### My List [Hotkey => F2] บนโปรแกรม eFin Trade Plus

| <u>त्र</u> efin<br>Tradet | F SET 1<br>Open  | <b>,579.81</b> -3.3<br>24,962 M -0.2 | 6 Swa<br>1% Sele | ap SET50            | <b>1,005.73</b><br>13,488 M | -1.55<br>-0.15% | Stop .CONMA | T 13,162 | 2. <b>70</b> +:<br>216 M + | 3.23<br>).02%      | 15:       | :36:12 👒   | PUSH    |       | SIA PLUS   |
|---------------------------|------------------|--------------------------------------|------------------|---------------------|-----------------------------|-----------------|-------------|----------|----------------------------|--------------------|-----------|------------|---------|-------|------------|
| My List Portfolio         | View Order M     | farket Summa                         | ry News          | Graph Fina          | nce More                    |                 |             |          |                            |                    |           |            |         | 🚹 🔅   | Logout     |
| Symbol ITD                |                  | - 🛧 4.                               | 02 +0.0          | 02 +0.50%           | Avg 4.0                     | 1 .CONS         | 3           |          | <b>b</b> (                 | I 🚺 🗾              | 🔅 Filter: | : None     |         |       |            |
| Volume                    | Bid Offer        | Volume                               | OpnVo            | <del>z</del> 740.7  | /00 🧹                       |                 | B/S Volu    | me l     | Price                      | Time               | Symbo     | bl B/S     | Volume  | Price | <u>Chg</u> |
| 1,488,100                 | 4 4.02           | 526,500                              | Bux//c           |                     |                             | .86%            | в           | 1,000    | 4.02                       | 15:35:44           | IRPC      | B          | 300     | 5.50  | +0.10      |
| 3,271,900                 | 3.98 4.04        | 1,122,000                            | C-N/-            | · 4 207 4           |                             | 5.69%           | B 10        | 0,000    | 4.02                       | 15:34:26           | CPALL     | В          | 400     | 61.25 | +0.25      |
| 1,723,100                 | <b>3.96 4.06</b> | 1,005,500                            | Selvo            | . 4,307,1           |                             |                 |             |          | 4                          | 15:26:02           |           | -1 B       | 1,000   |       |            |
| 2,124,800                 | <b>3.94</b> 4.08 | 673,900                              | Prev             | :4 H                | L 52: 6.8                   | ) / 3.98        | B 4         | 4,300    | 4.02                       | 15:24:08           | DCON      | B          | 2 000   | 22.30 | -0.30      |
| 2,637,000                 | 3.92 4.10        | 1,669,400                            | High             | : 4.04 0            | pen-: 4<br>pop : 4 0        |                 | B 10        | 0,000    | 4.02                       | 15:23:40           | KBANO     |            | 2,000   | 0.00  | 0.01       |
| 69.23%                    |                  | 30.77%                               | Coiling          | .3.96 O             | ri Clor                     | 4               |             |          | 4                          | 15:17:43           |           |            |         |       |            |
| Deals                     | Volume           | Value                                | Eloor            | · 2 80 P            | i.Vol:                      |                 |             |          | 4                          | 15:17:04           | SUSCO     | )- B       | 2 000   | 0.60  | -0.03      |
| Main 646                  | 9,426,500        | 37,810,306                           | Spread           | d 0 02 P            | j. vol.<br>ar • 1           |                 |             | 600      | 4                          | 15:15:06           |           |            | _,      |       |            |
| Biglot                    |                  |                                      | Flag             | : IN                | 1 : 509                     | %               | В           | 100      | 4.02                       | 15:14:44           | MAX       | в          | 1,400   | 0.04  |            |
| Selection :               |                  | E-m                                  |                  |                     |                             |                 |             | 100      | 4.02                       | 15.14.02           | BLAND     | В          | 3,900   | 1.84  | +0.01      |
| Selection : Fa            | vorites          | - Favo                               | orites- I        |                     | •                           | Add L           | leiete      |          |                            | (164)              | ТОР       |            | 28,500  | 85.75 | +0.75      |
| Symbol                    | Last             | <u>Chg</u>                           | <u>PO</u>        | BidVol              | Bid                         | Offer           | OffVol      | %Bids    | Val                        | <u>ue(KB)</u>      |           | В          | 1,700   |       |            |
|                           | 197 50           |                                      | 18.10            | 6,952,500           | 107                         | 18.10           | 3,567,500   | 81 12%   | -                          | 424,463            |           | 1 B        | 50,000  |       |            |
|                           | 107.50           |                                      |                  |                     |                             |                 |             | 50.36%   |                            | 126 105            | EPCO-     | w s        |         | 0.73  | +0.27      |
|                           | 2 40             |                                      | 2 4 2            |                     |                             |                 |             | 45 09%   |                            | 98 866             | EPCO-     | WВ         | 3,000   | 0.74  | +0.28      |
|                           | 180              | -0.50 1                              | 80.50            |                     |                             |                 |             | 74.35%   | -                          | 534 347            | KCE       | В          | 200     | 86.50 |            |
|                           | 4 02             | +0.02                                | 4 04             | 1 488 100           | 4                           | 4 02            | 526 500     | 69.23%   |                            | 37 810             | EPCO-     | W B        | 100,000 | 0.74  | +0.28      |
| JAS                       |                  | -0.10                                |                  | 3.722.400           |                             |                 |             | 48.45%   |                            | 28.202             |           | В          | 500     |       |            |
| ■ NWR                     |                  | -0.04                                |                  |                     |                             |                 |             | 65.49%   |                            | 17,035             |           | 3          | 1 400   |       |            |
| ■ BTS-W3                  | 0.40个            |                                      | 0.40             |                     |                             | 0.40            | 1,156,300   | 22.90%   |                            | 1,707              |           |            | 313 600 |       |            |
| ■ FTE                     | 3.52             | +0.57                                | 3.62             | 3,830,200           | 3.50                        | 3.52            | 359,200     | 62.27%   | 1.                         | 250,834            | DIC-W     | <b>3</b>   | 313,000 | 0.01  |            |
| Account : 000             | 00795 (Equity)   | ·                                    | Buy Lin          | nit: <mark>0</mark> | Or                          | Hand :          |             |          |                            |                    |           | <b>*</b> - | 1 2     | MM    | ٥          |
| O Buy ● Sell              | Symbol ITD       | -                                    | Vol              | -                   | 🕈 P                         | rice –          | -           | + PIN    | 1                          | Se                 | nd        | Clear      |         |       |            |
| Status ALL                | Symbol           | Price                                |                  | Side ALL            | <ul> <li>Real</li> </ul>    | rch             | X Cance     | 14:2     | 9:32                       | *** Mark <u>et</u> | Open 2*   | ***        |         |       |            |
| Order# B/                 | Symbol           | Volume                               | Price            | Matched             | Publish                     | ST Ti           | me QT       | 14:0     | 0:14                       | *** Market         | Pre-Ope   | en 2***    |         |       |            |
|                           |                  |                                      |                  |                     |                             |                 |             | 12:3     | 0:15                       | *** Market         | Break **  |            |         |       |            |
|                           |                  |                                      |                  |                     |                             |                 |             | 10:0     | 9 ***                      | Market Op          | en 1***   |            |         |       |            |

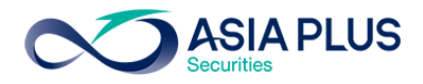

2. Top Best Bids-Offers บน โปรแกรม JVIX สามารถดูหน้าจอบนโปรแกรม eFin Trade Plus ที่เมนู Market

| เลือก | Bids |   |
|-------|------|---|
| เลอก  | Bid  | S |

| 301 1                                                                                  | 575.05                                                                    | 0.3                                | 2 0                                                                | 01% 29.00                                                                                           |                                                                                        | SET50                                   |                                                                                            | 10 90                                                               | +0.09%                                                                     | MKTIO                                                                                                    | 16.24 021/07                                            | /2017             |
|----------------------------------------------------------------------------------------|---------------------------------------------------------------------------|------------------------------------|--------------------------------------------------------------------|----------------------------------------------------------------------------------------------------|----------------------------------------------------------------------------------------|-----------------------------------------|--------------------------------------------------------------------------------------------|---------------------------------------------------------------------|----------------------------------------------------------------------------|----------------------------------------------------------------------------------------------------|---------------------------------------------------------|-------------------|
| CTOCK4                                                                                 | 575.05                                                                    | -0.2                               | -0                                                                 | 1.01% 38,08                                                                                         | 1,146 K                                                                                | SEIDU                                   | 999.39                                                                                     | +0.80                                                               | +0.08%                                                                     |                                                                                                    | 16:24 D21/07                                            | /2017             |
| STUCKT                                                                                 |                                                                           | IIGH                               |                                                                    | AVG                                                                                                 | LHG                                                                                    | 4.00%                                   | STOCK4                                                                                     | HIGH                                                                |                                                                            | AVG                                                                                                    | CHG                                                     | 2.261/            |
| NBANN                                                                                  |                                                                           | 98.50                              | 195.50<br>OFFER                                                    | 197.29<br>VOLUME                                                                                    | VOLUME                                                                                 |                                         | PTT VOL                                                                                    | J80                                                                 | 3/8                                                                        | 378.98                                                                                                    | VOLUME                                                  | J.20%             |
| V                                                                                      | 75 700                                                                    | DID<br>107.50                      | 109                                                                | 154 400                                                                                             | VOLUME                                                                                 | 107.50                                  | 141                                                                                        | 700 379                                                             | 370                                                                        | 00 100                                                                                                    |                                                         | LAST              |
| 2                                                                                      | 72 500                                                                    | 197.50                             | 109 50                                                             | 164,400                                                                                             | 600                                                                                    | 107.50                                  | 253                                                                                        | 000 377                                                             | 390                                                                        | 199,100                                                                                                    | 100                                                     | +370              |
| 2                                                                                      | 34 100                                                                    | 196 50                             | 100.00                                                             | 138 600                                                                                             | 1 000                                                                                  | -197.50                                 | 355                                                                                        | 900 376                                                             | 381                                                                        | 324 800                                                                                                    | 100                                                     | +370              |
| 2                                                                                      | 37 900                                                                    | 196                                | 199 50                                                             | 131 900                                                                                             | 200                                                                                    | 197 50                                  | 272                                                                                        | 500 375                                                             | 382                                                                        | 297 600                                                                                                    | 300                                                     | +379              |
| 1                                                                                      | 10 100                                                                    | 195 50                             | 200                                                                | 102 200                                                                                             | 1 000                                                                                  | 197 50                                  | 296                                                                                        | 900 374                                                             | 383                                                                        | 242 100                                                                                                    | 200                                                     | +379              |
| Buv Vol                                                                                | 2.671.6                                                                   | 00                                 | Sell Vol 3                                                         | .083.400 M                                                                                          | Value 1.15                                                                             | 5.705 K                                 | Buy Vol 54                                                                                 | 8,100                                                               | Sell Vol                                                                   | 185,400                                                                                                    | M.Value 308.0                                           | 31 K              |
| STOCKS                                                                                 |                                                                           | ICH                                | LOW                                                                | AV/G                                                                                                | CHC                                                                                    |                                         | STOCKE                                                                                     |                                                                     | LOW                                                                        | AVG                                                                                                    | CHC                                                     |                   |
| METCO                                                                                  |                                                                           | 27                                 | 227                                                                | 227                                                                                                 |                                                                                        | 14304                                   | DDI                                                                                        | 192.50                                                              | 190                                                                        | 190.96                                                                                                    | 150                                                     | 02%               |
| V                                                                                      |                                                                           | BID                                | OFFER                                                              | VOLUME                                                                                              | VOLUME                                                                                 |                                         | VOL                                                                                        | IME BID                                                             | OFFER                                                                      | VOLUME                                                                                                    | VOLUME                                                  | LAST *            |
|                                                                                        | 600                                                                       | 228                                | 230                                                                | 200                                                                                                 | 100                                                                                    | .227                                    | 733                                                                                        | 600 <b>180 50</b>                                                   | 181                                                                        | 463 100                                                                                                    | 1 000                                                   | +181              |
|                                                                                        | 500                                                                       | 227                                | 231                                                                | 100                                                                                                 | 100                                                                                    | +227                                    | 881                                                                                        | 500 180                                                             | 181.50                                                                     | 210,000                                                                                                    | 200                                                     | +181              |
|                                                                                        | 900                                                                       | 226                                | 232                                                                | 100                                                                                                 |                                                                                        |                                         | 292                                                                                        | 900 179.50                                                          | 182                                                                        | 93,400                                                                                                    | 200                                                     | +181              |
|                                                                                        | 1.300                                                                     | 225                                | 233                                                                | 100                                                                                                 |                                                                                        |                                         | 375                                                                                        | 300 179                                                             | 182.50                                                                     | 153,900                                                                                                    | 100                                                     | +181              |
|                                                                                        | 800                                                                       | 224                                | 236                                                                | 100                                                                                                 |                                                                                        |                                         | 205                                                                                        | 800 178.50                                                          | 183                                                                        | 94,300                                                                                                    | 200                                                     | +181              |
| Buv Vol                                                                                | 100                                                                       |                                    | Sell Vol 1                                                         | 00 M                                                                                                | Value                                                                                  |                                         | Buy Vol 3.                                                                                 | 471.800                                                             | Sell Vol                                                                   | 3.900.000                                                                                                    | M.Value 1.367                                           | .609 K            |
| STOCK3                                                                                 | : (M)                                                                     | IIGH                               | LOW                                                                | AVG                                                                                                 | CHG                                                                                    | F                                       | STOCK6                                                                                     | HIGH                                                                | LOW .                                                                      | AVG                                                                                                    | CHG                                                     |                   |
| ASP                                                                                    | 3                                                                         | .68                                | 3.66                                                               | 3.68                                                                                                | cillo                                                                                  |                                         | BANPU                                                                                      | 16.90                                                               | 16.40                                                                      | 16.62                                                                                                    | chie                                                    |                   |
| V                                                                                      | OLUME                                                                     | BID                                | OFFER                                                              | VOLUME                                                                                              | VOLUME                                                                                 | LAST *                                  | VOL                                                                                        | UME BID                                                             | OFFER                                                                      | VOLUME                                                                                                    | VOLUME                                                  | LAST '            |
| 1.4                                                                                    | 45,100                                                                    | 3.66                               | 3.68                                                               | 1,308,000                                                                                           | 2,500                                                                                  | +3.68                                   | 3,817                                                                                      | ,200 16.40                                                          | 16.50                                                                      | 3,129,800                                                                                                    | 5,200                                                   | +16.50            |
| 1,5                                                                                    | 79,800                                                                    | 3.64                               | 3.70                                                               | 1,632,900                                                                                           | 500                                                                                    | -3.66                                   | 3,390                                                                                      | 200 16.30                                                           | 16.60                                                                      | 3,924,500                                                                                                    | 100                                                     | +16.50            |
|                                                                                        | 60,800                                                                    | 3.62                               | 3.72                                                               | 369,100                                                                                             | 2,000                                                                                  | +3.68                                   | 2,948                                                                                      | 300 16.20                                                           | 16.70                                                                      | 3,744,800                                                                                                    | 200                                                     | +16.50            |
| 1,5                                                                                    |                                                                           |                                    | 0.74                                                               | 244 200                                                                                             | 5.000                                                                                  | -3.66                                   | 1.622                                                                                      | .000 16.10                                                          | 16.80                                                                      | 7,900,900                                                                                                    | 200                                                     | +16.50            |
| 1,50<br>1,04                                                                           | 40,300                                                                    | 3.60                               | 3.74                                                               | 244,200                                                                                             |                                                                                        |                                         |                                                                                            |                                                                     |                                                                            |                                                                                                    |                                                         | 46.40             |
| 1,50<br>1,04<br>7                                                                      | 40,300<br>16,700                                                          | 3.60<br>3.5 <u>8</u>               | 3.74<br>3.7 <u>6</u>                                               | 148,000                                                                                             | 100                                                                                    | +3.68                                   | 1,956                                                                                      | ,600 16                                                             | 16.90                                                                      | 13,209,100                                                                                                    |                                                         | - 10.40           |
| 1,5<br>1,0<br>7<br>Buy Vol                                                             | 40,300<br>16,700<br>363,000                                               | 3.60<br>3.58                       | 3.74<br>3.76<br>Sell Vol 2                                         | 148,000<br>204,800 M                                                                                | 100<br>Value 2,124.                                                                    | +3.68<br>K                              | 1,956<br>Buy Vol 23                                                                        | ,600 16<br>,146,900                                                 | 16.90<br>Sell Vol :                                                        | 13,209,100<br>39,158,600                                                                                                    | 400 400<br>M.Value 1,103                                | ,008 K            |
| 1,5<br>1,0<br>7<br>Buy Vol<br>SELL F                                                   | 40,300<br>16,700<br>363,000<br>BUY ST                                     | 3.60<br>3.58<br>)<br>OCK           | 3.74<br>3.76<br>Sell Vol 2                                         | 148,000<br>204,800 M<br>VOLUME                                                                      | 100<br>Value 2,124<br>PRICE                                                            | +3.68<br>K<br>SIDE TI                   | 1,956<br>Buy Vol 23                                                                        | ,600 16<br>,146,900<br>ER# CNF                                      | 16.90<br>Sell Vol 3<br>RM# L                                               | 13,209,100<br>39,158,600<br>EAVE A                                                                                                    | 400<br>M.Value 1,103<br>TDF157                          | ,008 K            |
| 1,5<br>1,0<br>7<br>Buy Vol<br>SELL 1<br>1618 1                                         | 40,300<br>16,700<br>363,000<br>BUY ST<br>TOP                              | 3.60<br>3.58<br>)<br>OCK           | 3.74<br>3.76<br>Sell Vol 2                                         | 244,200<br>148,000<br>204,800 M<br>VOLUME<br>Put-Theou                                              | 100<br>I.Value 2,124<br>PRICE S<br>gh Deal                                             | +3.68<br>K<br>SIDE TI                   | 1,956<br>Buy Vol 23<br>Me ORD<br>44800_T                                                   | ,600 16<br>3,146,900<br>ER# CNF<br>DP @                             | 16.90<br>Sell Vol 3<br>RM# L<br>83,80                                      | 13,209,100<br>39,158,600<br>EAVE A<br>Conf#                                                                                                    | 400<br>M.Value 1,103<br>DTDF157<br>0                    | ,008 K            |
| 1,5<br>1,0<br>7<br><b>Buy Vol</b><br>SELL F<br>1618 T<br>1601 J                        | 40,300<br>16,700<br>363,000<br>BUY ST<br>TOP<br>TOP                       | 3,60<br>3,58<br>)<br>OCK           | 3.74<br>3.76<br>Sell Vol 2                                         | 148,000<br>148,000<br>204,800 M<br>VOLUME<br>Put-Throu<br>Put-Throu                                 | 100<br>I.Value 2,124<br>PRICE<br>gh Deal<br>gh Deal                                    | +3.68<br>  K<br>SIDE TI                 | 1,956<br>Buy Vol 23<br>ME ORD<br>44800 T<br>40000 T                                        | ,600 16<br>,146,900<br>ER# CNF<br>DP @                              | 16.90<br>Sell Vol 3<br>RM# L<br>83.80<br>83.90                             | 13,209,100<br>39,158,600<br>EAVE AU<br>Conf# Conf#                                                                                                    | 400<br>M.Value 1,103<br>ETDF157<br>0<br>0               | ,008 K            |
| 1,5<br>1,0<br>7<br><b>Buy Vol</b><br>SELL F<br>1618 T<br>1601 T<br>1545 J              | 40,300<br>16,700<br>363,000<br>BUY ST<br>TOP<br>TOP                       | 3.60<br>3.58<br>)<br>OCK           | 3.74<br>3.76<br>Sell Vol 2                                         | 244,200<br>148,000<br>204,800 M<br>VOLUME<br>Put-Throu<br>Put-Throu<br>Put-Throu                    | 100<br>I.Value 2,124<br>PRICE<br>gh Deal<br>gh Deal<br>gh Deal<br>gh Deal              | +3.68<br>FK<br>SIDE TI<br>80            | 1,956<br>Buy Vol 23<br>ME ORD<br>44800 Ti<br>40000 Ti                                      | 600 16<br>5,146,900<br>ER# CNF<br>DP @<br>DP @<br>A                 | 16.90<br>Sell Vol 3<br>RM# L<br>83.80<br>83.90<br>0.03                     | 13,209,100<br>39,158,600<br>EAVE A<br>Conf#<br>Conf#<br>Conf#                                                                                                    | 400<br>M.Value 1,103<br>TDF157<br>0<br>0<br>0           | ,008 K            |
| 1,5<br>1,0<br>7<br>Buy Vol<br>SELL F<br>1618 T<br>1601 T<br>1545 L<br>1534 J           | 40,300<br>16,700<br>363,000<br>BUY ST<br>TOP<br>TOP<br>U<br>TOP           | 3.60<br>3.58<br>)<br>OCK           | 3.74<br>3.76<br>Sell Vol 2                                         | 244,200<br>148,000<br>204,800 M<br>VOLUME<br>Put-Throu<br>Put-Throu<br>Put-Throu<br>Put-Throu       | 100<br>I.Value 2,124<br>PRICE<br>gh Deal<br>gh Deal<br>gh Deal<br>gh Deal              | +3.68<br>FK<br>SIDE TI<br>80            | 1,956<br>Buy Vol 23<br>ME DRD<br>44800 T(<br>40000 T)<br>000000 U                          | 600 16<br>;146,900<br>ER# CNF<br>DP @<br>DP @<br>QP @               | 16.90<br>Sell Vol 3<br>RM# L<br>83.80<br>83.90<br>0.03<br>84.00            | 13,209,100<br>39,158,600<br>EAVE A<br>Conf#<br>Conf#<br>Conf#                                                                                                    | 400<br>M.Value 1,103<br>ETDF157<br>0<br>0<br>0          | 5,008 K           |
| 1,5<br>1,0<br>7<br>Buy Vol<br>SELL F<br>1618 T<br>1601 T<br>1545 L<br>1534 T           | 40,300<br>16,700<br>363,000<br>BUY ST<br>TOP<br>TOP<br>J<br>TOP           | 3.60<br>3.58<br>)<br>OCK           | 3.74<br>3.76<br>Sell Vol 2                                         | 244,200<br>148,000<br>204,800<br>M<br>VOLUME<br>Put-Throu<br>Put-Throu<br>Put-Throu<br>BITSS/1 B    | 100<br>IValue 2,124<br>PRICE 2<br>gh Deal<br>gh Deal<br>gh Deal<br>gh Deal<br>LTSS-E/1 | +3.68<br>FK<br>SIDE TI<br>80<br>TUCC/1  | 1,956<br>Buy Vol 23<br>ME ORD<br>44800 Tr<br>40000 Tr<br>000000 U<br>40000 Tr<br>1000-F    | 600 16<br>6,146,900<br>ER# CNF<br>DP @<br>DP @<br>DP @              | 16.90<br>Sell Vol 3<br>-RM# L<br>83.80<br>83.90<br>0.03<br>84.00           | 13,209,100<br>39,158,600 I<br>EAVE AI<br>Conf# (<br>Conf# (<br>Conf# (<br>Conf# (<br>T=F/1 T/1                                                                                                    | 400<br>M.Value 1,103<br>TDF157<br>0<br>0<br>0<br>0<br>0 | - F0,40           |
| 1,5<br>1,0<br>7<br>Buy Vol<br>SELL F<br>1618 T<br>1601 T<br>1545 L<br>1534 T<br>!Stock | 40,300<br>16,700<br>363,000<br>BUY ST<br>TOP<br>TOP<br>J<br>TOP<br>k on T | 3.50<br>3.58<br>)<br>OCK<br>urnove | 3.74<br>3.76<br>Sell Vol 2<br>:<br>:<br>:<br>:<br>:<br>:<br>:<br>: | 148,000<br>204,800 M<br>VOLUME<br>Put-Throu<br>Put-Throu<br>Put-Throu<br>Put-Throu<br>[, JLISS/1, J | 100<br>Value 2,124<br>PRICE<br>gh Deal<br>gh Deal<br>gh Deal<br>gh Deal<br>LISS-F/1    | +3.68<br>IK<br>SIDE TI<br>80<br>,TUCC/1 | 1,956<br>Buy Vol 23<br>ME ORD<br>44800 Tr<br>40000 Tr<br>000000 U<br>40000 Tr<br>1,TUCC-F. | 600 16<br>6,146,900<br>ER# CNF<br>DP @<br>DP @<br>DP @<br>1,YNP/1,Y | 16.90<br>Sell Vol 3<br>RM# L<br>83.80<br>83.90<br>0.03<br>84.00<br>/NP-F/1 | 13,209,100<br>39,158,600 EAVE AI<br>Conf# Conf# Conf | 400<br>M.Value 1,103<br>TDF157<br>0<br>0<br>0<br>0      | - F0,40<br>,008 K |
| 1,5<br>1,0<br>7<br>Buy Vol<br>SELL F<br>1618 T<br>1601 T                               | 40,300<br>16,700<br>363,000<br>BUY ST<br>TOP<br>TOP                       | 3.60<br>3.58<br>)<br>OCK           | 3.74<br>3.76<br>Sell Vol 2                                         | 244,200<br>148,000<br>204,800 M<br>VOLUME<br>Put-Throu<br>Put-Throu                                 | 100<br>I.Value 2,124<br>PRICE<br>gh Deal<br>gh Deal                                    | +3.68<br>  K<br>SIDE TI                 | 1,956<br>Buy Vol 23<br>ME ORD<br>44800 T<br>40000 T                                        | ,600 16<br>,146,900<br>ER# CNF<br>DP @<br>DP @                      | 16.90<br>Sell Vol 3<br>RM# L<br>83.80<br>83.90                             | 13,209,100<br>39,158,600<br>EAVE A<br>Conf#<br>Conf#                                                                                                    | <b>400</b><br>M.Value 1,103<br>ETDF157<br>0<br>0        |                   |

เมนู Market เลือก Bids บนโปรแกรม eFin Trade Plus

| 🔊 efir<br>Tra                       | ide+                    | SET<br>Run-Off          | <b>1,581.0</b><br>36,529            | 6 -2.<br>м -0.               | 11 Swap<br>13% Select   | SET                     | 50 1,007.0                    | <b>)8</b> -0.20<br>3 M -0.02 | Sto                   | CONMAT                       | 1                          | 1 <b>3,149</b> -10.<br>1.540 M -0.0                  | 47<br>8%                                          | 16:47:                                                | 40 🚱 | PUSH                         |                         | SIA PLUS                |
|-------------------------------------|-------------------------|-------------------------|-------------------------------------|------------------------------|-------------------------|-------------------------|-------------------------------|------------------------------|-----------------------|------------------------------|----------------------------|------------------------------------------------------|---------------------------------------------------|-------------------------------------------------------|------|------------------------------|-------------------------|-------------------------|
| My List Po                          | ortfolio                | View Orde               | er Market                           | Summ                         | ary News                | Graph                   | Finance Mo                    | re                           |                       |                              |                            |                                                      |                                                   | T S                                                   |      |                              | <b>1</b>                | Logout                  |
| Selection :                         | : Favo                  | rites-1                 |                                     | •                            | Add - [                 | Delete                  |                               |                              |                       |                              |                            |                                                      |                                                   | 🔅 Filter : No                                         |      |                              |                         |                         |
| KTB<br>Volume                       | 18<br>Bid               | +0.1 (<br>Offer         | 0.56% Hig<br>Volume                 | h 18<br>B/S                  | .20 Low<br>Volume       | 18<br>Price             | BBL<br>Volume                 | 181.5<br>Bid                 | +1 (<br>Offer         | ).55% Hig<br>Volume          | l <b>h 18</b><br>B/S       | 1.5 Low<br>Volume                                    | 179.5<br>Price                                    | - Symbol<br>RJH<br>TCB                                | B/S  | Volume<br>36,200<br>8,700    | Price<br>23.30<br>37.25 | <u>Chg</u><br>-0.20     |
| 7,522,200<br>7,020,400<br>4,618,800 | 17.90<br>17.80<br>17.70 | 18.20<br>18.30<br>18.40 | 2,559,300<br>1,636,100<br>1,769,400 | B<br>B<br>B                  | 207,800<br>8,800<br>100 | 18.10<br>18.10<br>18.10 | 509,300<br>322,100<br>247,300 | 181<br>180.5<br>180          | 182.5<br>183<br>183.5 | 153,100<br>253,500<br>72,400 | B<br>B<br>B                | 200<br>200<br>100                                    | 181.5<br>181.5<br>181.5                           | TMC-W1<br>UBIS<br>MILL-W3                             |      | 1,574,40<br>24,200<br>15,000 | 0.48<br>6.95<br>0.23    | +0.02<br>-0.05<br>+0.02 |
| 3,373,900                           |                         | 18.50                   | 2,599,700                           |                              |                         | 18                      |                               |                              | 184                   | 104,200                      |                            | 100                                                  | 181.5                                             | TDEX                                                  |      | 200                          | 9.90                    |                         |
| Ope : 5,19<br>ADVAN                 | 7,2 Bu<br>188           | y : 15,0<br>-1.50 -     | 069,6 Sell<br>-0.80 Hig             | : <mark>10,</mark> 9<br>h 18 | 925,2 OI<br>8.5 Low     |                         | Ope : 567,<br>ITD             | 500 Bu<br>4.02               | y : 1,45<br>+0.0 (    | 51,90 Sell<br>0.50% Hig      | : 2,2<br>jh 4.(            | 12,90 OI<br>)4 Low                                   |                                                   | LANNA<br>OCEAN-                                       |      | 800<br>764,200               | 0.42                    |                         |
| Volume<br>26,400                    | Bid<br>187.5            | Offer<br>188            | Volume<br>845,200                   | B/S                          | Volume<br>485,500       | Price<br>188            | Volume<br>1,108,100           | Bid<br>4.02                  | Offer<br>4.04         | Volume<br>965,900            | B/S                        | Volume<br>737,800                                    | Price<br>4.02                                     | MACO-W                                                |      | 3,586,20                     | 0.14                    |                         |
| 159,200                             |                         | 188.5                   | 130,900                             |                              |                         |                         | 1,679,300                     | 4                            | 4.06                  | 1,118,200                    |                            | 10,000                                               | 4.02                                              | ORI                                                   |      | 484,200                      | 14.60                   | +0.10                   |
| 376,100                             |                         | 189.5                   | 219,200                             |                              |                         |                         |                               |                              | 4.08                  | 1,169,400                    | S                          | 50,000                                               | 4.04                                              | TPCH<br>SCB                                           |      | 100,500                      | 17.70                   |                         |
| 181,400<br>Ope : 646 J              | 185.5                   | 190                     | 600,100                             |                              | 100<br>59 10 OI         |                         | 2,121,700                     | 3.94<br>8 5 Bu               | 4.12                  | 1,624,300                    |                            | 10,000                                               | 4.02                                              | ASAP                                                  |      | 435,700                      | 8.10                    |                         |
|                                     | 197 5                   | y . 2,2 .               | 101 Lia                             | . 19<br>ь 19                 | 9.5. Low                |                         |                               | 7.60                         | 0 10 -                | 131 Lia                      | ,-,-,<br>b 76              | 5 Low                                                |                                                   | THANI                                                 |      | 167,900                      |                         |                         |
| Volume                              | Bid                     | Offer                   | Volume                              | B/S                          | Volume                  | Price                   | Volume                        | Bid                          | Offer                 | Volume                       | B/S                        | Volume                                               | Price                                             |                                                       |      | 53,000<br>32,000             | 5.50<br>2.70            |                         |
| 102,400                             |                         |                         |                                     |                              | 339,400                 |                         |                               |                              | 7.60                  | 161,400                      |                            | 1,287,60                                             |                                                   | SGF                                                   |      | 6,599,10                     | 0.32                    |                         |
| 420,200                             |                         | 198<br>198.5            | 399,700<br>116,700                  |                              | <b>400</b><br>400       |                         |                               |                              | 7.65                  | 2,736,200 3,345,300          |                            | 100<br>15,000                                        |                                                   |                                                       |      | 70,800                       |                         |                         |
| Account                             | : 0000                  | 795 (Ec                 | quity)                              | •                            | Buy Limi                | t: 0                    |                               | OnHar                        | nd: 0                 |                              |                            |                                                      |                                                   |                                                       | 8    | ۲ 1 2                        | . MM                    | ٠                       |
| Side Buy                            | r -                     | Symbo                   | ol <mark>ITD</mark>                 |                              | - □ NV                  | DR V                    | /ol                           | Ti                           | mes                   | Pric                         | ce                         | •                                                    | PIN                                               |                                                       | Send | Cle                          | ar                      |                         |
|                                     |                         |                         |                                     |                              |                         | lcebe                   | rg                            | Va                           | lidity                | -                            |                            |                                                      |                                                   |                                                       |      |                              |                         |                         |
| Status A                            | L - :<br>t B/           | Symbol<br>Symb          | ol Volu                             | Price<br>me                  | Price I                 | Side 🔼<br>Matcheo       | uuu - २९<br>d Publish         | Search<br>ST                 | Time                  | X Cancel                     | 16<br>• 14<br>• 14<br>• 12 | 6:30:26 **<br>6:29:32 **<br>6:00:14 **<br>2:30:15 ** | * Call Market<br>* Market<br>* Market<br>* Market | arket ***<br>t Open 2***<br>t Pre-Open<br>t Break *** | 2*** |                              |                         |                         |

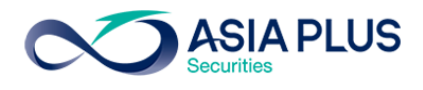

3. Stock In Play บน โปรแกรม JVIX สามารถดูหน้าจอบนโปรแกรม eFin Trade Plus ที่เมนู Summary แล้วเลือก

| Stock In Play |                  |                   |                |                 |              |           |              |                    |           |  |
|---------------|------------------|-------------------|----------------|-----------------|--------------|-----------|--------------|--------------------|-----------|--|
| ∞ http://     | inv1.asiaplus.co | .th/aspapp/broker | .asp.jvix/jvix | znewintra.php?u | sername=TDF1 | 57&newlns | tallJRE=y    |                    |           |  |
| SET 157       | 4.89 -0.39       | -0.02%            | 39,154,98      | OK SET50        | 999.09       | +0.50     | +0.05% MK    | T:0 16:29 D2       | 1/07/2017 |  |
| STOCK K       | BANK             | Q LAST 198        | 3              | +2.50 +1.       | .27% .BA     | ŃK        | 522.26       | -0.20 -(           | 0.03%     |  |
| OPEN1         | 196.50           | PRIOR             | 195.50         | HIGH            | 198.50       | LOW       | 195.50       | AVG.PRC 1          | 97.30     |  |
| OPEN2         | 197.50           | CEILING           | 25             | 4 FLOOR         | 137          | SPREA     | 0.50         | FLAG               |           |  |
| #DEAL         | BUY VOL          | BID VOL           | PRICE          | OFFER VOL       | SELL VOL     | #DEAL     | VOLU         | ME PRICE           | TIME      |  |
| 0             | 0                |                   | 200            | 102,200         | 0            | 0         |              | 200 +198           | 16:29:26  |  |
| 0             | 0                |                   | 199.50         | 131,400         | 0            | 0         |              | 100 +198           | 16:29:23  |  |
| 0             | 0                |                   | 199            | 162,600         | 0            | 0         |              | -197.50            | 16:29:07  |  |
| 114           | 248,400          |                   | 198.50         | 166,500         | 88,300       | 30        |              | -197.50            | 16:29:06  |  |
| 268           | 724,800          |                   | 198            | 234,800         | 847,200      | 162       |              | -197.50            | 16:29:06  |  |
| 204           | 508,700          | 83,900            | 197.50         |                 | 807,800      | 342       | OPEN VOL     | 102,800            | 1.75%     |  |
| 184           | 894,300          | 262,600           | 197            |                 | 339,700      | 102       | BUY VOL      | 2,/14,800          | 45.85%    |  |
| 135           | 319,200          | 233,600           | 196.50         |                 | 448,100      | 126       | SELL VOL     | 3,102,700          | 52.40%    |  |
| 13            | 19,400           | 258,300           | 196            |                 | 570,400      | 192       | M.VALUE      | M.VOLUME           | M.DEAL    |  |
| U             | U                | 151,600           | 195.50         |                 | 1,200        | Z         | 1,168,070 K  | 5,920,300          | 1,876     |  |
|               |                  |                   |                |                 |              |           | STUCK        | VOLUME             | PRICE     |  |
|               |                  |                   |                |                 |              |           | 50017        | 5 1                | 992.80    |  |
|               |                  |                   |                |                 |              |           |              | 5 100              |           |  |
|               |                  |                   |                |                 |              |           |              | 5 90,000           | 0.30      |  |
|               |                  |                   |                |                 |              |           |              | 5 100              | 30.30     |  |
|               |                  |                   |                |                 |              |           | DITCC        | 5 100              | 20        |  |
|               |                  |                   |                |                 |              |           | PTTCC        | 3 3,000<br>B 2 500 | 70        |  |
|               |                  |                   |                |                 |              |           | TPOLY        | B 300              | 1.12      |  |
|               |                  |                   |                |                 |              |           | CM           | S 1 300            | 6 30      |  |
|               |                  |                   |                |                 |              |           | всн          | \$ 100 000         | 14        |  |
|               |                  |                   |                |                 |              |           | ben          | 5-100,000          |           |  |
| SELL BU       | Y STOCK          | VOI               | LUME PF        | RICE SIDE T     | IME ORDER    | # CNI     | FRM# LEAVE   | ACTDF15            | 7         |  |
| 629           |                  | : Put-            | Through I      | leal 13         | 000000 MTL   | S13C1@    | 0.44 Con     | f# 0               |           |  |
| Stock         | on Turnove       | r List[,BLIS      | S/1,BLISS      | 5-F/1,TUCC/:    | 1,TUCC-F/1   | ,YNP/1,   | NP-F/1,T-F   | /1,T/1,LVT/1,      | LVT-F/1,N |  |
|               | STOCK            | KBANK             | Page:1/1       | <<              | >> QUIC      | CK INFO.  | TECHNICAL CH | ART EXIT           |           |  |
|               |                  |                   |                |                 |              |           |              |                    |           |  |
|               |                  |                   |                |                 |              |           |              |                    |           |  |

#### เมนู Summary แล้วเลือก Stock In Play บนโปรแกรม eFin Trade Plus

| <b>T</b>      | fin si<br>rade+ 💀                   | ET 1,579.9   | <b>56</b> -3.61<br>0м -0.23% | Swap SET50   | <b>1,005.48</b><br>13,568 M | -1.80<br>-0.18% | Stop .ENER        | <b>G 20,90</b><br>4             | ) <mark>8.50</mark> +<br>I,587 M + | 21.75<br>0.10%                                      |                                | 15:37:37                         | ۵   | PUSH    | <b>∞</b> ≙ | SIA PLUS   |
|---------------|-------------------------------------|--------------|------------------------------|--------------|-----------------------------|-----------------|-------------------|---------------------------------|------------------------------------|-----------------------------------------------------|--------------------------------|----------------------------------|-----|---------|------------|------------|
| My List       | Portfolio View                      | order Market | Summary                      | News Graph   | Finance More                |                 |                   |                                 |                                    |                                                     |                                | S                                |     |         | 🚹 💠        | Logout     |
| Symbo         |                                     |              | - 📔 🔷 Pa                     | ge Up 🔹 Pag  | e Down                      |                 |                   |                                 |                                    |                                                     | ۰.                             | ilter : None                     |     |         |            |            |
| Deals         | Buy Volume                          | Bid Volume   | Price                        | Offer Volume | Sell Volume                 | Deals           | OpnVo             | 740.70                          | 00                                 |                                                     | Sy                             | mbol                             | B/S | Volume  | Price      | <u>Chg</u> |
|               |                                     |              | 4.22                         |              |                             |                 | BuvVol            | 4.389.00                        | oo 🥇                               | 7.85%<br>46.51%                                     | FIE                            |                                  |     |         | 3.50       | +0.55      |
|               |                                     |              | 4.20                         |              |                             |                 | SelVol:           |                                 | 10                                 | 45.64%                                              | BAT                            |                                  |     |         | 30         | +0.55      |
|               |                                     |              | 4.18                         |              |                             |                 | Prov · 4          | H/I                             | 52.6                               | 80 / 3 98                                           | PRI                            | N                                | в   | 1.000   | 1.51       | 10.00      |
|               |                                     |              | 4.10                         |              |                             |                 | High : 4.0        | 04 Op                           | en-:4                              |                                                     |                                |                                  |     | .,      |            |            |
|               |                                     |              | 4.14                         |              |                             |                 | Low : 3.9         | 98 Op                           | oen-:4                             | .04                                                 | PLE                            | -W3                              |     | 41,000  | 0.90       |            |
|               |                                     |              | 4.10                         | 1.669.400    |                             |                 | Ceiling: 5.2      | 20 Prj                          | .Clo:                              |                                                     | СК                             |                                  |     |         | 29         | +0.25      |
|               |                                     |              | 4.08                         | 673,900      |                             |                 | Floor : 2.8       | 30 Prj                          | .Vol:                              |                                                     | CRA                            | NE-                              |     | 7,000   | 1.15       | +0.07      |
|               |                                     |              | 4.06                         | 1,005,500    |                             |                 | Spread 0.0        | 02 Pa                           | ir :1                              |                                                     | PLE                            |                                  | В   | 1,000   | 1.22       |            |
| 7             | 137,500                             |              | 4.04                         | 1,124,000    |                             |                 | Flag :            | IM                              | : 5                                | 0%                                                  | CRA                            | NE-                              | В   | 60,000  | 1.15       | +0.07      |
| 224           | 3,249,100                           |              | 4.02                         | 536,300      | 1,568,200                   | 88              | B/S Vol           | ume                             | Price                              | Time                                                | IVL-                           | W1                               | в   | 5,000   | 0.30       |            |
| 91            | 1,002,400                           | 1,488,100    | 4                            |              | 2,732,000                   | 232             | В                 | 300                             | 4.02                               | 15:36:17                                            | POP                            |                                  | в   | 1,000   | 5./0       |            |
|               |                                     |              |                              |              |                             |                 | В                 | 100                             | 4.02                               | 15:35:57                                            | Del                            |                                  | B   | 2,000   | 1.10       |            |
|               |                                     |              |                              |              |                             |                 |                   | 9,900                           | 4.02                               | 15.35.57                                            | CRA                            | NE-                              | B   | 160 900 | 1 15       | +0.07      |
|               |                                     |              |                              |              |                             |                 | B ·               | 10 000                          | 4.02                               | 15:34:26                                            |                                |                                  | в   | 10.000  |            | -0.04      |
|               |                                     |              |                              |              |                             |                 |                   | 900                             | 4.02                               | 15:26:03                                            | JWE                            | )                                |     |         | 9.50       |            |
|               |                                     |              |                              |              |                             |                 | В                 | 4,300                           | 4.02                               | 15:24:08                                            |                                |                                  |     |         |            | -0.01      |
|               |                                     |              |                              |              |                             |                 |                   | 10,000                          | 4.02                               | 15:23:40                                            |                                |                                  |     |         |            |            |
|               |                                     |              |                              |              |                             |                 | Dea               | ls Volu                         | me                                 | Value                                               | LH                             |                                  |     | 600     | 10         |            |
|               |                                     |              |                              |              |                             |                 | Main 64           | 49 9,436                        | 6,80 3                             | 7.851.712                                           | EGA                            | TIF                              | В   | 10,000  | 10         |            |
| 322           | 46.51%                              |              |                              |              | 45.64%                      | 325             | Biglo             |                                 |                                    |                                                     | EIC-                           | W2                               |     |         | 0.10       | +0.05      |
| Accou         | nt : 0000795                        | (Equity)     | • Bu                         | ıy Limit : 0 | On                          | Hand :          | 0                 |                                 |                                    |                                                     |                                |                                  | 7   | 1 2     | MM         | ٥          |
| • Buy         | Sell Syml                           | bol ITD      | •                            | Vol -        | + P                         | rice -          | -                 | 🔶 Pil                           | N                                  | Se                                                  | nd                             | Cle                              | ar  |         |            |            |
| Status<br>Ord | <mark>ALL </mark> ▼ Syn<br>er# B/ S | nbol volu    | Price                        | ice Matched  | <mark>- </mark>             | rch<br>ST T     | X Canc<br>Fime QT | el 14::<br>14::<br>12::<br>10:: | 29:32<br>00:14<br>30:15<br>09 ***  | *** Market<br>*** Market<br>*** Market<br>Market Op | Oper<br>Pre-(<br>Brea<br>en 1' | 1 2***<br>Open 2'<br>k ***<br>** | **  |         |            | l          |

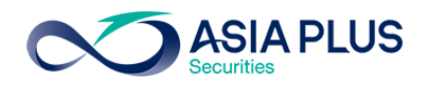

| 4. | Sale By Time บน โปรแกรม JVIX | สามารถดูหน้าจอบนโปรแกรม eFir | า Trade Plus ที่เมนู Summary |
|----|------------------------------|------------------------------|------------------------------|
|----|------------------------------|------------------------------|------------------------------|

| ET 157  | 4.37       | -0.91       | 0.06% 3           | 9.448.620 K | SET50     | 998.68   | +0.09    | +0.01%         | MKT:A    | 16:30 D21/0 | 7/2017   |
|---------|------------|-------------|-------------------|-------------|-----------|----------|----------|----------------|----------|-------------|----------|
| тоск    | KBAN       | ( C         | LAST              | 197.50      | +2        | +1.02%   | .BANK    |                | 521.96   | -0.50       | -0.09%   |
| VO      | LUME       | BID         | OFFER             | VOLUME      | PRIOR     | OPEN1    | OPEN2    | HIGH           | LOW      | AVERAGE     | FLAG     |
|         | 74,200     | 197.50      | 198               | 201,300     | 195.50    | 196.50   | 197.50   | 198.50         | 195.50   | 197.30      |          |
| 2       | 58,000     | 197         | 198.50            | 146,400     | Open Vol  | 10       | 02,800   | 1.74%          | 2,000    | -197.50     | 16:29:56 |
| 2       | 29,000     | 196.50      | 199               | 142,600     | Buy Vol   | 2,74     | 15,000   | 46.05%         | 1,000    | -197.50     | 16:29:56 |
| 2       | 58,300     | 196         | 199.50            | 111,400     | Sell Vol  | 3,11     | 2,200    | <b>52.21</b> % | 500      | -197.50     | 16:29:56 |
| 1       | 51,600     | 195.50      | 200               | 77,600      | M.Volume  | 9 5,96   | 50,000   | M.Deals        | 100      | -197.50     | 16:29:56 |
| C 254   | <b>F</b> ' | 137 Spre    | ad (0.50) Vo      | 58:42 %     | M.Value   | 1,175,   | ,926 K   | 1,890          | 1,000    | -197.50     | 16:29:56 |
| ГІМЕ    | B/S        | VOLUM       | E PRICE           | TIME        | B/S       | VOLUME   | PRICE    | TIME           | B/S      | VOLUME      | PRICE    |
| 6:29:56 | S          | 2,00        | 0 197.50          | 16:29:06    | S         | 100      | 197.50   | 16:27:21       | В        | 100         | 198      |
| 6:29:56 | S          | 1,00        | 0 197.50          | 16:29:06    | S         | 400      | 197.50   | 16:27:00       | S        | 300         | 197.50   |
| 6:29:56 | S          | 50          | 0 197.50          | 16:28:57    | S         | 200      | 197.50   | 16:27:00       | S        | 200         | 197.50   |
| 6:29:56 | S          | 10          | 0 197.50          | 16:28:56    | B         | 200      | 198      | 16:27:00       | B        | 100         | 198      |
| 6:29:56 | S          | 1,00        | 0 197.50          | 16:28:56    | 5         | 100      | 197.50   | 16:26:53       | 5        | 2,000       | 197.50   |
| 6:29:56 | 5          | 10          | 0 197.50          | 16:28:52    | В         | 100      | 198      | 16:26:50       | 5        | 100         | 197.50   |
| 6:29:36 | <u> </u>   | 1,50        | 0 197.50          | 16:28:52    | B         | 100      | 198      | 16:26:46       | B        | 1,900       | 198      |
| 6:29:43 | 3          | 40          | 0 197.30          | 10:20:39    | D         | 100      | 198      | 10:20:21       | 2        | 800         | 197.30   |
| 6.20.20 |            | 1,40        | 0 197.50          | 10:20:00    |           | 100      | 197.50   | 10:20:12       |          | 900         | 107 50   |
| 6-29-30 | B          | 20          | 0 197.JU<br>0 198 | 16.28.21    |           | 400      | 197 50   | 16:26:00       | <b>C</b> | 700         | 197.50   |
| 6.29.29 | B          | 17 30       | 0 198             | 16:28:13    | S         | 100      | 197.50   | 16:26:00       | B        | 100         | 198      |
| 6:29:29 | B          | 20          | 0 198             | 16:28:12    | Š         | 500      | 197.50   | 16:25:41       | Š        | 100         | 197.50   |
| 6:29:29 | B          | 12.50       | 0 198             | 16:28:00    | S         | 300      | 197.50   | 16:25:35       | S        | 10.000      | 197.50   |
| 6:29:26 | В          | 20          | 0 198             | 16:28:00    | S         | 300      | 197.50   | 16:25:10       | В        | 4,300       | 198      |
| 6:29:23 | B          | _10         | 0 <u>198</u>      | 16:27:47    | S         | 100      | 197.50   | 16:25:10       | B        | 100         | 198      |
| 6:29:07 | S          | 10          | 0 197.50          | 16:27:30    | S         | 500      | 197.50   | 16:25:10       | В        | 6,000       | 198      |
| FLI BU  | Y STOC     | ĸ           | VOLT              | ME PRICE    | STDE TT   | ME ORDER | # CN     | FRM# IF        | AVE 6    | 10 TDE1 57  | 1        |
| 590 St  | art of     | Recan Str   | TOLO              |             | . OIDE II |          | - UN     |                |          | E PPIII     |          |
| Stock   | on Tue     | nover liet  |                   | 1 BLTSS-EZ  | 1 THEC21  | TUCC-E24 | VNP71    | VNP-EZ1        | T-E/1 T/ | L VT /1 -L  | /T-E/1 N |
|         |            |             | - JULIOU/         |             |           | ,        | ,        |                |          |             |          |
| DEFAUL  | .T 🔘 SUI   | I BY TIME 🔘 | SUM BY PRIC       | CE STOCK    | KBANK     | <<       | >>   TEC | HNICAL E       | EXIT     |             |          |

## เมนู Summary แล้วเลือก Sale By Time บนโปรแกรม eFin Trade Plus

| n efin<br>Trade+  | SET<br>Open | <b>1,579.60</b> -3.57<br>25,292 M -0.23% | Swap SET   | 50 1,005.<br><sup>13,6</sup> | . <b>44</b> -1.84<br>47 M -0.18% | Stop .TOUR<br>Select | ISM     | 634.11 +1<br>196 M +0 | 1.32<br>).21% | 1       | 15:38:51   | 🖗 🚦 PUSH | $\sim$  | ASIA PLUS  |
|-------------------|-------------|------------------------------------------|------------|------------------------------|----------------------------------|----------------------|---------|-----------------------|---------------|---------|------------|----------|---------|------------|
| My List Portfolio | View Order  | Market Summary                           | News Graph | Finance M                    | ore                              |                      |         |                       |               | T S     |            |          | 📑 🔅     | Logout     |
| Symbol ITD        |             | - Hour :                                 | Minu       | ite :                        | Clear 🛛 📕                        | <b>₹1</b> ►          |         |                       |               | Filte   | er : None  |          |         |            |
| Time              | B/S         | Volume                                   | Price      | Change                       | Average                          | OpnVo <u>,</u>       | 740     | ),700 🧹               |               | Symb    | ool B/     | S Volume | Price   | <u>Chg</u> |
| 15:38:46          |             | 14,600                                   | 4.02       | +0.02                        | 4.01                             | Buv\/oł              | 4 4 4 6 | 800                   | 7.80%         | CMR     | В          | 50       |         | -0.02      |
| 15:38:46          |             | 25,400                                   | 4.02       | +0.02                        | 4.01                             | Call/al:             | 4 207   | 100                   | 45.36%        |         | 5<br>111 o |          | 0 1.99  | 9 +0.01    |
| 15:38:33          |             | 10,000                                   | 4.02       | +0.02                        | 4.01                             |                      |         |                       |               | CUNK    | UL- 5      |          | 0.8     | +0.25      |
| 15:38:25          |             | 2,800                                    | 4.02       | +0.02                        | 4.01                             | Prev : 4             |         | H/L 52: 6.            | 80 7 3.98     | CONK    |            |          | 0.80    | +0.24      |
| 15:38:24          |             | 2,200                                    | 4.02       | +0.02                        | 4.01                             | High : 4.0           | J4      | Open-: 4              | ~ .           |         |            | 3,21     |         |            |
| 15:38:24          |             | 2,800                                    | 4.02       | +0.02                        | 4.01                             | LOW : 3.             | 38      | Open-: 4.             | .04           |         |            | ।<br>।   |         |            |
| 15:36:17          |             | 300                                      | 4.02       | +0.02                        | 4.01                             | Ceiling: 5.2         | 20      | Prj.Cio:              |               |         |            |          |         | ) +0 20    |
| 15:35:57          |             | 100                                      | 4.02       | +0.02                        | 4.01                             |                      | 50      | Prj.voi:              |               |         | د<br>م ا   | 200.00   | 0 10.00 |            |
| 15:35:57          |             | 9,900                                    | 4.02       | +0.02                        | 4.01                             | Spread U.            | 02      | Par : 1               | 00/           |         |            | 200,00   | 0 10.20 |            |
| 15:35:44          |             | 1,000                                    | 4.02       | +0.02                        | 4.01                             | Flag :               |         |                       | U%<br>        | EIC-W   |            | 1/ //    |         |            |
| 15:34:26          |             | 10,000                                   | 4.02       | +0.02                        | 4.01                             | D/S VOI              |         |                       | 15-20-46      | 210-11  | 5 0        | 14,44    | 0 0.2-  | 10.01      |
| 15:26:03          |             |                                          | 4          |                              | 4.01                             | р<br>р /             | 14,000  | 0 4.02                | 15.30.40      |         |            |          |         |            |
| 15:24:08          |             | 4,300                                    | 4.02       | +0.02                        | 4.01                             |                      | 10 000  | 0 4.02                | 10.00.40      |         |            |          |         |            |
| 15:23:40          |             | 10,000                                   | 4.02       | +0.02                        | 4.01                             | D                    | 2 000   | 0 4.02                | 15.30.33      |         |            |          |         |            |
| 15:17:43          |             |                                          | 4          |                              | 4.01                             | D                    | 2,000   | 0 4.02                | 15.30.20      |         |            |          |         |            |
| 15:17:43          |             |                                          | 4          |                              | 4.01                             |                      | 2,200   | 0 4.02                | 15.29.24      | FIC-W   | '2 B       | 1(       | 0 0 13  | +0.07      |
| 15:17:43          |             |                                          | 4          |                              | 4.01                             | B                    | 2,800   | 0 4.02<br>0 4.02      | 15:36:24      | FTF     | 2 0        | 5.00     | 0 3 44  | +0.49      |
| 15:17:43          |             |                                          | 4          |                              | 4.01                             | B                    | 100     | 0 4.02                | 15:35:57      | ктсоя   | BC1 B      | 8.40     | 0 0 12  | )          |
| 15:17:43          |             |                                          | 4          |                              | 4.01                             |                      | 100     |                       | 10.00.07      | FTE     | S          | 30.00    | 0 3.44  | +0.49      |
| 15:17:43          |             |                                          | 4          |                              | 4.01                             | Dea                  | ls V    | /olume                | Value         | EPCO    | -W B       | 11.00    | 0 0 73  | +0.27      |
| 15:17:05          |             |                                          | 4          |                              | 4.01                             | Main 6               | 55 9,   | 494,60 38             | 8,084,068     |         | 1 B        | 100.00   | 0 0.2   |            |
| 15:15:07          | S           | 600                                      | 4          |                              | 4.01                             | Відіо                |         |                       |               |         |            |          |         |            |
| Account : 0000    | )795 (Equi  | ty) <sup>•</sup> Buy                     | Limit : 0  |                              | OnHand :                         |                      |         |                       |               |         | 8          | 💉 1      | 2 M     | A O        |
| O Buy ● Sell S    | Symbol IT   | D · V                                    | 'ol 🗕      | +                            | Price -                          | -                    | +       | PIN                   | Se            | nd      | Clear      |          |         |            |
| Status ALL        | Symbol      | Price                                    | Side 🔺     | <b></b>                      | Search                           | × Cano               | el      | 14:29:32              | *** Market    | Open 2  | 2***       |          |         |            |
| Order# B/         | Symbol      | Volume Pric                              | e Matche   | d Publisł                    | n ST 1                           | ime QT               | •       | 14:00:14              | Market        | Pre-Op  | en 2***    |          |         |            |
|                   |             |                                          |            |                              |                                  |                      |         | 12:30:15              | •••• Market   | Break ' |            |          |         |            |
|                   |             |                                          |            |                              |                                  |                      |         | 10:09 ***             | Market Op     | en 1*** |            |          |         |            |

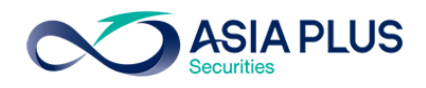

| 5. | Sale By Price | บน โปรแกรม JVIX | สามารถดูหน้าจอบนโปรแกรม eF | in Trade Plus ที่เมนู Summary |
|----|---------------|-----------------|----------------------------|-------------------------------|
|    |               |                 | -                          |                               |

| • http://inv1.asi | aplus.co.th/asp | app/broker.asp.jv | ix/jvixznewintra.ph         | p?username=TDI | F157&newInstallJRE | =y               |            |          |
|-------------------|-----------------|-------------------|-----------------------------|----------------|--------------------|------------------|------------|----------|
| ET 1574.37        | -0.91           | -0.06% 39,9       | 94,896 K SET                | 50 998.68      | +0.09 +0.0         | 1% MKT:A         | 16:32 D21/ | /07/2017 |
| TOCK KBAN         | NK (            | 🔍 LAST            | 197.50 +2                   | +1.02%         | .BANK              | 522.23           | -0.23      | -0.04%   |
| VOLUME            | BID             | OFFER             | VOLUME PRI                  | OR OPEN1       | PROJ.C H           | IGH LOW          | AVERAGE    | FLAG     |
| 7,500             | ATC             | ATC               | 165,900 195.                | .50 196.50     | 197.50 19          | 8.50 195.50      | 197.30     |          |
| 4,700             | 211             | 185.50            | 4,000 Close                 | Vol 2          | 221,400 1.74       | % 2,000          | -197.50    | 16:29:56 |
| 400               | 204             | 188               | 4,300 Buy V                 |                | 45,000 46.03       | 0% 1,000         | -197.50    | 16:29:56 |
| 266 700           | 197.50          | 195 50            | 3,300 Sell v<br>1,700 M Vol | 01 J,          | 060,000 M Do       | 1% 300<br>Me 100 | -197.50    | 16:29:36 |
| C 254             | : 137 Spre      | ad (0.50) Vol. 6  | 7 · 33 % M Val              | une 1 17       | 5 926 K 1 8        | 90 1 000         | -197.50    | 16:29:56 |
| #DEAL             | BUY VOL.        | PRICE             | SELL VOL                    | #DEAL          | VOLUM              | E V              | ALUE       | %VOL ^   |
| 0                 | 0               | 211               | 0                           | 0              |                    |                  |            |          |
| 0                 | 0               | 204               | 0                           | 0              |                    |                  |            |          |
| 0                 | 0               | 201               | 0                           | 0              |                    |                  |            |          |
| 114               | 248,400         | 198.50            | 88,300                      | 30             | 336,70             | 0 66,83          | 34,950     | 5.64     |
| 272               | 755,000         | 198               | 847,200                     | 162            | 1,602,20           | 0 317,23         | 35,600     | 26.88    |
| 204               | 508,700         | 197.50            | 817,300                     | 352            | 1,389,10           | 0 274,34         | 17,250     | 23.30    |
| 184               | 894,300         | 197               | 339,700                     | 102            | 1,234,00           | 0 243,0          | 98,000     | 20.70    |
| 135               | 319,200         | 196.50            | 448,100                     | 126            | 807,00             | 0 158,5          | 75,500     | 13.54    |
| 13                | 19,400          | 196               | 570,400                     | 192            | 589,80             | 0 115,60         | 00,800     | 9.89     |
| 0                 | 0               | 195.50            | 1,200                       | 2              | 1,20               | 0 23             | 34,600     | 0.02     |
| 0                 | 0               | 191               | 0                           | 0              |                    |                  |            |          |
| 0                 | 0               | 188               | 0                           | 0              |                    |                  |            |          |
| 0                 | 0               | 185.50            | 0                           | 0              |                    |                  |            |          |
|                   |                 |                   |                             |                |                    |                  |            |          |
|                   |                 |                   |                             |                |                    |                  |            |          |
|                   | CV.             | VOLUME            |                             | TIME ODDE      | D# CNEDM#          |                  |            | , i      |
| 31 SCR-E          | UN              | Put-Theorem       | igh Doal                    | 3037000_SC     | R-E @ 151          | 88 Conf#         |            |          |
| tock on Tu        | rnover lis      |                   |                             | C/1 TUCC-E/    | 1 VNP/1 VNP-I      |                  | U VT/1 -1  | VT-E/1_N |
|                   |                 |                   |                             |                |                    |                  | ,          |          |
| SWITCH TO PR      | ICE V STO       | CKKBANK           | Page:1/1                    | << >> INF      | O TECHNICAL        | EXIT             |            |          |
|                   |                 |                   |                             |                |                    |                  |            |          |

เมนู Summary แล้วเลือก Sale By Price บนโปรแกรม eFin Trade Plus

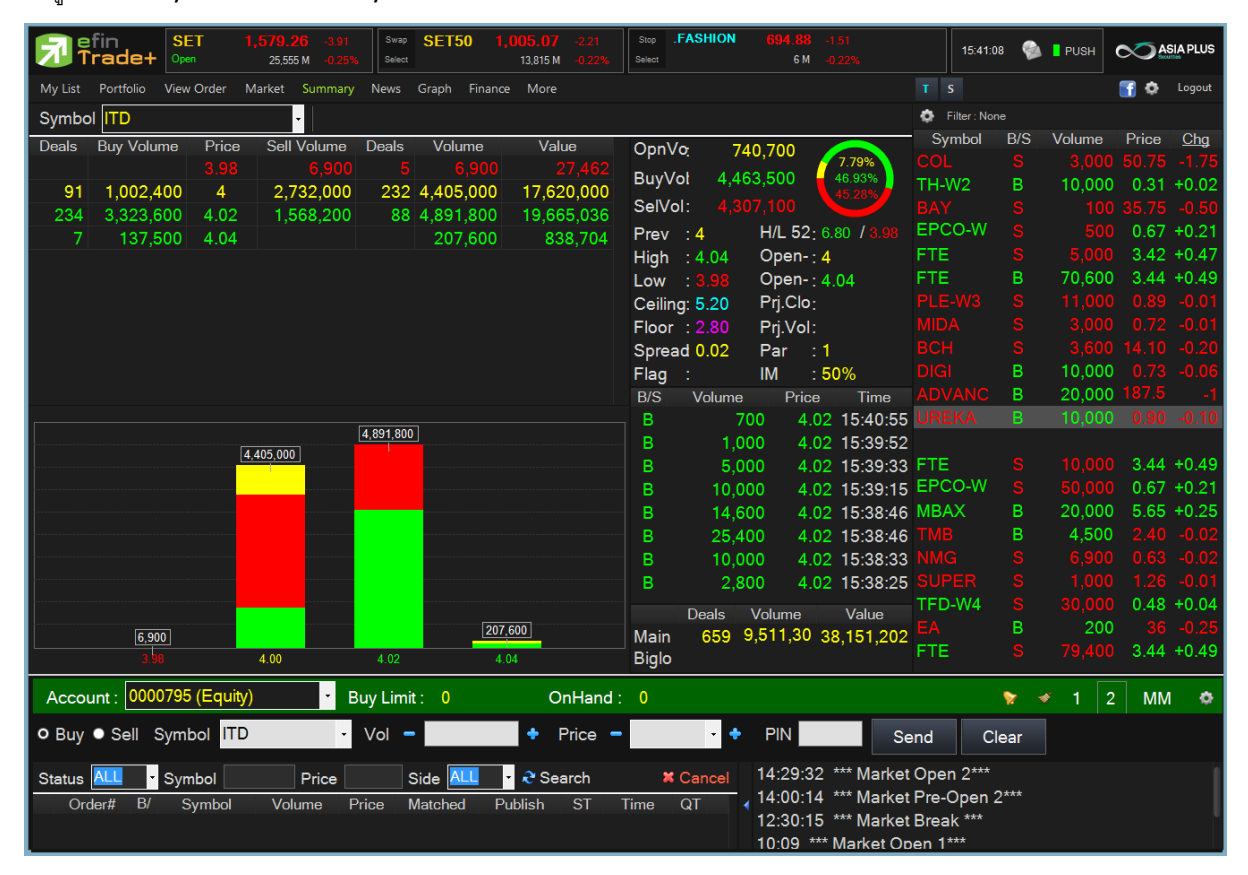

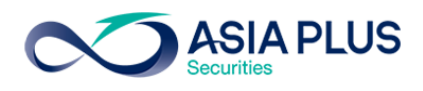

| 6.  | Most Active บนโปรแกรม JVIX | สามารถดหน้าจอบนโปรแกรม | eFin  | Trade Plus ที่เมน Market |
|-----|----------------------------|------------------------|-------|--------------------------|
| ••• |                            |                        | ••••• |                          |

| ∞ http://inv1.asiap | plus.co.th/a | spapp/br     | oker.asp          | .jvix/jvixznew | /intra.pł | hp?usernam | e=TDF157 | 7&new | InstallJRE=y |       |            |                  |
|---------------------|--------------|--------------|-------------------|----------------|-----------|------------|----------|-------|--------------|-------|------------|------------------|
| SET 1573.51         | -1.77        | -0.11%       | 6 <mark>43</mark> | ,902,019 K     | SE        | T50 998.   | .19 -    | 0.40  | -0.04%       | MKT:K | 17:11 D21/ | 07/2017          |
| MAIN BOARD          | 🕘 MO S       | T VALUE      | 0                 | 🖱 MOST VOL     | UME       | 🔿 MOST     | SWING    |       | WEIGHT IN    | DEX   | EXIT       |                  |
| C FOREIGN BOARD     | O GAIN       | IERS         | 9                 | LOSERS         |           | O COMF     | ARE ALL  | N     | IAIN : VALUE |       | TECHNICAL  | CHART            |
| # STOCK             | FLAG         | VALU         | E(K)              | VOLUME(L)      | A         | VERAGE     | Н        | IGH   | LOW          | LAS   | T CHANGE   | %MKT             |
| 1 BGRIM             |              | 3,821        | ,331              | 2,064,591      |           | 18.50      |          | 19    | 17.90        | 18.   | 90 +0.90   | 8.70             |
| 2 AOT               | NW           | 2,157        | ,314              | 423,811        |           | 50.90      | 5        | 1.75  | 50           | 51.3  | 25 +0.75   | 4.91             |
| 3 BBL               |              | 1,564        | ,090              | 86,504         |           | 180.81     | 182      | 2.50  | 180          | 180.5 | 50 -2      | 3.56             |
| 4 KKP               |              | 1,553        | ,272              | 220,533        |           | 70.43      | 7        | 3.75  | 69.50        | 70.   | -2.75      | 3.53             |
| 5 SCB               |              | 1,473        | ,590              | 97,086         | ;         | 151.78     |          | 153   | 150.50       | 1     | 51 -1      | 3.35             |
| 6 KBANK             |              | 1,248        | ,363              | 63,277         |           | 197.28     | 19       | 8.50  | 195.50       | 1     | 97 +1.50   | 2.84             |
| 7 BANPU             |              | 1,230        | ,503              | 741,187        | 1         | 16.60      | 1        | 5.90  | 16.40        | 16.4  | .0.10      | 2.80             |
| 8 SCC               | NW           | 1,155        | ,521              | 23,084         |           | 500.57     |          | 504   | 498          | 5     | )0 4       | 2.63             |
| 9 KTB               | NW           | 1,058        | ,786              | 581,113        | }         | 18.21      | 1        | 8.40  | 18.10        | 18.3  | 20 +0.10   | 2.41             |
| 10 TOP              | NW           | 1,034        | ,248              | 123,153        |           | 83.98      |          | 85    | 82.25        |       | 84 +1.75   | 2.35             |
| 11 ADVANC           |              | 982          | ,813              | 53,154         |           | 184.89     | 18       | 6.50  | 184          | 1     | 35 -2      | 2.23             |
| 12 CPALL            | NW           | 943          | ,762              | 154,777        |           | 60.97      | 6        | 1.25  | 60.75        | 60.   | 75 _0.25   | 2.14             |
| 13 TRUE             |              | 784          | ,910              | 1,350,664      |           | 5.81       |          | 5.90  | 5.75         |       | 75 _0.15   | 1.78             |
| 14 TMB              |              | 707          | ,981              | 3,005,955      |           | 2.35       |          | 2.38  | 2.32         | 2.    | 80.0+ 88   | 1.61             |
| 15 IRPC             |              | 668          | ,152              | 1,277,828      | 3         | 5.22       |          | 5.30  | 5.15         | 5.    | 20         | 1.52             |
| 16 PTTGC            |              | 667          | ,921              | 95,434         |           | 69.98      | 7        | 0.50  | 69.50        |       | 70         | 1.52             |
| 17 BAT-3K           |              | 571          | ,016              | 21,104         |           | 270.57     |          | 273   | 267          | 2     | 71 +22     | 1.30             |
| 18 <mark>EA</mark>  |              | 536          | ,363              | 149,003        |           | 35.99      | 3        | 6.75  | 35           | 35.   | 75 +0.50   | 1.22             |
| 19 GPSC             |              | 522          | ,271              | 132,126        |           | 39.52      |          | 40    | 38.25        | 39.   | 75 +1.50   | 1.18             |
| 20 BDMS             |              | 504          | ,825              | 263,533        |           | 19.15      | 1        | 9.30  | 19           | 19.   | 10 _0.20   | 1.14             |
| STOCK B, S          | VOLUME       | PRICE        | CHG               | STOCK          | B, S      | VOLUME     | PRICE    | CH    | G STOCK      | B, S  | OLUME PRI  | CE CHG           |
| MPIC 1              | ,443,200     | 1.55         | -0.20             | DNA            |           | 10,100     | 0.82     | +0.0  | 1 USDU17     | S     | 2 33.      | 14 -0.21         |
| THCOM 3             | ,342,100     | 16           | +0.10             | S50U17         | L.        | 2          | 992.80   | +0.5  | S50U17       | S     | 5 992.     | /0 +0.40         |
| BKD                 | 122,000      | 3.64         | 0 05              | \$50017        | - F       | 1          | 992.80   | +0.5  |              |       | 200,800 4. | 36 -0.02         |
| MOONG-W1            | 24,100       | 9.50<br>5.75 | -0.05             | USDU17         | L<br>5    | 3          | 33.44    | -0.2  | 1 AMC        |       | 157.300 3. | 4 - <b>1.</b> 90 |
|                     | - 1,100      |              |                   |                |           |            |          |       |              |       | 101,000 01 |                  |

เมนู Market เลือก Ranking บนโปรแกรม eFin Trade Plus สามารถเลือกดูเมนูต่างๆได้ดังนี้

Most Active - Main Most Active - Main Most Active - Foreign Biglot Gainer - Main Gainer - Foreign Loser - Main Loser - Foreign Most Swing - Main Most Swing - Foreign

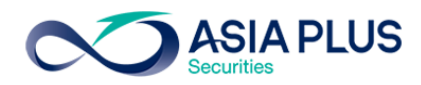

|      | efin           | SET     |            |              | Swap SET50                        | ) <u>1,0</u> 07 |             | 0 Stop   | .PF&R | REIT 1 |          |            |        | 16-20-56            |            | DUOL     | <b>~</b> ~~ |            |
|------|----------------|---------|------------|--------------|-----------------------------------|-----------------|-------------|----------|-------|--------|----------|------------|--------|---------------------|------------|----------|-------------|------------|
|      | Trade+         | Run-Off | 36,276     | M -0.13%     | Select                            | 20,             | 168 M -0.0  | 2% Selec |       |        | 352 M -0 |            |        | 10.58.50            |            | PUSH     |             | ution      |
| My I | List Portfolio | View Or | der Market | Summary N    | lews Graph                        | Finance N       | lore        |          |       |        |          |            |        | S                   |            |          | 🚹 🔅         | Logout     |
| Page | Top Active     |         |            | • View :     | Most Active - Mai                 | in 🝷 Ma         | arket : SET |          | ·     |        |          |            | ٥      | Filter : None       |            |          |             |            |
| No.  | Symbol         | Deals   | Volume     | <u>Value</u> | Most Active - Mai                 | n<br>Han        | Low         | Last     | Chg   | %Chg   | Swing    | %Swing     | Sy     | mbol                | B/S        | Volume   | Price       | <u>Chg</u> |
| 1    | FTE            | 20,81   | 388,717,90 | 1,456,97     | Biglot                            | 94              | 3.40        | 3.52     | +0.57 | +19.32 | 0.54     | 18.31      |        |                     |            | 36,200   |             |            |
| 2    |                |         |            |              | Gainer - Main<br>Gainer - Foreign | 25              |             |          |       |        |          | 2.97       | TCE    | 3                   |            | 8,700    | 37.25       |            |
| 3    | IRPC           | 3,560   | 183,684,40 | 1,010,28     | Loser - Main<br>Loser - Foreign   | <b>6</b> 0      | 5.40        | 5.50     | +0.10 | +1.85  | 0.20     | 3.70       | TMC    | C-W1                |            | 1,574,40 | 0.48        | +0.02      |
| 4    |                |         |            |              | Most Swing - Mai                  | n 52            |             |          |       |        |          | 1.32       |        |                     |            | 24,200   |             |            |
| 5    | PTT            | 1,694   | 2,333,300  | 905,086,     | 900 387.90                        | 389             |             | 388      |       |        | 2        | 0.52       | MIL    | L-W3                |            | 15,000   | 0.23        | +0.02      |
| 6    |                |         |            |              |                                   |                 |             |          |       |        |          |            | TDE    | X                   |            | 200      | 9.90        |            |
| 7    | SCC            | 1,526   | 1,663,800  | 833,528,     | 000 500.98                        | 504             |             | 500      |       |        | 6        | 1.20       |        |                     |            |          |             |            |
| 8    |                |         |            |              |                                   | 188.50          |             |          |       |        |          | 1.06       | LAN    | INA                 |            | 800      | 11.90       |            |
| 9    | AOT            | 2,414   | 13,915,100 | 722,452,     | 925 <mark>51.9</mark> 2           | 52.25           |             | 52       |       |        | 0.75     | 1.44       |        |                     |            | 764,200  |             |            |
| 10   | BBL            | 2,187   | 3,806,500  | 686,403,     | 800 180.32                        | 181.50          |             | 181.50   | +1    | +0.55  |          | 1.11       | MAG    | CO-W                |            | 3,586,20 | 0.14        |            |
| 11   |                |         |            |              |                                   | 37.50           |             |          |       |        |          |            |        |                     |            | 34,300   |             |            |
| 12   | PTTGC          | 3,372   | 9,443,800  | 677,511,     | 925 71.74                         | 72              | 71.25       | 71.75    | +0.50 | +0.70  | 0.75     | 1.05       | ORI    |                     |            | 484,200  | 14.60       | +0.10      |
| 13   |                |         |            |              |                                   |                 |             |          |       |        |          |            | TPC    | н                   |            | 100,500  | 17.70       |            |
| 14   | PTTEP          | 2,726   | 7,132,500  | 622,777,     | 475 87.32                         | 88              |             | 87.50    | +0.25 | +0.29  | 1.25     | 1.43       |        |                     |            | 667,100  |             |            |
| 15   | TPIPP          | 1,947   | 72,594,700 | 536,761,     | 225 7.39                          | 7.55            |             | 7.45     | +0.10 | +1.36  | 0.30     | 4.08       | ASA    | ١P                  |            | 435,700  | 8.10        |            |
| 16   |                |         |            |              |                                   | 199.50          |             |          |       |        |          |            |        |                     |            | 167,900  |             |            |
| 17   | КТВ            | 1,935   | 27,380,400 | 495,226,     | 440 18.09                         | 18.20           | 18          | 18.10    | +0.10 | +0.56  | 0.20     | 1.11       |        |                     |            | 53,000   |             |            |
| 18   | BEAUTY         | 2,626   | 41,552,800 | 485,980,     | 370 11.70                         | 11.80           | 11.50       | 11.70    | +0.20 | +1.74  | 0.30     | 2.61       |        |                     |            | 32,000   |             |            |
| 19   | ТОР            | 2,576   | 5,594,500  | 478,450,     | 550 85.52                         | 86              |             | 85.75    | +0.75 | +0.88  | 1.50     | 1.76       | SGF    | -                   |            | 6,599,10 | 0.32        |            |
| 20   | СК             | 1,722   | 14,703,900 | 426,153,     | 800 28.98                         | 29.25           |             | 29       | +0.25 | +0.87  | 0.75     | 2.61       |        |                     |            | 70,800   |             |            |
| 21   | CBG            | 1,132   | 5,437,200  | 388,730,     | 000 71.49                         | 72              | 70.25       | 71.50    | +1    | +1.42  | 1.75     | 2.48       |        |                     |            |          |             |            |
| Ac   | count : 000    | 0795 (E | quity)     | - Buv        | Limit: 0                          |                 | OnHa        | nd: 0    |       |        |          |            |        |                     | <b>⊳</b> ⊲ | 1 2      | . WM        | •          |
| 0.1  | Duri           |         |            |              |                                   |                 | -           |          | _     |        |          | -          |        |                     |            |          |             |            |
| Sid  | e Buy -        | Sym     |            | *            | INVDR VO                          |                 |             | imes     |       | Price  |          | • PIN      |        | Se                  | end        | Cle      | ar          |            |
|      |                |         |            |              | lceber                            | g               | V           | alidity  | -     |        |          |            |        |                     |            |          |             |            |
| Stat | tus ALL -      | Symbo   |            | Price        | Side AL                           | - <u>-</u> 2    | Search      |          | X Can | cel 16 | :30:26   | *** Call M | arket  | ***                 |            |          |             |            |
|      | Order# B/      | Sum     | ubol Volu  | me Price     | e Matched                         | Publis          | h ST        | Time     | OT    | 14     | :29:32   | *** Marke  | t Ope  | n 2***              |            |          |             |            |
|      | ordorw Dr      | Jyn     | volu       |              | Waterieu                          | - abits         |             | TIME     | Gen   | 14     | :00:14   | *** Market | t Pre- | Open 2 <sup>*</sup> | ***        |          |             |            |
|      |                |         |            |              |                                   |                 |             |          |       | 12     | :30:15   | *** Marke  | t Brea | ık ***              |            |          |             |            |

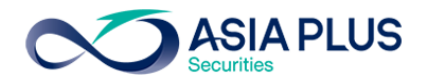

7. View Sector : Market Indicator บน โปรแกรม JVIX สามารถดูหน้าจอบนโปรแกรม eFin Trade Plus ที่เมนู

| View Sector : Market Indicator TECHNICAL CHART EXIT |             |            |              |           |                 |               |               |            |  |  |  |
|-----------------------------------------------------|-------------|------------|--------------|-----------|-----------------|---------------|---------------|------------|--|--|--|
| SECTOR                                              | HIGH        | LOW        | LAST         | CHANGE    | %CHG.           | VOLUME(L)     | VALUE(K)      | %MKT. 🔺    |  |  |  |
| .AGRI                                               | 238.73      | 235.42     | 235.84       | -1.19     | -0.50%          | 158,688       | 94,341        | 0.344%     |  |  |  |
| .BANK                                               | 523.01      | 517.72     | 519.06       | -3.12     | -0.60%          | 1,255,639     | 4,191,564     | 15.265%    |  |  |  |
| .CONMAT                                             | 13,233.79   | 13,101.84  | 13,169.02    | 9.55      | 0.07%           | 538,957       | 1,268,326     | 4.619%     |  |  |  |
| .PETRO                                              | 1,181.01    | 1,170.31   | 1,176.09     | 1.50      | 0.13%           | 288,023       | 1,149,840     | 4.188%     |  |  |  |
| .COMM                                               | 36,074.87   | 35,880.70  | 35,942.59    | -16.38    | -0.05%          | 4,361,055     | 2,511,827     | 9.148%     |  |  |  |
| .ICT                                                | 166.38      | 164.70     | 165.28       | -0.84     | -0.51%          | 1,283,154     | 1,822,605     | 6.638%     |  |  |  |
| .ELEC                                               |             | 0.00       |              | 0.00      | 0.00%           | 0             | 0             | 0.00%      |  |  |  |
| .ETRON                                              | 2,103.64    |            | 2,075.53     |           |                 | 189,282       | 844,074       | 3.074%     |  |  |  |
| .ENERG                                              | 20,949.49   | 20,824.97  | 20,939.53    | 52.78     | 0.25%           | 4,456,689     | 5,043,766     | 18.369%    |  |  |  |
| .MEDIA                                              | 62.41       | 61.33      | 61.46        | -0.57     | <b>-0.92</b> %  | 681,875       | 276,046       | 1.005%     |  |  |  |
| .FIN                                                | 3,001.27    | 2,973.36   | 2,978.79     | -9.79     | -0.33%          | 852,005       | 687,479       | 2.504%     |  |  |  |
| .FOOD                                               | 13,296.98   |            |              |           |                 | 453,336       | 861,882       | 3.139%     |  |  |  |
| .HELTH                                              | 5,077.98    | 5,053.85   | 5,072.62     | 12.50     | 0.25%           | 491,714       | 391,150       | 1.425%     |  |  |  |
| .TOURISM                                            | 637.48      | 629.71     | 635.77       | 2.98      | 0.47%           | 115,375       | 216,649       | 0.789%     |  |  |  |
| .HOME                                               | 45.42       | 45.09      | 45.16        | -0.05     | -0.11%          | 38,394        | 28,445        | 0.104%     |  |  |  |
| .INSUR                                              | 13,960.77   | 13,861.84  | 13,906.61    | 50.42     | 0.36%           | 32,078        | 68,526        | 0.250%     |  |  |  |
| .MINE                                               | 18.11       | 17.53      | 17.53        | -0.17     | - <b>0.96</b> % | 25,756        | 55,256        | 0.201% 🗸   |  |  |  |
| SET INDEX                                           | 1,585.27    | 1,578.58   |              |           |                 | 75,970        | (L) 27,45     | 8,475 (K)  |  |  |  |
| PRIOR                                               | 1,583.17    | OPEN       | 1,584.74     |           | TF              | RADE-DEALS    | 307,616       |            |  |  |  |
| UP-STOC                                             | CK          |            | 412          | UP-VOLU   | ME              |               | 30,174.48     | LOT.       |  |  |  |
| DOWN-S                                              | ТОСК        |            | 658          | DOWN-VO   | LUME            |               | 33,066.56     | LOT.       |  |  |  |
| NO CHAN                                             | NGE-STOCK   | VOLU       |              | NO CHAN   | GE-VOLUME       |               | 12,372.42     | LOI.       |  |  |  |
| JELL BUY ST                                         | UGK         | : Put-Th   | ne PRICE S   | 60000     | ORDER#          |               | nnf# 0        | 785        |  |  |  |
| 1448                                                |             | : Put-Th   | rough Deal   | 3000      | DO CBG          | @ 71.75 C     | onf# 0        |            |  |  |  |
| 1441 BTS                                            |             | : Put-Th   | rough Deal   | 3906      | DO BTS          | @ 8.96 C      | onf#0         |            |  |  |  |
| !Stock on T                                         | urnover Lis | st[BLISS/1 | ,BLISS-F/1,1 | UCC/1,TUC | C-F/1,YNP/      | 1,YNP-F/1,T-I | F/1,T/1,LVT/1 | ,LVT-F/1,N |  |  |  |

#### Market

## เมนู Market บนโปรแกรม eFin Trade Plus

| <u>न</u> efir<br>Tra | ide+    | SET<br>Open | <b>1,581</b><br>27, | . <b>62</b> -1.55<br>599 M -0.10% | Swap<br>Select | SET50     | <b>) 1,006.87</b><br>14,890 M | -0.41<br>-0.04% | Stop .AG<br>Select | RI       | <b>235.82</b> - 95 M - 6 | 1.21<br>D.51%           |        | 15:57:34           | ۲            | PU         | ян   |         | IA PLUS    |
|----------------------|---------|-------------|---------------------|-----------------------------------|----------------|-----------|-------------------------------|-----------------|--------------------|----------|--------------------------|-------------------------|--------|--------------------|--------------|------------|------|---------|------------|
| My List Po           | rtfolio | View Ord    | er Market           | Summary                           | News           | Graph     | Finance More                  |                 |                    |          |                          |                         |        | s                  |              |            |      | f 💠     | Logout     |
|                      | Pr      | ev          | Index               | Change                            | %Ch            | ange      |                               |                 |                    |          |                          |                         | ۰.     | Filter : None      |              |            |      |         |            |
| SET                  | 1,58    | 33.17       |                     |                                   |                | -0.10     |                               | SEIDO SEITO     | 0 5321 3211        |          |                          |                         | Sy     | mbol               | B/S          | Volu       | ıme  | Price   | <u>Chg</u> |
| High :               |         |             | 1,585.27            | +2.1                              | 0 +            | -0.13     | Board                         | Volu            | ume                | Val      | ue                       | %Value                  |        |                    |              |            |      |         |            |
| Low :                |         |             |                     |                                   |                | -0.29     | Main                          | 7,593,          | 338,300            | 26,597,6 | 608,263                  | 96.35                   | RAT    | СН                 |              |            | 800  | 54      |            |
| SET50                | 1,00    | 07.28       |                     |                                   |                | -0.04     | Oddlot                        |                 | 55,309             | 1,3      | 793,696                  | 0.01                    | GUN    | NKUL-              |              |            | 500  | 0.84    | +0.28      |
| High :               |         |             | 1,008.75            | +1.4                              | 7 +            | -0.15     | Biglot                        | 33,             | 812,700            | /0/,9    | 924,236                  | 2.56                    |        |                    |              |            | 100  |         |            |
| Low :                |         |             |                     |                                   |                | -0.30     | Foreign                       | 1,              | 823,500            | 299,0    | 091,735                  | 1.08                    | DTA    | C13P               |              |            |      | 0.28    |            |
| SET100               | 2,25    | 59.83       |                     |                                   |                |           | Total                         | 7,629,          | 029,809            | 27,606,4 | 417,930                  |                         | EGC    | 0                  |              |            |      | 223     | +6         |
| High :               |         |             | 2,262.76            | +2.9                              | 3 +            | 0.13      | Up Vol                        | : 3,0           | 27,385,0           | 00 MAI   | Val : 1,0                | 51,721,03               |        |                    |              |            |      |         |            |
| Low :                |         |             |                     |                                   |                |           | Down Vol                      |                 |                    |          |                          |                         | MO     | DERN               |              |            |      | 4.84    |            |
| SSET                 | 1,02    | 25.79       |                     |                                   |                |           | UnChg Vol                     | : 1,2           | 87,324,0           | 00       |                          |                         |        |                    |              |            |      |         |            |
| High :               |         |             | 1,027.19            | +1.4                              | 0 +            | 0.14      | Up : 412                      | Do              | own: 657           | Un       | Chg: 466                 | 5                       |        |                    |              |            | 200  |         |            |
| Low :                |         |             |                     |                                   |                |           | Tick : -125                   | Tri             | n : 0.68           | 3        |                          |                         | CRA    | ANE                |              |            |      | 2.98    | +0.24      |
| Selection : Sector   |         | try Sort by | : Symbol V          |                                   | Sort: As       | cending D |                               |                 |                    |          |                          |                         |        |                    |              |            |      |         |            |
| <u>Symbo</u>         | /       | Prev        | La                  | st Cl                             | nange          | %Char     | nge Vo                        | olume           |                    | Value    |                          | %Mkt                    | GST    | EL                 |              |            |      | 0.34    |            |
| .AGRI                |         | 237.        | 03 23               |                                   |                |           |                               |                 |                    |          |                          | 0.35                    | TFD    | -W4                |              |            |      | 0.50    | +0.06      |
| .AGRO-ms             |         | 82.         | 47 8                |                                   |                |           |                               |                 |                    |          |                          | 0.16                    |        |                    |              | 9          | ,700 |         |            |
| .AUTO                |         | 543.        | 33 <mark>5</mark> 4 |                                   |                |           |                               |                 |                    |          |                          |                         | SCC    | >                  |              |            |      | 500     |            |
| .BANK                |         | 522.        | 18 <mark>5</mark> 1 |                                   |                |           |                               |                 |                    |          |                          |                         | DCC    | 2                  |              |            | 100  | 4.06    | +0.04      |
| .COMM                |         | 35,958.     | 97 36,01            | 1.78 ·                            | +52.81         | +0        | .15 43                        | 6,640,68        | 36                 | 2,523,33 | 4,872                    | 9.14                    |        |                    |              |            |      |         |            |
| .CONMAT              |         | 13,159.     | 47 13,17            | 2.98 ·                            | +13.51         | +0        | .10 5                         | 3,967,00        | 01                 | 1,269,89 | 5,602                    | 4.61                    | CON    | /17                |              |            |      | 11.40   | +0.30      |
| .CONS                |         | 126.        | 38 12               |                                   |                |           |                               |                 |                    |          |                          |                         | GUN    | NKUL-              |              |            | 200  | 0.84    | +0.28      |
| .CONSUM              | P-m     | 61.         | 99 6                | 2.04                              | +0.05          | +0        | .08                           | 4,874,97        | 71                 | 16,24    | 5,349                    | 0.06                    | ASA    | P                  |              |            | 500  | 8.15    | +0.05      |
| .ENERG               |         | 20,886.     | 75 20,93            | 9.07 ·                            | +52.32         | +0        | .25 44                        | 9,029,26        | 68                 | 5,117,10 | 2,435                    | 18.54                   | LPN    |                    |              |            | ,400 | 11.80   |            |
| .ETRON               |         | 2,099.      | 34 2,07             | 7.34                              | -22            | -1        | .05 1                         | 9,058,44        | 12                 | 852,56   | 9,886                    | 3.09                    |        |                    |              |            |      |         |            |
| Account              | : 000   | 0795 (E     | quity)              | · E                               | Buy Limi       | t: 0      | 0                             | nHand :         |                    |          |                          |                         |        |                    | <b>&gt;</b>  | <b>*</b> 1 | 2    | MN      | ¢          |
| ● Buy ●              | Sell    | Symbol      | ITD                 | •                                 | Vol -          |           | +                             | Price -         |                    | • +      | PIN                      | Se                      | end    | Cle                | ear          |            |      |         |            |
| Status AL            |         | Symbol      |                     | Price                             | \$             | Side 🔼    | 📙 🕘 🎅 Se                      | arch            | × Ca               | ancel    | 15:21:07                 | U : Big Lo              | t Trac | de : 600           | 0000         | ) U @      | 0.0  | 307     | C C        |
| Order#               | # B/    | Sym         | ol V                | olume F                           | Price I        | Matched   | Publish                       | ST              | Time Q             | T (      | 14:55:18                 | CBG : Big               | Lot 7  | rade :             | 3000         | 00 C       | BG ( | o 71.75 |            |
|                      |         |             |                     |                                   |                |           |                               |                 |                    |          | 14:41:21<br>14:00:00     | BTS : Big<br>*** Market | Lot T  | rade : 3<br>Onen 2 | 3906(<br>*** | 00 B       | rs @ | 8.96    |            |
|                      |         |             |                     |                                   |                |           |                               |                 |                    |          |                          | mannet                  |        | -                  |              |            |      |         |            |

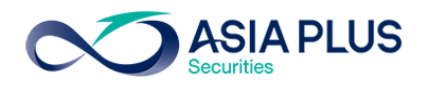

| ∞ http://inv         | 1.asiapl | us.co.th/as | papp/broker | .asp.jvix/jvixz | newintra. | php?userna    | me=TDF  | 157&newl | InstalIJRE=y |           |                     |                     |        |
|----------------------|----------|-------------|-------------|-----------------|-----------|---------------|---------|----------|--------------|-----------|---------------------|---------------------|--------|
| SET 1573.5           | 1        | -1.77       | -0.11%      | 43,902,019      | K S       | ET50 99       | 8.19    | -0.40    | -0.04%       | MKT:C     | 16:51               | D21/07/2            | 2017   |
| STOCK                | FLAG     | HIGH        | LOW         | PRIOR           | LAST      | CHG.          | %CHG    | AVG.     | VOL.(L)      | VALUE(K)  | P/E                 | P/BV                | %Yield |
| TLUXE                |          | 10.20       |             | 10.10           |           | -0.10         | 0.99    | 10.07    | 5,477        | 5,513     | 24.17               | 2.97                | N.A.   |
| TRUBB                |          | 2.04        | 1.98        | 2.02            | 1.98      | -0.04         | 1.98    | 2.01     | 34,338       | 6,885     | N.A                 | 0.63                | N.A.   |
| тwpc                 |          | 9.60        | 9.50        | 9.55            | 9.50      | -0.05         | 0.52    | 9.54     | 6,569        | 6,265     | 13.04               | 1.60                | N.A.   |
| UPOIC                |          | 5.90        | 5.80        | 5.90            | 5.85      | -0.05         | 0.85    | 5.85     | 494          | 288       | 247.88              | <mark>8 1.67</mark> | 2.56   |
| UVAN                 |          | 7.35        | 7.25        | 7.35            | 7.35      |               | 0.00    | 7.31     | 2,315        | 1,693     | 17.90               | 2.07                | 5.44   |
| VPO                  |          | 1.22        | 1.16        | 1.21            | 1.18      | -0.03         | 2.48    | 1.18     | 15,438       | 1,827     | N.A                 | . 1.31              | N.A.   |
| .BANK                |          | 525.13      | 521.13      | 522.46          | 521.72    | -0.74         | 0.14    |          | 4,297,292    | 8,338,700 |                     |                     |        |
| BAY                  |          | 36.50       |             | 36.50           | 36.25     | - <b>0.25</b> | 0.68    | 36.27    | 2,520        | 9,140     | 12.17               | 1.24                | 2.34   |
| BBL                  |          | 182.50      |             | 182.50          | 180.50    |               | 1.10    | 180.81   | 86,504       | 1,564,090 | 10.83               | 0.89                | N.A.   |
| CIMBT                |          | 1.10        | 1.08        | 1.09            | 1.08      | -0.01         | 0.92    | 1.09     | 40,165       | 4,367     | N.A                 | . 0.99              | N.A.   |
| KBANK                |          | 198.50      | 195.50      | 195.50          | 197       | +1.50         | 0.77    | 197.29   | 63,277       | 1,248,363 | 11.58               | 1.41                | N.A.   |
| ККР                  |          | 73.75       | 69.50       | 73              | 70.25     | -2.75         | 3.77    | 70.43    | 220,533      | 1,553,272 | 9.97                | 1.42                | 5.69   |
| ктв                  | NW       | 18.40       | 18.10       | 18.10           | 18.20     | +0.10         | 0.55    | 18.22    | 581,113      | 1,058,786 | 7.64                | 0.90                | N.A.   |
| LHBANK               |          | 1.81        | 1.79        | 1.79            | 1.79      |               | 0.00    | 1.80     | 141,395      | 25,418    | 9.66                | 5 1.18              | 2.90   |
| SCB                  |          | 153         | 150.50      | 152             | 151       |               | 0.66    | 151.78   | 97,086       | 1,473,590 | 10.47               | 1.47                | 2.64   |
| TCAP                 |          | 47.25       | 47          | 47.25           | 47        | -0.25         | 0.53    | 47.09    | 7,790        | 36,684    | 8.45                | 0.92                | N.A.   |
| TISCO                |          | 74.25       | 73.25       | 73.50           | 74        | +0.50         | 0.68    | 73.93    | 27,782       | 205,390   | 10.69               | 1.88                | N.A.   |
| ТМВ                  |          | 2.38        | 2.32        | 2.30            | 2.38      | +0.08         | 3.48    | 2.36     | 3,005,955    | 707,981   | 12.40               | 1.21                | 2.52   |
| .CONMAT              |          | 13,272.68   | 13,122.53   | 13,263.75 1     | 3,160.69  | -103.06       | 0.78    |          | 1,368,341    | 1,805,581 |                     |                     |        |
| ССР                  |          | 0.60        | 0.59        | 0.60            | 0.60      |               | 0.00    | 0.60     | 4,000        | 239       | N.A                 | . 1.19              | 3.66   |
| SELL BUY             | STOCK    |             | VOL         | .ume pr         | ICE SI    | DE TIME       | ORDEF   | 7# C     | NFRM# LE     | AVE       | ac <mark>tdf</mark> | 157                 |        |
| 1646 SCC             |          |             | : Put-1     | Through D       | eal       | 410           | 000 SCC | ; @      | 500.00       | Conf#     | 0                   |                     |        |
| 1643 CPF             |          |             | : Put-      | Through D       | eal       | 311           |         | - @      | 24.90        | Conf#     | 0                   |                     |        |
| 1642 KIB<br>1640 TVI |          |             | : Put-      | hrough D        | eal       | 10853         | 100 KI1 | 5 U<br>6 | 18.20        | Conf#     | Ň                   |                     |        |
| Stock on             | Turn     | over Lis    | st[.BLIS    | S/1.BLISS       | -F/1.T    | UCC/1,TI      | JCC-F/1 | .YNP/1   | .YNP-F/1.    | T-F/1.T/  | 1,LVT               | /1.LVT-             | -F/1.N |
| SWITCH TO            | NEW      | s y si      | ECTOR .MA   | I <b>∨ S</b> ⊺  | FOCK KE   | BANK          | <<      | >>       | TECHNIC      | CAL CHART | EXIT                |                     |        |
|                      |          |             |             |                 |           |               |         |          | - 7          |           |                     |                     |        |

8. Daily Quotation บนโปรแกรม JVIX สามารถดูหน้าจอบนโปรแกรม eFin Trade Plus ที่เมนู My List

ีเมนู My List ที่หน้าจอส่วนกลางสามารถเลือก Select เป็น SET และสามารถดูกลุ่มของ Sector ต่างๆได้

| Selection : SET    |        | •          | .BANK   | Ŧ |              |           |               |           |
|--------------------|--------|------------|---------|---|--------------|-----------|---------------|-----------|
| Symbol             | Last   | <u>Chg</u> | SECTOR  | ^ | Offer        | OffVol    | %Bids         | Value(KB) |
| ⊞ BAY              | 36.251 |            | .AGRI   |   | <u>36.25</u> | 157,500   | 42.91%        | 5,721     |
| ⊞ <mark>BBL</mark> | 180    |            | .AUTO   |   | 180.50       | 189,900   | 71.88%        | 599,787   |
| <sup>⊞</sup> CIMBT | 1.08个  |            | .BANK   |   | 1.08         |           | 42.74%        | 1,849     |
| <sup>⊞</sup> KBANK | 1974   |            | .COMM   |   | <u>197</u>   | 12,600    | 47.77%        | 484,787   |
| ⊞ KKP              |        |            |         | - | 66.50        |           | 55.71%        | 1,285,869 |
| <sup>⊞</sup> KTB   | 18 🗸   |            | ENERG   |   | 18.10        | 3,007,900 | <u>66.75%</u> | 468,368   |
|                    | 1.771  |            | ETRON   |   | <u>1.77</u>  | 1,987,400 | 62.12%        | 34,123    |
| <sup>⊞</sup> SCB   | 1504   |            | FASHION |   | 150.50       |           | <u>54.13%</u> | 739,395   |
| TCAP               | 47 🗸   | +0.2       | FIN     |   | 47.25        | 180,200   | 50.24%        | 59,456    |
| TISCO              | 73     | +0.5       | .FOOD   | v | 73.25        | 172,900   | <u>65.70%</u> | 289,533   |
|                    |        |            |         |   |              |           | 00.000/       |           |

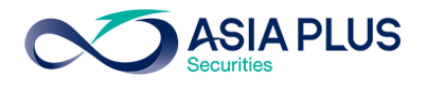

# เช่น เมื่อเลือก Sector BANK ข้อมูลหุ้นกลุ่ม BANK จะแสดงขึ้นมาดังรูป

| <u>न</u> efin<br>Trade+ | SET 1<br>Open    | <b>1,581.05</b> -2.1<br>28,192 M -0.1 | 2 Swap<br>3% Select | SET5    | <b>0 1,00</b><br>1 | <b>6.34</b><br>5,159 M | -0.94<br>-0.09% | Stop . | мм    | <b>7</b> 2    | 2 <b>.01</b> +0 | ).27<br>).38% |            | 16:03:38    | a 🚱   | PUSH          | <b>∞</b> ≙ | SIA PLUS   |
|-------------------------|------------------|---------------------------------------|---------------------|---------|--------------------|------------------------|-----------------|--------|-------|---------------|-----------------|---------------|------------|-------------|-------|---------------|------------|------------|
| My List Portfolio       | View Order       | Market Summa                          | ry News             | Graph   | Finance            | More                   |                 |        |       |               |                 |               |            | 5           |       |               | ۰ 1        | Logout     |
| Symbol ITD              |                  | - 🦊 4                                 | Avg                 | 4.01    | .CONS              |                        |                 |        |       |               | - <b>b</b>      |               | <b>0</b> - | ilter : Non |       |               |            |            |
| Volume E                | Bid Offer        | Volume                                | OpnVo               | 74      | 40,700             |                        |                 | B/S    | Volur | ne            | Price           | Time          | Sy         | mbol        | B/S   | Volume        | Price      | <u>Chg</u> |
| 1,358,300               | 4 4.02           | 563,500                               | BuvVol              | 4.5     | 15.900             | 44                     | 37%<br>.93%     |        |       |               | 4               | 16:00:13      |            |             | в     | 52 600        | 0.42       | -1.50      |
| 3,775,600               | <b>3.98 4.04</b> | 886,700                               | SelVol              |         |                    | 47                     | .70%            |        |       |               | 4               | 16:00:02      |            |             |       | 52,600<br>500 | 0.43       | 2.75       |
| 1,845,800               | 3.96 4.06        | 1,005,500                             | Brov                | A       | H/L 52             | 9 6 80                 | 13.08           |        |       |               | 4               | 15:59:43      |            |             |       | 30 000        |            |            |
| 2,128,800               | <b>3.94</b> 4.08 | 673,900                               | High                | 4 04    | Open-              | · <b>4</b>             |                 | В      |       | 5,000         | 4.02            | 15:57:43      | GUN        | IKUL-       |       |               | 0.84       | +0.28      |
| 2,646,000               | 3.92 4.10        | 1,669,400                             | low                 | 3.98    | Open-              | 4 04                   | 1               |        | 451   | 1,200         | 4               | 15:57:04      |            |             |       |               |            |            |
| 71.01%                  | _                | 28.99%                                | Ceilina             | 5.20    | Prj.Clo            | );                     |                 | в      | 10    |               | 4.02            | 15:56:43      |            |             |       | 200           |            |            |
| Deals                   | Volume           | Value                                 | Floor               | 2.80    | Prj.Vo             |                        |                 | R      | 1     | 1 000         | 4.02            | 15:53:26      | PK         |             |       |               | 6.70       | +0.25      |
| Main 728                | 10,050,20        | 40,307,850                            | Spread              | 0.02    | Par                | : 1                    |                 | B      |       | 900           | 4 02            | 15:53:08      | WHA        | ۹.          |       | 12,000        | 3.04       |            |
| Biglot                  |                  |                                       | Flag                |         | IM                 | : 50%                  | 6               | в      | 1     | 1.000         | 4.02            | 15:52:21      | GUN        | IKUL-       |       |               | 0.84       | +0.28      |
| Selection : SE          | Т                | BA                                    | NK                  |         |                    | -                      |                 |        |       |               |                 |               | NVD        | )           | В     | 27,600        | 5.75       | +0.15      |
| Symbol                  | last             | Cha                                   | PO                  | BidVol  | В                  | id                     | Offer           | Off    | Vol   | %Bids         | Val             | ue(KB)        | NEV        | ٧S          | В     | 300,000       | 0.02       |            |
| BAY                     | 36.251           |                                       |                     |         |                    |                        | 36.25           | 15     | 7,500 | 42.79%        | _               | 5,721         | INITI      |             |       |               |            |            |
| BBL                     |                  | -0.50                                 | 80.50               | 19,8    | 300                |                        | 180.50          | 19     | 2,100 | 72.05%        |                 | 590,175       |            |             |       |               | 046        | -0.25      |
|                         | 1.08个            |                                       | 1.09                |         |                    |                        |                 |        | 9,900 | 42.56%        |                 | 1,827         | UNIC       | 228C        |       |               | 0.40       | +0.01      |
| ■ KBANK                 |                  |                                       |                     |         |                    |                        |                 |        |       | 43.16%        | 4               | 479,173       | UNI        | 223C        |       |               | 0.33       | +0.02      |
| <sup>⊞</sup> KKP        | 66.25            |                                       |                     |         |                    |                        |                 |        |       | <u>56.04%</u> | 1,2             | 282,231       | UNI        | 208C        |       |               | 0.46       | +0.01      |
| ■ KTB                   | 18               |                                       | 18.10               | 7,618,7 | 00                 | <u>18</u>              | 18.10           | 2,36   | 7,000 | 66.35%        | 4               | 467,392       | UNI        | 211C        |       |               | 0.73       | +0.02      |
|                         |                  |                                       | 1.77                |         |                    |                        | 1.77            | 2,03   | 8,800 | 62.74%        | -               | 32,851        | UNI        | Q13C        |       |               | 0.26       | +0.02      |
|                         | 150.50           | -1.50                                 |                     | 934,9   | 00                 | 150                    | 150.50          | 62     | 7,500 | 54.00%        |                 | 737,952       | UNI        | Q23C        |       |               | 0.33       | +0.02      |
|                         | 47.25 <b>T</b>   | +0.50                                 | 4/                  | 290,9   | 00                 | 4/                     | 47.25           | 18     | 0,200 | 65.66%        |                 | 59,258        | BWC        | G 👘         |       |               | 1.83       | +0.01      |
| = 113CO                 | /3               | +0.50                                 | 73.25               | 101,0   | 00                 | 73                     | 73.25           | 10     | 0,500 | 00.00%        |                 | 200,795       |            |             |       |               |            |            |
| Account : 000           | 00795 (Equity    | /) -                                  | Buy Lim             | it: 0   |                    | Or                     | Hand :          |        |       |               |                 |               |            |             | 8     | 🖋 1 2         | MM         | 1 🗢        |
| O Buy ● Sell            | Symbol ITD       | )                                     | Vol                 | -       |                    | + P                    | rice –          |        | •     | 🕈 Pil         | N               | Se            | end        | Cl          | ear   |               |            |            |
| Status ALL              | Symbol           | Price                                 |                     | Side 🔼  |                    | e Sea                  | rch             | ×      | Cance | 15:2          | 21:07           | U : Big Lo    | t Trac     | le : 600    | 00000 | ) U @ 0.0     | 307        |            |
| Order#B/                | Symbol           | Volume                                | Price               | Matched | I Publ             | ish                    | ST 1            | Time   | QT    | 14:€          | 55:18           | CBG : Big     | Lot 7      | rade :      | 3000  | 00 CBG (      | a) 71.7    | 5          |
|                         |                  |                                       |                     |         |                    |                        |                 |        |       | 14:4          | 11:21           | BTS : Big     | Lot T      | rade :      | 3906  | 00 BTS @      | 8.96       |            |
|                         |                  |                                       |                     |         |                    |                        |                 |        |       | 14:0          | 00:00           | *** Market    | Pre-       | Open 2      | -     |               |            |            |

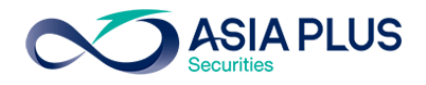

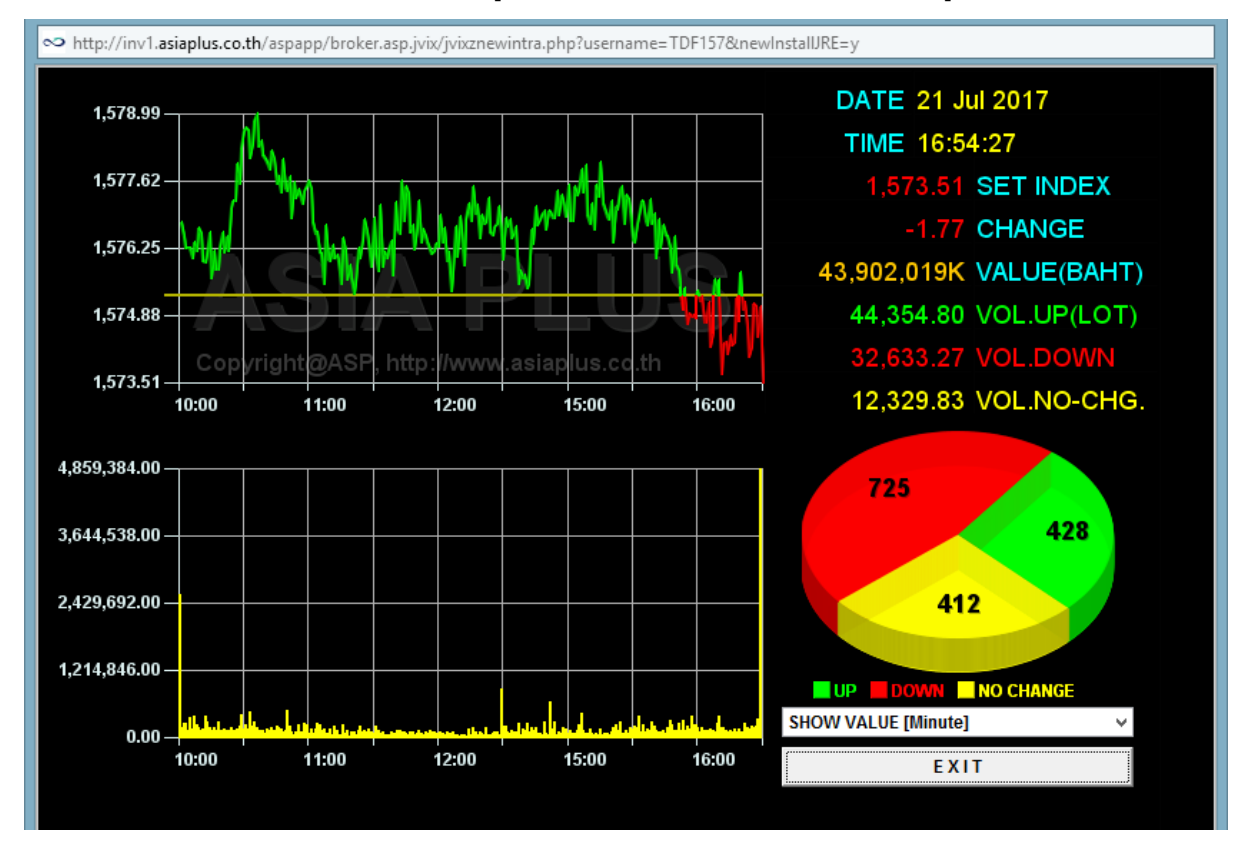

9. Graph SET บนโปรแกรม JVIX สามารถดูหน้าจอบนโปรแกรม eFin Trade Plus ที่เมนู Graph

เมนู Graph บนโปรแกรม eFin Trade Plus สามารถดู Graph ทั้งแบบ Intraday และ Indicator

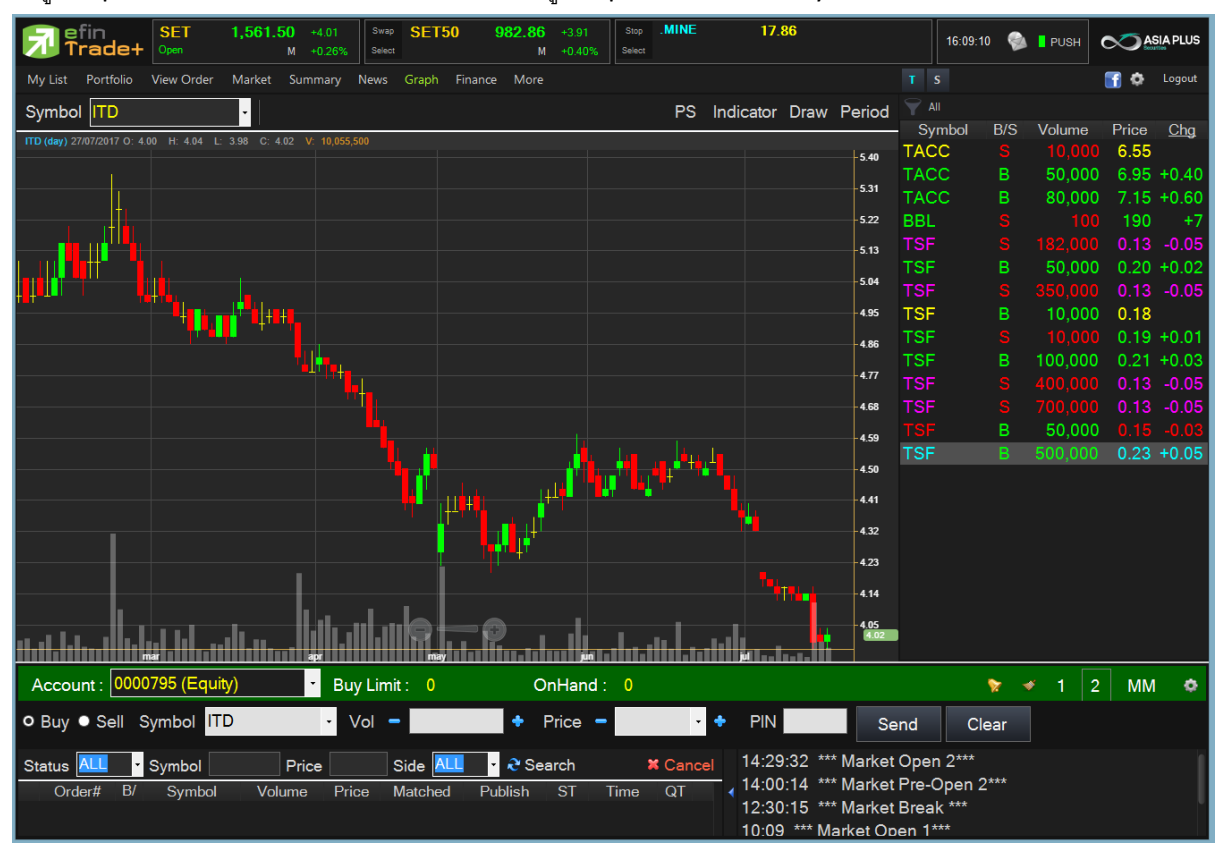

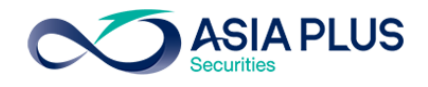

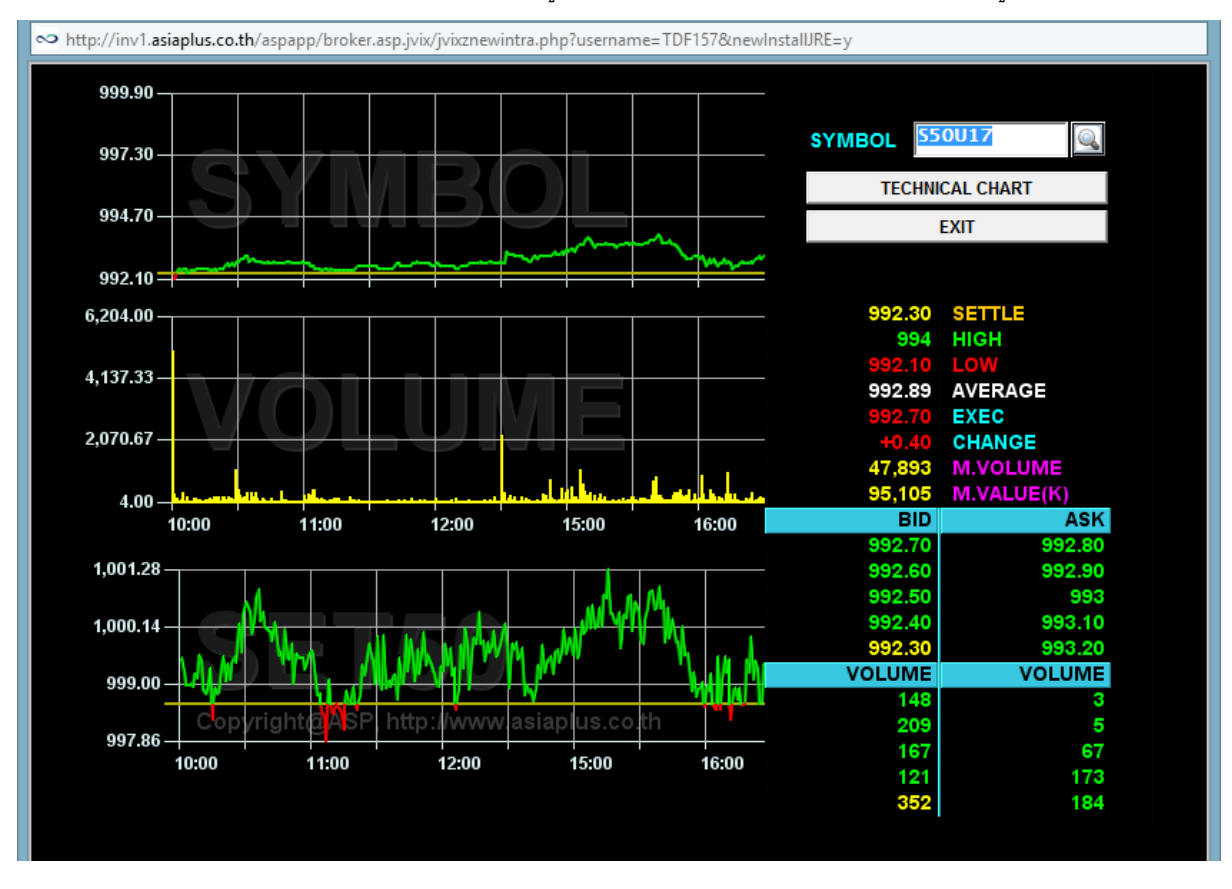

10. Graph Security บนโปรแกรม JVIX สามารถดูหน้าจอบนโปรแกรม eFin Trade Plus ที่เมนู Graph

#### เมนู Graph บนโปรแกรม eFin Trade Plus สามารถดู Graph ทั้งแบบ Intraday และ Indicator

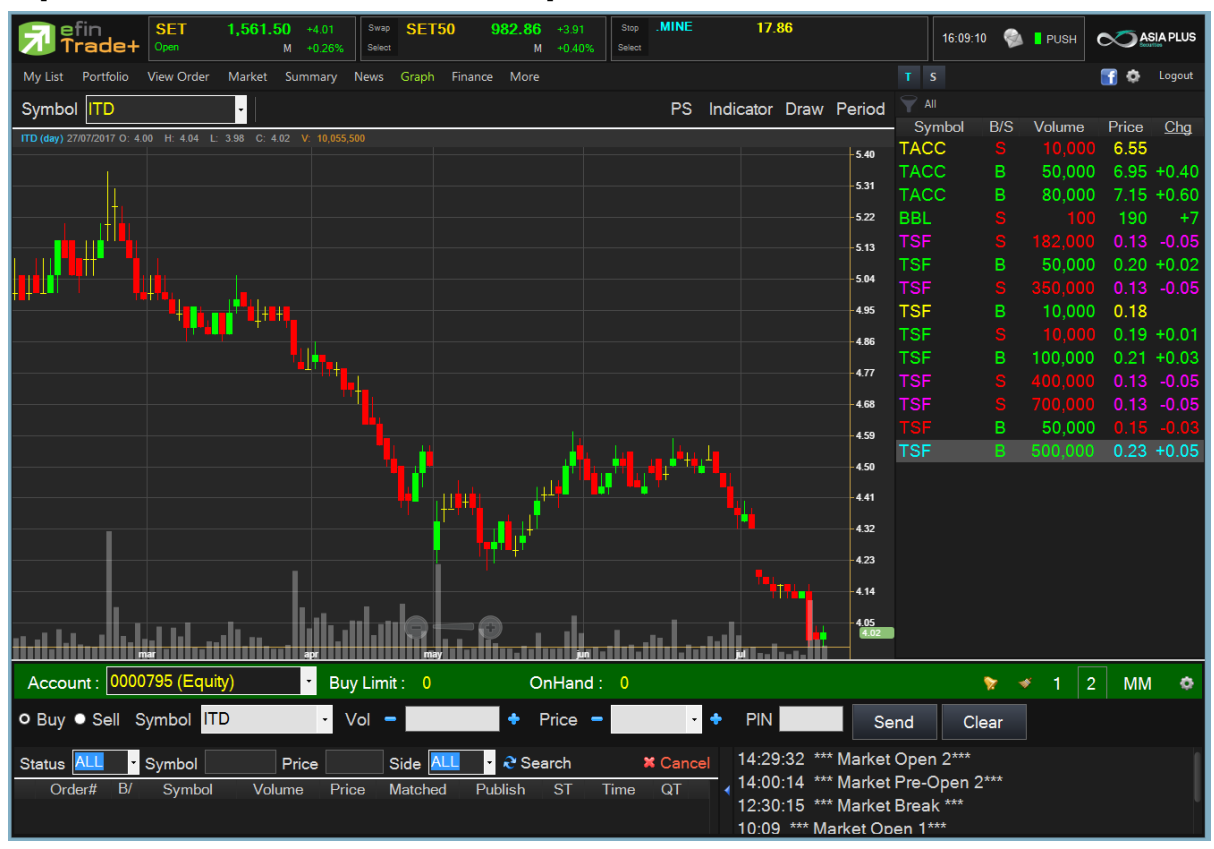

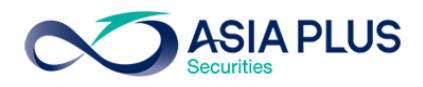

11. View Security Information สามารถดูหน้าจอบนโปรแกรม eFin Trade Plus ที่เมนู More เลือก SET News

| Note: The state of the state of the state of | ewintra.php?username=TDF157&newIns | stallJRE=y             |      |
|----------------------------------------------------------------------------------------------------|------------------------------------|------------------------|------|
| STOCK PTT ENTER                                                                                                    | TECHNICAL CHART                    | PRINT INFO.            | EXIT |
| • COMPANY INFOMATION V • STOCK TURI                                                                                                    | IOVER LIST O TRADING SUMMARY       | BROKER TRADING         |      |
| +PTT (2099) PRICE INFORMATION                                                                                                    | (250 DAYS)FY 31DEC Pro             | ofit(K) EPS <b>*</b> + | A    |
| SECTOR:ENERG  High: 430 Avera                                                                                                    | ge: 369.02 Y2016 94,               | 609,078 33.12          |      |
| MARKET:SET  Low : 311 Volat                                                                                                    | ility: 21% Y2015 19,               | 936,417 6.98           |      |
|                                                                                                    | Q1/2017 46,                        | 167,890 16.16          |      |
| Foreign Holding: 15.53% PAR CHANGE                                                                                                    | FROM TO Q4/2016 19,                | 086,914 6.68           |      |
| Avail Shr: 412,989,614                                                                                                    | Q3/2016 26,                        | 974,284 9.44           |      |
| Queue Shr: 0                                                                                                    | Q2/2016 24,                        | 878,993 8.71           |      |
| A MINISTRU OF FINONOF                                                                                                    |                                    | EU 40.0000             |      |
| 1.MINISIRY UF FINHNGE                                                                                                    | 51.11% 40MH EPS*:                  | 40.9999                |      |
| 2. THEL NUE OF STATE                                                                                                    | 6.90% Par Value:                   |                        |      |
| A VAVIDAR MITTIAL FUND ONE OF THE ROLL                                                                                                    | D.00% DUUK VALUE*.                 | 270.0000               |      |
| 5 CHASE NOMINEES LIMITED                                                                                                    | 2 78% Common+Pebre                 | 2,037,243,723          |      |
| +-// Please Page Nown for Rights and                                                                                                    | Dividend SS As of 21 Ju            | 1 2017+                |      |
| $+-$ (PTT $\rightarrow$ ) (Rights and Dividend)                                                                                                    | S                                  | +                      |      |
| I R IBOARD DATE NEW SHARES TYPE                                                                                                    | OLD:NEW PRICE XR DATE              | PAYMENT DATE           |      |
| I 17/03/2017 0                                                                                                    | 0.00:0.00 0.000                    |                        |      |
| G                                                                                                    |                                    |                        |      |
| Т н I                                                                                                    |                                    |                        |      |
| ТТ                                                                                                    |                                    |                        |      |
|                                                                                                    |                                    |                        |      |
| D BOARD DATE BAHT PERIOD                                                                                                    | END PERIOD XD DATE F               | PAYMENT DATE           |      |
| I 17/03/2017 10.0000 n.a.                                                                                                    | 29/03/2017                         | 15/05/2017             |      |
| V 19/08/2016 6.0000 n.a.                                                                                                    | 31/08/2016                         | 16/09/2016             |      |
| I 19/02/2016 4.0000 n.a.                                                                                                    | 03/03/2016                         | 29/04/2016             |      |
| D 28/08/2015 6.0000 n.a.                                                                                                    | 10/09/2015                         | 25/09/2015             |      |
| N   19/02/2015 5.0000 n.a.                                                                                                    | 31/12/2014 03/03/2015              | 24/04/2015             |      |
| +-<< Please Page Down for Valuations                                                                                                    | >>                                 | +                      |      |
| +-<< Valuations >>                                                                                                    |                                    | +                      |      |
| Rec FairValue PER (x)                                                                                                    | P7BV (X) DPS (B)                   | DIAAIQ(%)              | ×    |
|                                                                                                    |                                    |                        |      |

เมนู More เลือก SET News บนโปรแกรม eFin Trade Plus สามารถดูข้อมูลงบการเงิน , ผู้ถือหุ้นรายใหญ่,

ผลประกอบการ, ข้อมูลสิทธิประโยชน์

| 🔊 efin<br>Trade      | SET 1,5<br>Open             | 561.50 +4.01<br>M +0.26% | Swap SET50 Select          | 982.86 +3.91<br>M +0.40%           | Stop .PETRO *         | 1,171.14                                                            | 16:13                                                                     | :35 💊       | PUSH    |       | SIA PLUS   |
|----------------------|-----------------------------|--------------------------|----------------------------|------------------------------------|-----------------------|---------------------------------------------------------------------|---------------------------------------------------------------------------|-------------|---------|-------|------------|
| My List Portfo       | lio View Order Ma           | arket Summary I          | News Graph Finance         | More                               |                       |                                                                     |                                                                           |             |         | 🚹 🔅   | Logout     |
| 📄 ข่าว 🜖 ข้อม        | งูลรายบริษัท/หลักทรั        | พย์ ด้นหา BBL            |                            | SET News                           |                       |                                                                     |                                                                           |             |         |       |            |
|                      | •<br>สรุปข้อสนเทศบริษัทจดทะ | ะเบียน                   |                            | Batch Order                        |                       |                                                                     | Symbol                                                                    | B/S         | Volume  | Price | <u>Chg</u> |
|                      |                             |                          |                            |                                    |                       |                                                                     | TACC                                                                      |             |         | 6.55  |            |
|                      | บริษัท/หลักทรัพย์           | งบการเงิน/ผลประกอบ       | มการ ผู้กือหุ้นรายใหญ่     | ง้อมลสิทธิประโยชน์                 | ง่าว ราคาวินนี้       | í                                                                   | TACC                                                                      | В           | 50,000  | 6.95  | +0.40      |
|                      |                             |                          |                            |                                    |                       |                                                                     | TACC                                                                      | В           | 80,000  | 7.15  | +0.60      |
|                      | ราคาย้อนหลัง                |                          |                            |                                    |                       |                                                                     | BBL                                                                       |             |         | 190   | +/         |
|                      | วันขึ้นเครื่องหมาย          | เครื่อง                  |                            | รายละเอียด                         |                       |                                                                     | TSE                                                                       |             | 50.000  | 0.13  | +0.03      |
|                      |                             | หมาย                     |                            |                                    |                       |                                                                     | TSF                                                                       | 5           | 350,000 | 0.20  | -0.05      |
|                      | 20 เม.ย. 2560               | XD                       | วันปิดสมุ                  | ดทะเบียน 25 เม.ย. 25               | 60                    |                                                                     | TSF                                                                       | В           | 10 000  | 0.18  |            |
|                      |                             |                          | วับร                       | ล่วยเป็นผล 11 พ.ค.256              | 50.00:00              |                                                                     | TSF                                                                       |             |         | 0.19  | +0.01      |
|                      |                             |                          |                            |                                    |                       |                                                                     | TSF                                                                       |             | 100,000 | 0.21  | +0.03      |
| <b>F</b>             |                             |                          | เงินปันผล                  | (บาท/นุน) 4.50                     |                       |                                                                     | TSF                                                                       |             |         |       |            |
|                      |                             |                          | รอบผลปร                    | ะกอบการ                            |                       |                                                                     | TSF                                                                       |             |         |       |            |
|                      |                             |                          | เงินที่                    | <b>ป็นผลจาก</b> ปั้นผลจากกำ        | าไรสะสม               |                                                                     | TSF                                                                       |             | 50,000  |       |            |
|                      |                             |                          |                            | หมายเหต                            |                       |                                                                     | TSF                                                                       | В           | 500,000 | 0.23  | +0.05      |
|                      |                             |                          |                            | ,                                  |                       |                                                                     | TSF                                                                       | В           | 700,000 | 0.23  | +0.05      |
|                      | 07 มี.ค. 2560               | XM                       | วันปิดสมุ                  | <mark>ดทะเบียน</mark> 10 มี.ค. 256 | 60                    |                                                                     |                                                                           |             |         |       |            |
|                      |                             |                          | ວ້າ                        | นที่ประชุม 12 เม.ย. 250            | 60 15:00              |                                                                     |                                                                           |             |         |       |            |
|                      |                             |                          | าาระก                      | กรประชุม การจำยุบันผ               | ล การเปลี่ยนแปลงกรรมก | 175                                                                 |                                                                           |             |         |       |            |
|                      |                             |                          |                            |                                    | .,                    |                                                                     |                                                                           |             |         |       |            |
|                      |                             |                          | ประเภทของก                 | insประชุม ประชุมสามถู              | ĥ                     |                                                                     |                                                                           |             |         |       |            |
|                      |                             |                          | 2-                         |                                    | († 20) T *            | • •                                                                 |                                                                           |             |         |       |            |
| Account :            | 000795 (Equity)             | • Buy                    | Limit : 0                  | OnHand :                           |                       |                                                                     |                                                                           | <b>&gt;</b> | 1 2     | MM    | ٥          |
| O Buy ● Sel          | l Symbol <mark>ITD</mark>   | - V                      | ol 🗕                       | 🕈 Price 🗕                          | • +                   | PIN                                                                 | Send C                                                                    | Clear       |         |       |            |
| Status ALL<br>Order# | Symbol<br>B/ Symbol         | Price Volume Pric        | Side ALL -<br>e Matched Pu | <b>∂</b> Search<br>blish ST Tir    | ¥ Cancel<br>me QT ∢   | 14:29:32 ***  <br>14:00:14 ***  <br>12:30:15 ***  <br>10:09 *** Mai | Market Open 2***<br>Market Pre-Open<br>Market Break ***<br>rket Open 1*** | 2***        |         |       |            |

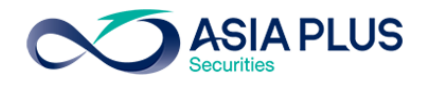

12. View Daily News บนโปรแกรม JVIX สามารถดูหน้าจอบนโปรแกรม eFin Trade Plus ที่เมนู View News

| http://inv1.asiaplus.co.th/aspapp/l | oroker.asp.jvix/jvixznewintra.php?userr | name=TDF15/8 | InewInstalDRE=y |          |             |        |
|-------------------------------------|-----------------------------------------|--------------|-----------------|----------|-------------|--------|
| Enter the Stock Symbol              | or 'ASTNEWS' or '                       | 'DEAL'       | HOME   RESET    | EXIT     |             |        |
| 00 End Runoff Period                |                                         |              |                 | STOCK    | S VOLUME    | PRICE  |
| 46 SCC : Put-Through Deal           | 41000 SCC @ 500.00 Conf# 0              |              |                 | BKD      | 122,000     | 3.64   |
| 43 CPF : Put-Through Deal           | 31100 CPF @ 24.90 Conf# 0               |              |                 | TWPC     | 88,100      | 9.50   |
| i42 KTB : Put-Through Deal   1      | 085500 KTB @ 18.20 Conf# 0              |              |                 | MOONG-W1 | 24,100      | 5.75   |
| i40 IVL :Put-Through Deal 5         | 2400 IVL @ 36.50 Conf# 0                |              |                 | DNA      | 10,100      | 0.82   |
| 39 DELTA : Put-Through Deal         | 140000 DELTA @ 87.90 Conf# 0            | )            |                 | S50U17   | _ 2         | 992.80 |
| 39 IVL : Put-Through Deal 5         | 1300 IVL @ 36.50 Conf# 0                |              |                 | S50U17   | - 1         | 992.80 |
| 39 TASCO : Put-Through Deal         | 3500 TASCO @ 21.90 Conf# 0              |              |                 | \$50017  | _ 1         | 992.80 |
| 38 BBL-F : Put-Through Deal         | 216400 BBL-F @ 190.00 Conf# 0           |              |                 | USDU17   | 5 3         | 33.44  |
| 38 TOP : Put-Through Deal           | 1900 TOP @ 84.00 Conf# 0                |              |                 | CEOUA7   |             | 33,44  |
| 38 TOP-F : Put-Through Deal         | 952000 TOP-F @ 83.98 Conf# 0            |              |                 | 500017   | 5 3         | 992.70 |
| 38 SHANG : Put-Through Deal         | 1400 SHANG @ 68.50 Cont# 0              |              |                 | SCB017   |             | 101.00 |
| 38 PITEP : Put-Through Deal         | 58600 PTTEP @ 84.50 Conf# 0             |              |                 | GF10Q17  |             | 19,890 |
| 38 INTUCH : Put-Inrough Deal        | 43600 INTUCH @ 59.25 Cont# 0            | )            |                 | 550017   | 10          | 992.70 |
| 38 BHI : Put-Inrough Deal           | 1000 BFII @ 18.40 Cont# 0               |              |                 | S50U17   | JZ          | 992.70 |
| 38 BIS : Put-Inrough Deal 5         | 100000 BTS @ 8.35 CONT# 0               |              |                 | S50U17   | 37          | 992.70 |
| 24 SCD F + Dut Through Dool         |                                         |              |                 | S50H19   | <b>3</b> 37 | 000.60 |
| 20 DDL F - Dut Through Deal         | 447400 DDL F @ 400.06 Conf# 0           | U            |                 | GE10017  | 10          | 10 000 |
| 30 BBL-F : Put-Tillougil Deal       | 447400 BBL-F @ 189.90 Colli# 0          |              |                 | \$50117  | 5           | 992 80 |
| 30 Start of Pocan Stream            |                                         |              |                 | \$50117  | 2           | 992.00 |
| 49 TOD + Dut Through Doal           | 44900 TOD @ 93 90 Conf# 0               |              |                 | DCON     | 93.500      | 0.60   |
| 04 TOP : Put Through Deal           | 44600 TOP @ 63.60 Conf# 0               |              |                 | TSE      | 22,900      | 5.05   |
| 45 II • Dut Through Deal 80         | 4000010F @ 03.50 Com# 0                 |              |                 | AS       | 581,800     | 2.26   |
| 34 TOD · Dut Through Deal           | 40000 TOP @ 84.00 Conf# 0               |              |                 | PSTC-W1  | 658.000     | 0.38   |
| 34 : Put-Through Deal 500           | 0000 AOT13C18@ 0.59 Conf# 0             |              |                 | LOXLEY-W | 9,296,000   | 0.54   |
| 32 SPALLE · Put-Through Deal        | 650000 SPALLE @ 23.80 Conf# (           | n            |                 | GLANDRT  | 649,900     | 11     |
| i30 U : Put-Through Deal 40         | 00000 U @ 0.03 Conf#_0                  |              |                 | / 11     | 200,800     | 4.36   |
|                                     | PPENIOUS                                |              | NEVT            | ASAP     | 847,100     | 7.30   |
| ENTERTODETAILS                      | PREVIOUS                                |              | NEXT            | AMC      | 157,300     | 3.94   |
|                                     |                                         |              |                 | MPIC     | 1,443,200   | 1.55   |
|                                     |                                         |              |                 | THCOM    | 3,342,100   | 16     |
|                                     |                                         |              |                 |          |             |        |
|                                     |                                         |              |                 |          |             |        |

เมนู News บนโปรแกรม eFin Trade Plus สามารถดู ข่าวจากตลาดฯและข่าวจากสำนักข่าว eFinance

| Serie         SET         1,561.50         *4.01         Swite         SET50         982.86         *3.91         Swite         .PROF         278.68           Open         M         *0.26%         Sweet         M         *0.40%         Sweet         Sweet         Sweet         .PROF         278.68 | 16:17                   | :15 🛯 🖗 📘 PUSH |                    |
|----------------------------------------------------------------------------------------------------|-------------------------|----------------|--------------------|
| My List Portfolio View Order Market Summary News Graph Finance More                                                                                                    |                         |                | 🛐 🔹 Logout         |
| Symbol TD                                                                                                    |                         |                |                    |
|                                                                                                    | Symbol                  | B/S Volum      | e Price <u>Chg</u> |
| EFT [ITD ] ITD เสนอราคาประมูลสรางรถไฟทางคู หวหน-ประจวบฯ ตำสุดท 5.8 พนลบ.จากราคากลาง 7.3 พนลบ.รพท.เตรยมตอ<br>รองราคาอีกรอบสัปดาห์หน้า                                                                                                    | TACC                    | S 10,0         | $00 6.55 \pm 0.40$ |
| Thursday, 27th July 2017, 13:17 PM                                                                                                    | TACC                    | B 80.0         | 00 7 15 +0.40      |
|                                                                                                    | BBL                     | S 1            | 00 190 +7          |
| SET [ ITD ] Report on the results of the sale of securities (F53-5)                                                                                                    | > TSF                   |                |                    |
| Monday, 3nd July 2017, 08:54 AM                                                                                                    | TSF                     | B 50,0         | 00 0.20 +0.02      |
| SET [ ITD ] แบบรายงานผลการขายหลักทรัพย์ต่อตลาดหลักทรัพย์ (F53-5)                                                                                                    | TSF                     |                |                    |
| Monday, 3nd July 2017, 08:54 AM                                                                                                    | > TSF                   | B 10,0         | 00 0.18            |
|                                                                                                    | TSF                     | S 10,0         | 00 0.19 +0.01      |
| EFT [ ITD ] (เพิ่มเติม) คมนาคม ดังคณะกรรมการ สร้างถนนทวาย 138 กม. แทน ITD เล็งปล่อยคู้เมียนมา 4,500 ล้าน                                                                                                    |                         | B 100,0        | $00 0.21 \pm 0.03$ |
| Fnday, 30th June 2017, 17:00 FM                                                                                                    | TSF                     |                | 00 0.13 -0.05      |
| SET [ ITD ] A director resignation                                                                                                    | TSF                     | B 50,0         | 00 0.15 -0.03      |
| Thursday, 29th June 2017, 12:32 PM                                                                                                    | > TSF                   | B 500,0        | 00 0.23 +0.05      |
|                                                                                                    | TSF                     | B 700,0        | 00 0.23 +0.05      |
| SET [ ITD ] แจ้งกรรมการลาออก<br>Thursday, 29th June 2017, 12:32 PM                                                                                                    | >                       |                |                    |
| EFT [ ITD ] ร.ฟ.ท.อนุญาดให้ ITD เดินหน้าระบบ launching truss รถไฟชานเมืองสายสีแดง ตามปกติแล้ว หลังวางมาตรการ                                                                                                    |                         |                |                    |
| ป้องกันอุบัติเหตุ<br>Manday 28th lung 2017 09:09 4M                                                                                                    | >                       |                |                    |
|                                                                                                    | ·                       |                |                    |
| ← Previous 1 of 1 V Next →                                                                                                    |                         |                |                    |
| Account : 0000795 (Equity) Buy Limit : 0 OnHand : 0                                                                                                    |                         | 😿 💉 1          | 2 MM 🗢             |
| O Buy ● Sell Symbol ITD Vol - Price - + PIN                                                                                                    | Send C                  | Clear          |                    |
| Status ALL Symbol Price Side ALL & Search X Cancel 14:29:32 *** I                                                                                                    | Market Open <u>2***</u> |                |                    |
| Order# B/ Symbol Volume Price Matched Publish ST Time QT (14:00:14 *** I                                                                                                    | Market Pre-Open         | 2***           |                    |
| 12:30:15 *** 1                                                                                                    | Market Break ***        |                |                    |
| 10:09 *** Mar                                                                                                    | ket Open 1***           |                |                    |

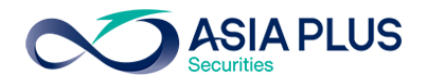

13. Key Order Buy/Sell บนโปรแกรม JVIX สามารถดูหน้าจอบนโปรแกรม eFin Trade Plus ที่เมนู Buy Order

| Entry         | 1                                                  |                 |                 |            |                         |   |
|---------------|----------------------------------------------------|-----------------|-----------------|------------|-------------------------|---|
| ∞ http://inv4 | . <b>asiaplus.co.th</b> /aspapp/broker.asp.jvix/or | rder/ordfrm.php |                 |            |                         |   |
|               | SYMBOL                                             | VOLUME          | PRICE [ATO,ATC] | ACCOUNT    | PIN-ID [Send Order:SET] |   |
| O SELL        | CBG <b>NVDR</b>                                    |                 | 70.50 🗸         | 0000796    | Send Save PIN-ID        |   |
| MARKET ()     | SET O TFEX Today V PUBLIS                          | SH VOL.         | SPECS. Normal   | Timeout(m) | 15 V Confirm            | ~ |
|               |                                                    |                 |                 |            |                         |   |
|               |                                                    |                 |                 |            |                         |   |
|               |                                                    |                 |                 |            |                         |   |
|               |                                                    |                 |                 |            |                         |   |

Buy / Sell บนโปรแกรม eFin Trade Plus สามารถเลือกการส่งคำสั่งได้ 3รูปแบบ และสามารถส่ง Order ได้ทุก หน้าจอเพราะส่วนของการส่งคำสั่งอยู่ด้านล่าง

| Fin SET 1,<br>Trade+           | <b>579.81</b> -3.36 Sw<br>24,962 M -0.21% Set | rap SET50 1,0   | 05.73 -1.55<br>13,488 M -0.15% | Stop .CONMA | T 13,162.70 +3.23<br>1,216 M +0.02% |                    | 15:36:12 👒   | PUSH          |         | SIA PLUS   |
|--------------------------------|-----------------------------------------------|-----------------|--------------------------------|-------------|-------------------------------------|--------------------|--------------|---------------|---------|------------|
| My List Portfolio View Order M | larket Summary News                           | s Graph Finance | More                           |             |                                     |                    |              |               | 😭 🔅     | Logout     |
| Symbol ITD                     | • <b>1</b> 4.02 +0.                           | 02 +0.50% Av    | g 4.01 .CON                    | S           | <u>i.</u> 🖬 🚺                       | 🗹 🔭 🗘 🖡            | ilter : None |               |         |            |
| Volume Bid Offer               | Volume OpnV                                   | o 740.700       |                                | B/S Volur   | me Price T                          | ime Sy             | mbol B/S     | Volume        | Price   | <u>Chg</u> |
| 1,488,100 4 4.02               | 526,500 BuyVe                                 | ol 4 378 700    | 7.86%                          |             | 1,000 4.02 15:                      | 35:44 IRPC         | с в          | 300           | 5.50    | +0.10      |
| 3,271,900 3.98 4.04            | 1,122,000                                     | 4 207 100       | 45.69%                         | B 10        | 0,000 4.02 15:                      | 34:26 CPA          | LL B         | 400           | 0 61.25 | +0.25      |
| 1,723,100 3.96 4.06            | 1,005,500                                     | . 4,307,100     | 2. 6.90 1.0.00                 |             | <b>900 4</b> 15:                    | 26:02              |              | 1,000         | 0.00    |            |
| 2,124,800 3.94 4.08            | 673,900 Prev                                  | :4 H/L 5        | 2: 0.80 / 3.98                 | B 4         | 4,300 4.02 15:                      | 24:08              |              | 2 000         | 0.60    | +0.01      |
| 2,637,000 3.92 4.10            | 1,669,400 High                                | : 4.04 Open     |                                | B 10        | 0,000 4.02 15:                      | 23:40 KBA          | NO1C S       | 1 000         | 0.00    | -0.04      |
| 69.23%                         | 30.77% Ceilin                                 | a: 5 20 Pri Cl  | 4.04<br> 0:                    |             | 5,200 4 15:                         | 17:43              |              |               |         |            |
| Deals Volume                   | Value Eloor                                   | · 2 80 Pri Vo   | no.<br>nl:                     |             | 500 4 15:<br>500 4 15:              | 1/:04 SUS          | CO- B        | 2.000         | 0.60    | -0.03      |
| Main 646 9,426,500             | 37,810,306 Sprea                              | d 0.02 Par      | : 1                            |             | 600 4 15:<br>100 4 02 15:           | 15:06              |              |               |         |            |
| Biglot                         | Flag                                          | : IM            | 50%                            | •           | 100 4.02 15:                        | 14.44<br>14.02 MAX | В            | 1,400         | 0.04    |            |
| Selection : Enverites          | Eoveritee 1                                   |                 |                                | Doloto      | 100 4.02 13.                        | BLA                | ND B         | 3,900         | 1.84    | +0.01      |
| Selection Pavontes             | Favorites-1                                   |                 |                                |             |                                     | TOP                |              | 28,500        | 85.75   | +0.75      |
| Symbol Last                    | <u>Cng</u> <u>PO</u>                          | 6 952 500       | 10 0πer                        | 2 567 500   | %Bids <u>value(R</u><br>63.40% 4.24 |                    | В            | 1,700         |         |            |
|                                |                                               | 499 400         | 187 187 50                     | 115 800     | 81.12% 596                          | 403 TVT            | -W1 B        | 50,000        |         |            |
| BKBANK 197                     |                                               |                 |                                |             | 50.36% 426                          | 105 EPC            | O-W S        | 100           | 0.73    | +0.27      |
| ■ TMB 2 401                    | -0.02 2.42                                    |                 |                                |             | 45.09% 98                           | 866 KOT            | O-M B        | 3,000         | 0.74    | +0.28      |
| ■ BBL 180↑                     | -0.50 180.50                                  |                 |                                |             | 74.35% 534.                         |                    |              | 200           | 80.50   |            |
| ∎ITD 4.02 <b>↑</b>             | +0.02 4.04                                    | 1,488,100       | 4 4.02                         | 526,500     | <u>69.23%</u> 37,                   | 810 MC             | 0-11 B       | 100,000       | 17.20   | +0.28      |
| ■ JAS 7.55♥                    |                                               |                 |                                |             | 48.45% 28,                          | 202 I L            |              | 000<br>000 07 |         |            |
| ■ NWR 1.18♥                    | -0.04 1.19                                    |                 |                                |             | <u>65.49%</u> 17,                   | 035 SE             | B            | 1 400         |         |            |
| ■ BTS-W3 0.401                 | 0.40                                          |                 | 0.39 <u>0.40</u>               | 1,156,300   | <u>22.90%</u> 1,                    | 707 BTC            | -W3 S        | 313,600       | 0.01    |            |
| ■ FTE 3.52♥                    | +0.57 3.62                                    | 3.830.200       | 3.50 3.52                      | 359,200     | <u>62.27%</u> 1,250,                | 834                |              | ,             |         |            |
| Account : 0000795 (Equity)     | • Buy Lir                                     | mit: 0          | OnHand :                       | 0           |                                     |                    | 🕅 🕅          | 12            | 2 MM    | ۵          |
| ● Buy ● Sell Symbol ITD        | - Vol                                         | -               | <ul> <li>Price -</li> </ul>    | -           | PIN                                 | Send               | Clear        |               |         |            |
| Status ALL Symbol              | Price                                         | Side ALL -      | <b>∂</b> Search                | × Cance     | 14:29:32 *** N                      | larket Oper        | 1 2***       |               |         |            |
| Order# B/ Symbol               | Volume Price                                  | Matched Pub     | lish ST Ti                     | ime QT      | 📕 🚽 14:00:14 *** N                  | larket Pre-0       | Open 2***    |               |         |            |
|                                |                                               |                 |                                |             | 12:30:15 *** N                      | larket Brea        | k ***        |               |         |            |
|                                |                                               |                 |                                |             | 10:09 *** Mark                      | et Open 1*         | **           |               |         |            |

## <u>รูปแบบที่1</u> ถ้าต้องการ Buy / Sell/ Short /Cover Short ให้เลือกตรง Side

| Account :              | 0000 | )795 (Equity)    | ·               | Buy Lir | nit: 0              | С                        | DnHan       | d: 0          |                |                                                                                  |                                                                                                    | 🔭 💉                                                                                                    | 1                                                                             | 2                                                      | ΜМ                           | ٥        |
|------------------------|------|------------------|-----------------|---------|---------------------|--------------------------|-------------|---------------|----------------|----------------------------------------------------------------------------------|----------------------------------------------------------------------------------------------------|----------------------------------------------------------------------------------------------------|-------------------------------------------------------------------------------|--------------------------------------------------------|------------------------------|----------|
| Side <mark>Sell</mark> | •    | Symbol ITD       |                 | • 🗆 N   | IVDR Vol            |                          | Tir<br>Val  | mes<br>lidity | Price<br>•     | •                                                                                | - PIN                                                                                                    | Send                                                                                                    | (                                                                             | Clear                                                  |                              |          |
| Status ALL<br>Order#   | B/   | Symbol<br>Symbol | Price<br>Volume | Price   | Side ALL<br>Matched | v <b>∂</b> Se<br>Publish | sarch<br>ST | Time          | ¥ Cancel<br>QT | 16:18:24<br>16:16:18<br>16:15:58<br>16:14:24<br>16:00:40<br>16:00:06<br>15:21:07 | U : Big Lot Trade<br>PTT : Big Lot Trade<br>KTC13C1802A :<br>U : Big Lot Trade<br>UBIS : Big Lot T<br>UBIS : Big Lot T<br>UBIS : Big Lot Trade | e : 3000000 L<br>ade : 310000<br>Big Lot Trade<br>e : 3000000 L<br>rade : 150000<br>rade : 643000<br>e : 6000000 L | J@<br>PTT<br>⊜:80<br>J@<br>J@<br>J0<br>U0<br>U0<br>U0<br>U0<br>U0<br>U0<br>U0 | 0.0308<br>000000<br>0.0308<br>BIS @<br>BIS @<br>0.0307 | 7.868<br>) KTC<br>7.2<br>7.2 | 5<br>213 |

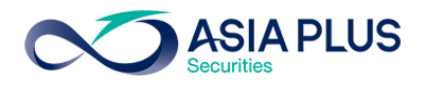

## <u>รูปแบบที่ 2</u>

| Account : 0         | 0000795 (Equity) | • Buy Limit    | t: 0            | OnHand : 0 |          | 🔭 💉 1 💈 MM 🔹                                                                                                    |
|---------------------|------------------|----------------|-----------------|------------|----------|----------------------------------------------------------------------------------------------------|
| ● Buy <b>○</b> Sell | l Symbol ITD     | • Vol 🗕        | •               | Price -    | • +      | PIN Send Clear                                                                                                    |
| Status ALL          | - Symbol         | Price S        | Side 💶 🔽 🍷 S    | earch      | 🗙 Cancel | 16:27:52 U : Big Lot Trade : 7000000 U @ 0.0305                                                                                                    |
| Order#              | B/ Symbol        | Volume Price M | Matched Publish | ST Time    | a QT     | 16:25:07 FTE : Big Lot Trade : 1000000 FTE @ 3.58<br>16:18:24 U : Big Lot Trade : 3000000 U @ 0.0308<br>16:16:18 PTT : Big Lot Trade : 310000 PTT @ 387.8685<br>16:15:58 KTC13C1802A : Big Lot Trade : 8000000 KTC13<br>16:14:24 U : Big Lot Trade : 3000000 U @ 0.0308<br>16:00:40 UBIS : Big Lot Trade : 1500000 UBIS @ 7.2<br>16:00:06 UBIS : Big Lot Trade : 6430000 UBIS @ 7.2 |

# <u>รูปแบบที่ 3</u>

| Account :            | 0000795 (Ed       | uity) • Buy l         | _imit : 0  | OnHand : 0        |                | 8                                                                                                    | ≠ 1                                                                      | 2                                                          | MM                                                             | ¢ |
|----------------------|-------------------|-----------------------|------------|-------------------|----------------|----------------------------------------------------------------------------------------------------|--------------------------------------------------------------------------|------------------------------------------------------------|----------------------------------------------------------------|---|
| Buy                  | Sell              | Symbol ITD            | · Price    | S                 | ell(%)         |                                                                                                    |                                                                          | PIN                                                        |                                                                |   |
|                      |                   | Volume                |            |                   |                |                                                                                                    | Send                                                                     | 1                                                          | Clear                                                          |   |
| Status ALL<br>Order# | Symbol<br>B/ Symb | Price Ol Volume Price | Side ALL · | Search<br>ST Time | X Cancel<br>QT | 16:27:52 U : Big Lot Trade : 70000<br>16:25:07 FTE : Big Lot Trade : 100<br>16:18:24 U : Big Lot Trade : 30000<br>16:16:18 PTT : Big Lot Trade : 310<br>16:15:58 KTC13C1802A : Big Lot T<br>16:14:24 U : Big Lot Trade : 30000<br>16:00:40 UBIS : Big Lot Trade : 15 | 00 U @<br>0000 FT<br>00 U @<br>000 PTT<br>Frade : 8<br>00 U @<br>00000 U | 0.030<br>TE @<br>0.030<br>T @ 3<br>00000<br>0.030<br>BIS @ | 15<br>3.58<br>18<br>87.868<br>87.868<br>00 KTC<br>18<br>20 7.2 | 5 |

## 14. View Order/ Cancel [F6] บนโปรแกรม JVIX สามารถดูหน้าจอบนโปรแกรม eFin Trade Plus ที่เมนู View

| Order         |                   |                  |             |             |               |               |                |            |        |           |             |
|---------------|-------------------|------------------|-------------|-------------|---------------|---------------|----------------|------------|--------|-----------|-------------|
| ∞ http://stag | jing. <b>asia</b> | plus.co.th/aspap | p/broker.as | p.jvix/jvix | znewintra.phj | p?username=00 | 000795&newInst | aIIJRE=y   |        |           |             |
| SET 1569.1    | 9 +               | 280.24 +21.      | 74% 2,74    | 1 K         | SET50         | 990.83        | +216.74 +28    | % MKT      | 0      | 11:46 D24 | /07/2017    |
| ORDER #       | STA               | TUS[O,M,X,P]     | STOCK       | SIDE        | [B S]         | TTF           | ACCOUNT:       | SET        |        |           | EXIT        |
|               | ALI               | -                |             |             |               |               | 0000795        | ✓ Cash     |        | 1         | RESET       |
| BK.ORDER#     | # B/S             | STOCK            | V           | DLUME       | PRICE         | MATCHED       | PUBLISH        | ACCOUNT    | PC S   | TATUS 0   | DRD.TIME QT |
| 50000004      |                   | BBL              |             | 100         | 187.00        | 100           | (              | 0000795    | ΡM     | -MATCHEE  | 011:20:49 Y |
| 50000003      | В                 | BBL              |             | 1,000       | 183.50        | 1,000         | (              | 0000795    | ΡM     | -MATCHEE  | 011:10:10 Y |
| 0000002       | В                 | JAS              |             | 1,000       | 8.75          | 1,000         | (              | 0000795    | ΡM     | -MATCHEE  | 011:09:20 Y |
| 50000002      | В                 | JAS              |             | 100         | 8.00          |               | 100            | 0000795    | ΡO     | -ORDER    | 11:09:01 Y  |
| 50000001      | В                 | JAS              |             | 100         | 8.00          |               | 100            | 0000795    | ΡO     | -ORDER    | 11:09:01 Y  |
| 00000001      | В                 | JAS              |             | 1,000       | 8.50          |               | 1,000          | 0000795    | ΡO     | -ORDER    | 11:04:02 Y  |
| ORDER#        | GROUP             | св вк# с         | D FTM       | ATD         | XTT D         |               | -ID C          | ANCEL ORDE | RC     | HANGE     |             |
| ORDER#        | GROUP             | C B BK# C1       | D ETD       | ATD         | ס מדא         | UT.MA PIN     |                | ANCEL ORDE | RC     | IANGE PE  | RICE V      |
|               |                   | 14000            |             |             |               |               |                |            | MAR    |           | SET OTFEX   |
|               | PR                | NOUS             |             |             | N             | EXI           |                |            | KEY OF | (DER      |             |

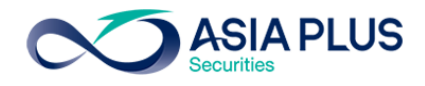

#### View Order [Hotkey => F6] บนโปรแกรม eFin Trade Plus

| <u>न</u> efin<br>Trade+ | SET<br>Open | <b>1,526.88</b> -54.<br>256 M -3.4 | 18 Swap S<br>3% Select | ЕТ50        | 956.78 -50.30<br>225 M -4.99% | Stop    | CT 141.83<br>12 M | -23.64<br>-14.29% |             |          | 14:56:14  | 🖗 🛯 PUSH  |        | SIAPLUS    |
|-------------------------|-------------|------------------------------------|------------------------|-------------|-------------------------------|---------|-------------------|-------------------|-------------|----------|-----------|-----------|--------|------------|
| My List Portfolio       | View Order  | Market Summa                       | ry News Gra            | iph Finance | e More                        |         |                   |                   |             |          |           |           | 👔 💠    | Logout     |
| View Order by           | Transactio  | ns View Ord                        | ler by Stock           |             |                               |         |                   |                   |             |          |           |           |        |            |
|                         |             |                                    |                        |             |                               |         |                   |                   |             | Symbo    | l B/S     | Volume    | Price  | <u>Chg</u> |
| Status ALL              | Symbol      | Price                              | Side                   | ALL         | Clear ಿ Se                    | earch   |                   |                   | X Cancel    | PTTEP    | В         | 200       | 87.75  |            |
| Order No.               | B/S         | Symbol                             | Volume                 | Price       | Matched                       | Publish | Status            | Time              | Quote       | PTTEP    |           |           | 87.75  |            |
| 10000011                | S BB        |                                    | 100                    | 133         | 100                           |         | Matched (M)       | 14:34:19          | Y           |          |           |           |        |            |
| 10000010                | B BBI       |                                    | 300                    | *190        | 300                           |         | Matched (M)       | 14:19:46          | Y           | BBL *    | В         | 1,000     |        |            |
| 10000009                | B BBI       | L                                  | 200                    | *ATO        | 200                           |         | Matched (M)       | 14:19:34          | Y           |          |           |           |        |            |
| <b>9</b> 10000008       | S JAS       | 6                                  | 100                    | 9           |                               | 100     | 0 Opened (O)      | 14:19:12          | Y           |          |           |           |        |            |
| <b>9</b> 10000007       | S JAS       | 6                                  | 100                    | 8.60        |                               | 100     | 0 Opened (O)      | 13:44:00          | Y           |          |           |           |        |            |
| 10000006                | S JAS       | 6                                  | 100                    | 6           |                               |         | Rejected (R)      | 13:43:49          | В           |          |           | 1,000     |        |            |
| 10000005                | B JAS       | 6                                  | 3,000                  | *8.20       | 3,000                         |         | Matched (M)       | 13:20:34          | Y           | PTTEP    |           |           | 87.75  |            |
| 1000004                 | B JAS       | 6                                  | 6,000                  | *8          | 6,000                         |         | Matched (M)       | 13:20:19          | Y           |          |           | 1,000     |        |            |
| 1000003                 | B JAS       | 6                                  | 5,000                  | *8.50       | 5,000                         |         | Matched (M)       | 13:20:07          | Y           | DCON     |           |           | 0.59   |            |
| 1000002                 | S BB        |                                    | 100                    | 200         |                               |         | Rejected (R)      | 13:19:45          | В           | BBL ★    |           | 100       |        |            |
| 10000001                | B JAS       | 6                                  | 5,000                  | *8.50       | 5,000                         |         | Matched (M)       | 11:05:19          | Y 🛈         | THAI     |           |           | 19.60  | +0.90      |
|                         |             |                                    |                        |             |                               |         |                   |                   |             |          |           |           |        |            |
|                         |             |                                    |                        |             |                               |         |                   |                   |             | PTTEP    |           |           | 87.75  |            |
|                         |             |                                    |                        |             |                               |         |                   |                   |             | susco    |           |           | 3.52   | +0.02      |
|                         |             |                                    |                        |             |                               |         |                   |                   |             |          |           |           |        |            |
|                         |             |                                    |                        |             |                               |         |                   |                   |             | TPIPI    |           | 100       | 2.36   | +0 10      |
|                         |             |                                    |                        |             |                               |         |                   |                   |             | PTTEP    |           |           | 87.75  |            |
| Sur                     | nmarv       |                                    | Volume                 |             | UnMatch Volum                 | ne      | Matched Volume    | Matche            | ed Value    | PTT      |           | 8 300     | 386    |            |
| *** BUY ***             |             |                                    | 19                     | 500         |                               |         | 19 500            |                   | 187 200     |          | B         | 7 100     |        |            |
| *** SELL ***            |             |                                    |                        |             |                               |         |                   |                   |             |          |           | 7,100     |        |            |
| Account : 000           | 0796 (Equ   | ity) -                             | PP: 20,82              | 5,763 C     | OnHand : 40                   | 00      |                   |                   | .0,000      |          | ۶         | 💉 1 🗄     | 2 MN   | •          |
| ● Buy O Sell ●          | Short •     | Cover Symbol                       | BBL                    | - \         | /ol <b>-</b>                  | +       | Price -           | • • F             | 'IN ******  | Send     | Cle       | ear       |        |            |
| Status ALL              | Symbol      | Price                              | Side                   | ALL         | <b>∂</b> Search               |         | X Cancel          |                   |             |          |           |           |        |            |
| Order# B/               | S Syml      | ool Volume                         | e Price                | Matched     | Publish                       | ST      | Time QT           | 14:26:39 *        | ** Market O | pen 2*** |           |           |        |            |
| 10000011                | BBL         |                                    | 00 133                 | 10          | 0                             | M 14    | :34:33 Y 🕦        | 14:26 Mat         | ched 300 @  | 2135 Ord | er# 1000  | 0010 B BE | L 300  | @19        |
| 10000010                | BBL         | 3                                  | 00 *190                | 30          | 0                             | M 14    | :20:00 Y          | 14:26 Mat         | ched 200 @  | 2135 Ord | er# 1000  | 0009 B BE | L 200  | @AT        |
| 10000009                | BBL         | _ 2                                | 00 *ATO                | 20          | 0                             | M 14    | :19:48 Y          | 14:26 Mat         | ched 6,000  | @6.30 (  | Order# 10 | 0000004 B | JAS 6, | 000        |
| G 1000008 S             | JAS         |                                    | 00 9                   |             | 100                           | 0 0 14  | :19:25 Y          | 14:26 Mat         | ched 3,000  | @6.30 0  | Order# 10 | 000005 B  | JAS 3, | 000        |

เมื่อต้องการดูรายละเอียดของ Order นั้นๆ ให้ Double Click รายการ Order นั้น

| Deal Data [Pre | ss E | Enter for Close | 2]              |          |            |       |        |         |        |       | ×        |
|----------------|------|-----------------|-----------------|----------|------------|-------|--------|---------|--------|-------|----------|
| Order No.      |      | 10000001        | Account :       | 0000796  | Approver   |       |        | Confirm | Volume | Price | Time     |
| Side           |      | В               | PC :            | В        | Canceller  |       |        | 119625  | 5,000  | 6.30  | 11:05:20 |
| Symbol         |      | JAS             | Status :        | М        | Cancel Tim | ie:   |        |         |        |       |          |
| Volume         |      | 5,000           | Entry Time :    | 11:05:19 | Туре       |       | Normal |         |        |       |          |
| Price          |      | 8.50            | Quote :         | Y        | Terminal   |       | Web    |         |        |       |          |
| Matched        |      | 5,000           | Quote Time      | 11:05:20 | Service    |       | I      |         |        |       |          |
| Published      |      |                 | Original Price: | 8.50     | TradingCha | annel | Х      |         |        |       |          |
| Condition      |      |                 | Entry Id :      | X108     |            |       |        |         |        |       |          |

15. View Credit /Position [F8] บนโปรแกรม JVIX สามารถดูหน้าจอบนโปรแกรม eFin Trade Plus ที่เมนู Portfolio

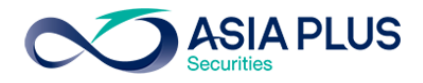

| A SIA PLUS SECURITIES COM(TD:SATCHAYA MEKSONGROEK) ACC.ID=P [C  1 EXIT   |                |                                          |                                   |                                         |                  |                    |  |  |  |  |  |  |  |
|--------------------------------------------------------------------------|----------------|------------------------------------------|-----------------------------------|-----------------------------------------|------------------|--------------------|--|--|--|--|--|--|--|
| CUSTOMER 0000795 V ASIA<br>PASSWORD ************************************ | A PLUS SECURIT | E S COM(TD: SATCH<br>1T:9,815,960.20   C | IAYA MEKSONGR<br>DT.LIN:10,000,00 | OEK) ACC.ID=P  C<br>0.00   FLAG:F,N   C | 1<br>ASH AMOUNT: | EXIT<br>0          |  |  |  |  |  |  |  |
| ORDER / CONFIRM                                                          | CREDIT         | POSITION                                 | PROFIT                            | r/loss                                  | TOTAL REAL       | IZED PROFIT / LOSS |  |  |  |  |  |  |  |
| CUSTOMER CONFIRM                                                         | CUSTOMER CO    | NFIRM SUMMARY                            | CUSTOME                           | R SUMMARY                               | CREE             | IT BALANCE         |  |  |  |  |  |  |  |
| STOCK TTF VOLUME S                                                       | STOCK TIF      | VOLUME                                   | STOCK TTF                         | VOLUME                                  | <b>STOCK TT</b>  | VOLUME             |  |  |  |  |  |  |  |
| BBL 900 J                                                                | AS             | 1,000                                    |                                   |                                         |                  |                    |  |  |  |  |  |  |  |
|                                                                          |                |                                          |                                   |                                         |                  |                    |  |  |  |  |  |  |  |
|                                                                          |                |                                          |                                   |                                         |                  |                    |  |  |  |  |  |  |  |
|                                                                          |                |                                          |                                   |                                         |                  |                    |  |  |  |  |  |  |  |
|                                                                          |                |                                          |                                   |                                         |                  |                    |  |  |  |  |  |  |  |
|                                                                          |                |                                          |                                   |                                         |                  |                    |  |  |  |  |  |  |  |
|                                                                          |                |                                          |                                   |                                         |                  |                    |  |  |  |  |  |  |  |
|                                                                          |                |                                          |                                   |                                         |                  |                    |  |  |  |  |  |  |  |
|                                                                          |                |                                          |                                   |                                         |                  |                    |  |  |  |  |  |  |  |
|                                                                          |                |                                          |                                   |                                         |                  |                    |  |  |  |  |  |  |  |
|                                                                          |                |                                          |                                   |                                         |                  |                    |  |  |  |  |  |  |  |
|                                                                          |                |                                          |                                   |                                         |                  |                    |  |  |  |  |  |  |  |
|                                                                          |                |                                          |                                   |                                         |                  |                    |  |  |  |  |  |  |  |
|                                                                          |                |                                          |                                   |                                         |                  |                    |  |  |  |  |  |  |  |
|                                                                          |                |                                          |                                   |                                         |                  |                    |  |  |  |  |  |  |  |
| PREV                                                                     | IOUS           |                                          |                                   | N                                       | EXT              |                    |  |  |  |  |  |  |  |

# 15.1 Credit / Position บนโปรแกรม JVIX สามารถดูหน้าจอบนโปรแกรม eFin Trade Plus ที่เมนู Portfolio

#### เมนู Portfolio เลือก Profit/Loss บนโปรแกรม eFin Trade Plus

| Strip         SET         1,519.29         -6177         Sweet         SET50         949.33         -57.75         Step         .TRANS         297.31         -28.65           Trade+         Open         230 M         -3.91%         Sweet         202 M         -5.73%         Sweet         211 M         -8.23% |              | 14:31:36      | DUSH         |                   | SIA PLUS            |
|----------------------------------------------------------------------------------------------------|--------------|---------------|--------------|-------------------|---------------------|
| My List Portfolio View Order Market Summary News Graph Finance More                                                                                                    | T S          |               |              | 👔 💠               | Logout              |
| Portfolio • Profit/Loss •                                                                                                    |              |               |              |                   |                     |
| Name : 0000796 ASIA PLUS SECURITIES CO Trader : SATCHAYA MEKSON Cust Flag : Normal                                                                                                    | - Sym<br>BTS | nbol B/S<br>S | Volume<br>20 | Price<br>8.30     | <u>Chg</u><br>-0.35 |
| Cust Type : P Acc Type : Credit Balance Credit Type; Regular Can't Over Cre : B                                                                                                    |              |               |              |                   |                     |
| Excess Equi: 10,406,242.76 Purchasing Pow : 20,812,485.52 Credit Line : 40,000,000. Equity : 10,523,635.                                                                                                    |              |               | 14,10        | 0 6.30            |                     |
| Filter Stock : Clear                                                                                                    | IVL          |               | 1,00         | 0 37.50           | +0.50               |
| Symbol TTF OnHand Sellable Avg Last Cost Curr Val %Unrl Unrl P/L <u>Real P/L</u>                                                                                                    | SCB          | _             | 50           | 0 112             | -36.5               |
|                                                                                                    |              | F             | 30<br>9 70   | 0 20<br>n 7       | +0.20               |
| JAS 18,800 19,000 6.3106 7.60 119,901 144,400 +20.43 24,498                                                                                                    | AOT          |               | 20           | 0 45              | -0.80               |
|                                                                                                    |              |               | 40           | 0 1.60            |                     |
|                                                                                                    | коо          | L             | 20.00        | 0 2.94            | +0.28               |
|                                                                                                    |              |               | 1,10         | 0 387             |                     |
|                                                                                                    |              | *             | 80           | 0 135             |                     |
|                                                                                                    | CPAL         | L.            | 30           | 0 73              | +12                 |
|                                                                                                    |              |               | 20           | 0 2.52            |                     |
|                                                                                                    |              |               | 1,00         | 0 8.30            |                     |
|                                                                                                    |              |               | 20           | 0 <mark>64</mark> |                     |
|                                                                                                    |              |               |              |                   |                     |
|                                                                                                    |              |               |              |                   |                     |
|                                                                                                    | TRUE         | E B           | 40           | 0 5.65            |                     |
|                                                                                                    | JAS          | В             | 20           | 0 6.30            | -1.30               |
| Total 187 514 211 150 ±12 60 23 636                                                                                                    | AAV          |               |              |                   | +0.80               |
|                                                                                                    |              |               |              |                   |                     |
| Account : 0000796 (Equity) PP : 20,812,486 OnHand : 500                                                                                                    |              | 8             | 💉 1 🗄        | 2 MM              | ٥                   |
| ● Buy ● Sell ● Short ● Cover Symbol BBL • Vol ● Price ● Price ● F                                                                                                    | PIN ****     | ***           | Send         | Clear             |                     |
| Status ALL • Symbol Price Side ALL • & Search * Cancel 14:26:39 *** Market                                                                                                    | Open         | 2***          |              |                   |                     |
| Order# B/ Symbol Volume Price Matched Publish ST Time QT 14:26 Matched 300                                                                                                    | @13          | 5 Order#      | 10000010     | BBBL              | . 300               |
| 1000001 B BBL 300 *190 300 M 14:20:0 Y 10 14:26 Matched 200                                                                                                    | @13          | 5 Order#      | 10000009     | BBBL              | . 200               |
| 1000000 B BBL 200 *ATO 200 M 14:19:4 Y 14:26 Matched 6,00                                                                                                    | JU @6        | .30 Orde      | # 100000     | 04 B J/           | AS 6                |
| C 1000000 S JAS 100 9 100 O 14:19:2 Y 14:26 Matched 3,00 14:09 100 O 14:19:2 Y                                                                                                    | 0 @6         | .30 Orde      | # 100000     | 05 B J/           | 45 3                |
| C 1000000 S JAS 100 8.60 100 O 13:44:1 Y 14:26 Matched 5,00                                                                                                    | 0 @6         | .30 Orde      | # 100000     | 03 B J/           | 15 5                |

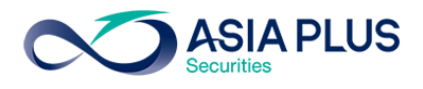

| ∞ http://staging.asiap      | http://staging.asiaplus.co.th/aspapp/broker.asp.jvix/jvixznewintra.php?username=0000795&newInstalIJRE=y   CUSTOMER 0000795  ASIA PLUS SECURITIES COM(TD:SATCHAYA MEKSONGROEK) ACC.ID=P [C ]1 EXIT |                                 |                              |                             |                              |                                      |                 |           |             |  |  |  |  |  |
|-----------------------------|----------------------------------------------------------------------------------------------------|---------------------------------|------------------------------|-----------------------------|------------------------------|--------------------------------------|-----------------|-----------|-------------|--|--|--|--|--|
| CUSTOMER 000079<br>PASSWORD | 95 <b>∨ ASI</b> A<br>****** <b>TRD</b>                                                                                                    | A PLUS SECUR<br>.ID:2868   TRD. | ITIES COM(TD<br>LMT:9,815,96 | ):SATCHAYA<br>0.20   CDT.LI | MEKSONGROI<br>N:10,000,000.0 | EK) ACC.ID=P  C<br>00   FLAG:F,N   C | 1<br>ASH AMOUNT | E)<br>F:0 | кіт         |  |  |  |  |  |
| ORDER / CONF                | FIRM                                                                                                    | CREDI                           | T / POSITION                 |                             | PROFIT /                     | LOSS                                 | TOTAL REA       | LIZED PR  | OFIT / LOSS |  |  |  |  |  |
| CUSTOMER CO                 | NFIRM                                                                                                    | CUSTOMER O                      | CONFIRM SUM                  | IMARY                       | CUSTOMER                     | SUMMARY                              | CRE             | DIT BALA  | NCE         |  |  |  |  |  |
| # STOCK TTF                 | ON-HANE                                                                                                    | SELLABLE                        | C.AVG.PRC                    | LAST                        | COST                         | CURR.VALUE                           | UNREAL          | P/L %     | NET VALUE   |  |  |  |  |  |
| 1 BBL                       | 900                                                                                                    | 900                             | 183.8083                     | 187.00                      | 165,427.43                   | 168,300.00                           | 2,872.57        | 1.73      |             |  |  |  |  |  |
| 2 JAS                       | 1,000                                                                                                    | 1,000                           | 8.7741                       | 8.75                        | 8,774.06                     | 8,750.00                             | -24.06          | 0.27      |             |  |  |  |  |  |
|                             |                                                                                                    |                                 |                              |                             |                              |                                      |                 |           |             |  |  |  |  |  |
|                             |                                                                                                    |                                 |                              |                             |                              |                                      |                 |           |             |  |  |  |  |  |
|                             |                                                                                                    |                                 |                              |                             |                              |                                      |                 |           |             |  |  |  |  |  |
|                             |                                                                                                    |                                 |                              |                             |                              |                                      |                 |           |             |  |  |  |  |  |
|                             |                                                                                                    |                                 |                              |                             |                              |                                      |                 |           |             |  |  |  |  |  |
|                             |                                                                                                    |                                 |                              |                             |                              |                                      |                 |           |             |  |  |  |  |  |
|                             |                                                                                                    |                                 |                              |                             |                              |                                      |                 |           |             |  |  |  |  |  |
|                             |                                                                                                    |                                 |                              |                             |                              |                                      |                 |           |             |  |  |  |  |  |
|                             |                                                                                                    |                                 |                              |                             |                              |                                      |                 |           |             |  |  |  |  |  |
|                             |                                                                                                    |                                 |                              |                             |                              |                                      |                 |           |             |  |  |  |  |  |
|                             |                                                                                                    |                                 |                              |                             |                              |                                      |                 |           |             |  |  |  |  |  |
|                             |                                                                                                    |                                 |                              |                             |                              |                                      |                 |           |             |  |  |  |  |  |
| *-SP:Suspension)            |                                                                                                    | COST                            | CUR                          | RENT VALU                   |                              | NETPROFIT                            | %               |           | NET VALUE   |  |  |  |  |  |
| OTAL (Exclude SP)           |                                                                                                    | 174,201.49                      |                              | 177,050.00                  | )                            | +2,848.51                            | +1.63           |           | 0.00        |  |  |  |  |  |
| OTAL (Include SP)           |                                                                                                    | 174,201.49                      |                              | 177,050.00                  | )                            | +2,848.51                            | +1.63           |           | 0.00        |  |  |  |  |  |
|                             | PREV                                                                                                    | lous                            |                              |                             |                              | NE                                   | ХТ              |           |             |  |  |  |  |  |
|                             |                                                                                                    |                                 |                              |                             |                              |                                      |                 |           |             |  |  |  |  |  |

## 15.2 Profit / Loss บนโปรแกรม JVIX สามารถดูหน้าจอบนโปรแกรม eFin Trade Plus ที่เมนู Portfolio

เมนู Portfolio เลือก Profit / Loss บนโปรแกรม eFin Trade Plus

| Fin Trad       | e+ SE     | T 1,8     | 5 <b>19.29</b> -61<br>230 M -3.9 | 77 Si<br>1% Se | vap SET50     | <b>949.33</b><br>202 M | -57.<br>-5.7 | 75 Stop<br>3% Select | .TRANS                   | ; 2               | 21 M  | -26.65<br>-8.23% | 14                 | :31:36 🛛 🌍            | PUSH          |                   | SIA PLUS   |
|----------------|-----------|-----------|----------------------------------|----------------|---------------|------------------------|--------------|----------------------|--------------------------|-------------------|-------|------------------|--------------------|-----------------------|---------------|-------------------|------------|
| My List Portfo | olio View | Order Ma  | rket Summa                       | iry New        | ıs Graph Fina | ance More              |              |                      |                          |                   |       |                  |                    |                       |               | 🚹 🔅               | Logout     |
| Portfolio      |           | - Pr      | ofit/Loss                        |                | -             |                        |              |                      |                          |                   |       | 🌢 Print          |                    |                       |               |                   |            |
| Name :         | 0000796   | ASIA PL   | US SECL                          | RITIE          | S CO Trader   | : SATCH                | HAY          | AMEKS                | ON Cus                   | st Flag           | : 1   | Normal           | - Symbo            | ol B/S                | Volume<br>201 | Price             | <u>Chg</u> |
| Cust Type :    | P         | A         | сс Туре                          | : Cr           | edit Balance  | Credit Ty              | vpe: F       | Regular              | Car                      | n't Over (        | Cre : | В                | 0.0                |                       |               |                   |            |
| Excess Equi:   | 10,406,2  | 42.76 P   | urchasing P                      | ow : 20        | ,812,485.52   | Credit Lir             | ne : 4       | 10,000,00            | )0. Equ                  | iity              | :     | 10,523,635.      |                    |                       | 14,10         | 6.30              |            |
| Filter Stock : |           |           | Clea                             | r              |               |                        |              |                      |                          |                   |       |                  | IVL                |                       | 1,000         | 37.50             | +0.50      |
| Symbol         | TTF       | OnHand    | Sellable                         | Av             | g Last        | Cost                   | (            | Curr Val             | %Unrl                    | Unrl I            | P/L   | <u>Real P/L</u>  | - SCB              |                       | 50            | ) 112             | -38.5      |
| BBL            |           |           |                                  |                |               |                        |              |                      |                          |                   |       |                  | SAT-F              |                       | 300<br>9 700  | ע2 ע<br>ד ע       | +/.10      |
| JAS            |           | 18,800    | 19,000                           | 6.3            | 106 7.60      | 119,90                 |              | 144,400              | +20.43                   | 24,               | ,498  |                  | AOT                |                       | 20            | , ,<br>) 45       | -7         |
|                |           |           |                                  |                |               |                        |              |                      |                          |                   |       |                  |                    |                       | 40            | ) 1.60            |            |
|                |           |           |                                  |                |               |                        |              |                      |                          |                   |       |                  | KOOL               |                       | 20,00         | 2.94              | +0.28      |
|                |           |           |                                  |                |               |                        |              |                      |                          |                   |       |                  |                    |                       | 1,100         | ) 387             |            |
|                |           |           |                                  |                |               |                        |              |                      |                          |                   |       |                  | BBL *              |                       | 80            | ) 135             |            |
|                |           |           |                                  |                |               |                        |              |                      |                          |                   |       |                  | CPALL              |                       | 30            | ) 73              | +12        |
|                |           |           |                                  |                |               |                        |              |                      |                          |                   |       |                  |                    |                       | 200           | ) 2.52            |            |
|                |           |           |                                  |                |               |                        |              |                      |                          |                   |       |                  |                    |                       | 200           | 0.30<br>64        |            |
|                |           |           |                                  |                |               |                        |              |                      |                          |                   |       |                  |                    |                       | 10            | 386               |            |
|                |           |           |                                  |                |               |                        |              |                      |                          |                   |       |                  |                    |                       |               |                   |            |
|                |           |           |                                  |                |               |                        |              |                      |                          |                   |       |                  | TRUE               |                       | 40            | 5.65              |            |
|                |           |           |                                  |                |               |                        |              |                      |                          |                   |       |                  |                    |                       | 20            |                   |            |
| T-4-1          |           |           |                                  |                |               | 107.51                 |              | 011 150              | . 10.00                  | - 22              | 606   |                  | AAV                |                       |               |                   | +0.80      |
|                |           |           |                                  |                |               | 187,51                 | 4 .          | 211,150              | +12.60                   | 23,               | 636   |                  |                    |                       |               |                   |            |
| Account :      | 0000796   | (Equity)  | -                                | PP :           | 20,812,486    | OnHand                 | d : 🕴        | 500                  |                          |                   |       |                  |                    | 8                     | ✓ 1 2         | 2 MM              | ٥          |
| O Buy ● Se     | ll ● Sho  | rt ● Cove | er Symbo                         | BBL            | ·             | Vol –                  |              |                      | <ul> <li>Prie</li> </ul> | ce <mark>-</mark> |       | • •              | PIN ******         | S                     | end           | Clear             |            |
| Status ALL     | Sym       | bol       | Price                            |                | Side ALL      | 🔹 🎅 Se                 | arch         |                      | 🗙 Canc                   | el 14             | :26:3 | 9 *** Marke      | t Open 2'          | ***                   |               |                   |            |
| Order#         | B/ Sy     | rmbol     | Volume                           | Price          | Matched       | Publish                | ST           | Time                 | QT                       | 14                | :26 I | Matched 300      | 0@135              | Order#1               | 0000010       | BBBL              | . 300      |
| 1000001        | B BBL     |           | 300                              | *190           | 300           |                        | М            | 14:20:0              | Y                        |                   | -26   | Matched 6.0      | 00 @63             | Order# 1<br>0. Orderf | + 1000009     |                   | 200        |
|                | B BBL     |           | 200                              | *ATO           | 200           | 100                    | M            | 14:19:4              | Ý                        | 14                | 26    | Matched 3.0      | 00 @6.3<br>00 @6.3 | 0 Order#              | # 100000      | 04 B J/<br>05 B J | AS 3       |
|                | S JAS     |           | 100                              | ° 60           |               | 100                    | 0            | 14:19:2              | Y                        | 14                | :26   | Matched 5.0      | 00 @6.3            | 0 Order#              | ¢ 100000      | 03 B J/           | AS 5       |
|                | - JAS     |           | 100                              | 8.60           |               | 100                    | 0            | 13.44.1              |                          |                   |       |                  |                    | 0.000                 |               |                   |            |

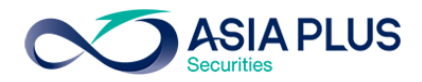

15.3 Total Realized Profit / Loss บนโปรแกรม JVIX สามารถดูหน้าจอบนโปรแกรม eFin Trade Plus ที่เมนู Portfolio

| http://staging.asiaplus.co.th/aspapp/broker.asp.jvix/jvixznewintra.php?username=0000795&newInstallJRE=y |          |           |                 |               |           |          |              |               |                |             |        |  |  |
|----------------------------------------------------------------------------------------------------|----------|-----------|-----------------|---------------|-----------|----------|--------------|---------------|----------------|-------------|--------|--|--|
| CUSTOMER                                                                                                | 00007    | 95 🗸 ASIA | A PLUS SECUR    | ITIES COM(TD  | SATCH     | AYA ME   | KSONGROEK)   | ACC.ID=P  C   | 1              | EXIT        |        |  |  |
| PASSWORD                                                                                                | *****    | TRD       | .ID:2868   TRD. | LMT:9,815,960 | ).20   CE | )T.LIN:1 | 0,000,000.00 | FLAG:F,N   CA | SH AMOUNT      | :0          |        |  |  |
| ORDE                                                                                                    | R / CONF | IRM       | CREDI           | T / POSITION  |           |          | PROFIT / LO  | SS            | TOTAL REAL     | LIZED PROFI | T/LOSS |  |  |
| CUSTO                                                                                                   | MER CO   | NFIRM     | CUSTOMER O      | ONFIRM SUM    | MARY      | С        | USTOMER SUI  | MMARY         | CREDIT BALANCE |             |        |  |  |
| STOCK                                                                                                   | TF       | START     | BUY             | SELL          | SE        | LL       | COST         | SELL TOT      | COST TO        | TAL REA     | LIZE   |  |  |
|                                                                                                    |          | OF DAY    | TODAY           | TODAY         | AVE       | RAGE     | AVERAGE      | AMOUNT        | AMOUN          | IT P        | / L    |  |  |
| BBL                                                                                                    |          | 0         | 1,000           | 100           | 1         | 86.69    | 183.81       | 18,381        | 18,6           | 69          | 288    |  |  |
| JAS                                                                                                    |          | U         | 1,000           | 0             |           | 0        | U            | l             |                | U           | U      |  |  |
|                                                                                                    |          |           |                 |               |           |          |              |               |                |             |        |  |  |
|                                                                                                    |          |           |                 |               |           |          |              |               |                |             |        |  |  |
|                                                                                                    |          |           |                 |               |           |          |              |               |                |             |        |  |  |
|                                                                                                    |          |           |                 |               |           |          |              |               |                |             |        |  |  |
|                                                                                                    |          |           |                 |               |           |          |              |               |                |             |        |  |  |
|                                                                                                    |          |           |                 |               |           |          |              |               |                |             |        |  |  |
|                                                                                                    |          |           |                 |               |           |          |              |               |                |             |        |  |  |
|                                                                                                    |          |           |                 |               |           |          |              |               |                |             |        |  |  |
|                                                                                                    |          |           |                 |               |           |          |              |               |                |             |        |  |  |
|                                                                                                    |          |           |                 |               |           |          |              |               |                |             |        |  |  |
|                                                                                                    |          |           |                 |               |           |          |              |               |                |             |        |  |  |
|                                                                                                    |          |           |                 |               |           |          |              |               |                |             |        |  |  |
|                                                                                                    |          |           | Toto            | Doalizod D    | rofit / L | 000      | 288.00       |               |                |             |        |  |  |
|                                                                                                    |          |           | rola            | r Realizeu P  |           | .055 .   | 200.00       |               |                |             |        |  |  |
|                                                                                                    |          | DREW      |                 |               |           |          |              | NE            | νт             |             |        |  |  |
|                                                                                                    |          | PREV      | 1005            |               |           |          |              | NE            | A1             |             |        |  |  |

## เมนู Portfolio เลือก Realized Profit / Loss บนโปรแกรม eFin Trade Plus

| Fin SET 1,51                       | 8.90 -62.16 Swap SET50<br>230 M -3.93% Select | 948.95 -58.13 Sto<br>202 M -5.77% Sele | op .FIN 2,967.22   |                       |          | 14:35:33  | 🧐 🔋 PUSH     |            | SIAPLUS    |
|------------------------------------|-----------------------------------------------|----------------------------------------|--------------------|-----------------------|----------|-----------|--------------|------------|------------|
| My List Portfolio View Order Marke | et Summary News Graph Fir                     | nance More                             |                    |                       |          |           |              | <b>1</b> 0 | Logout     |
| Portfolio Rea                      | lized Profit/Loss                             |                                        |                    | Print                 |          |           |              |            |            |
|                                    |                                               |                                        |                    |                       | Symbo    | ol B/S    | Volume       | Price      | <u>Chg</u> |
| Name : 0000796 ASIA PL             | And Trees COMP                                | Trader : SATCHATA                      | MERSONG Cust Flag  | g : Normal            | BTS      | S         | 200          | 8.30       | -0.35      |
| Excess Equity: 10 412 891 Eq       | Purchasing Power: 20 925 7                    | ance Credit Type : r                   | Cant Ov            | + 10 522 562 10       | BBL *    |           |              |            |            |
| LXCess Equity: 10,412,881.59       | Fulchasing Fower . 20,825,7                   | 53.16 Credit Line .4                   |                    | . 10,523,563.18       |          |           | 1 0 0 0      |            |            |
| Filter Stock :                     | Clear                                         |                                        |                    |                       | IVL      |           | 1,000        | 37.50      | +0.50      |
| Symbol TTF Start                   | B/H Today S/C Today                           | S/C Avg Cost Avg                       | S/C Amount Cost Ar | mount Realized P/L    | SCB      |           | 200          | 20         | -38.50     |
| BBL                                |                                               |                                        |                    |                       |          |           | 300<br>مرح م | 20         | +0.90      |
| JAS                                | 19,000                                        |                                        |                    |                       | AOT      |           | 200          |            | -0.80      |
|                                    |                                               |                                        |                    |                       |          |           | 400          |            |            |
|                                    |                                               |                                        |                    |                       | KOOL     |           | 20.000       | 2.94       | +0.28      |
|                                    |                                               |                                        |                    |                       |          |           | 1,100        |            |            |
|                                    |                                               |                                        |                    |                       | BBL *    |           | 800          |            |            |
|                                    |                                               |                                        |                    |                       | CPALL    |           | 300          | 73         | +12        |
|                                    |                                               |                                        |                    |                       |          |           | 200          |            |            |
|                                    |                                               |                                        |                    |                       |          |           | 1,000        |            |            |
|                                    |                                               |                                        |                    |                       |          |           | 200          |            |            |
|                                    |                                               |                                        |                    |                       |          |           |              |            |            |
|                                    |                                               |                                        |                    |                       |          |           |              |            |            |
|                                    |                                               |                                        |                    |                       | TRUE     | В         | 400          | 5.65       |            |
|                                    |                                               |                                        |                    |                       | JAS      |           | 200          |            | -1.30      |
|                                    |                                               |                                        |                    |                       | AAV      |           |              |            | +0.80      |
|                                    | - PD - 20 925 762                             | Onland: 400                            |                    |                       |          | ~         |              | 2          |            |
| Account : 10000730 (Equity)        | FF. 20,823,703                                |                                        |                    |                       |          | *         | <u> </u>     |            | <b>9</b>   |
| ● Buy ● Sell ● Short ● Cover       | Symbol BBL                                    | Vol -                                  | + Price -          | • • PIN ******        | Send     | Cle       | ear          |            |            |
| Status 💶 🔹 Symbol                  | Price Side ALL                                | 🔹 ぞ Search                             | × Cancel           |                       |          |           |              |            |            |
| Order# B/S Symbol                  | Volume Price Matc                             | hed Publish ST                         | Time QT            | 14:26:39 *** Market O | pen 2*** | 1         | 0010 0-05    |            | 010        |
| 10000011 <b>S</b> BBL              | 100 133                                       | 100 M                                  | 14:34:33 Y 🕦       | 14:26 Matched 300 @   | 135 Orc  | ler# 1000 |              | SE 300     | @19        |
| 10000010 B BBL                     | 300 *190                                      | 300 M                                  | 14:20:00 Y         | 14:26 Matched 200 @   |          | Drdor#40  | 00009 B BE   |            | @A1        |
| 10000009 B BBL                     | 200 *ATO                                      | 200 M                                  | 14:19:48 Y         | 14:26 Matched 8,000   | @6.30    | Order#10  |              | 145 2      | 000        |
| G 10000008 S JAS                   | 100 9                                         | 100 O                                  | 14:19:25 Y         | 14:26 Matched 5,000   | @0.50    | Order# 10 |              | 1AC E      | 000        |

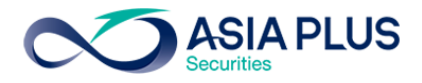

15.4 Customer Confirm Summary บนโปรแกรม JVIX สามารถดูหน้าจอบนโปรแกรม eFin Trade Plus ที่

## เมนู Portfolio เลือก Confirm Summary

| ∞ http://staging. <b>asiaplus.co.th</b> /aspapp/broker.asp.jvix/jvixznewintra.php?username=0000795&newInstalIJRE=y |                                        |                      |                 |                           |                    |                        |  |  |  |  |  |  |
|----------------------------------------------------------------------------------------------------|----------------------------------------|----------------------|-----------------|---------------------------|--------------------|------------------------|--|--|--|--|--|--|
| CUSTOMER                                                                                                    | 0000795 v ASI                          | A PLUS SECURITIES (  | COM(TD:SATCHA   | YA MEKSONGROEK) AC        | C.ID=P  C  1       | EXIT                   |  |  |  |  |  |  |
| PASSWORD                                                                                                    | ************************************** | .ID:2868   TRD.LMT:9 | 815,960.20   CD | T.LIN:10,000,000.00   FL/ | AG:F,N   CASH AMOU | JNT:0                  |  |  |  |  |  |  |
| ORDEF                                                                                                    | R / CONFIRM                            | CREDIT / PO          | SITION          | PROFIT / LOSS             | TOTAL F            | REALIZED PROFIT / LOSS |  |  |  |  |  |  |
| CUSTON                                                                                                    | MER CONFIRM                            | CUSTOMER CONFIR      | RM SUMMARY      | CUSTOMER SUMMA            | ARY                | CREDIT BALANCE         |  |  |  |  |  |  |
| B/S STOCK                                                                                                    | TYPE                                   | VOLUME               | PRICE           | AMOUNT                    | COMM.+VAT          | NET                    |  |  |  |  |  |  |
| B BBL                                                                                                    |                                        | 1,000                | 183.5000        | 183,500.00                | 506.18             | 184,006.18             |  |  |  |  |  |  |
| B JAS                                                                                                    |                                        | 1,000                | 8.7500          | 8,750.00                  | 24.14              | 8,774.14               |  |  |  |  |  |  |
| 5 BBL                                                                                                    |                                        | 100                  | 187.0000        | 18,700.00                 | 51.58              | 18,648.42              |  |  |  |  |  |  |
|                                                                                                    |                                        |                      |                 |                           |                    |                        |  |  |  |  |  |  |
|                                                                                                    |                                        |                      |                 |                           |                    |                        |  |  |  |  |  |  |
|                                                                                                    |                                        |                      |                 |                           |                    |                        |  |  |  |  |  |  |
|                                                                                                    |                                        |                      |                 |                           |                    |                        |  |  |  |  |  |  |
|                                                                                                    |                                        |                      |                 |                           |                    |                        |  |  |  |  |  |  |
|                                                                                                    |                                        |                      |                 |                           |                    |                        |  |  |  |  |  |  |
|                                                                                                    |                                        |                      |                 |                           |                    |                        |  |  |  |  |  |  |
|                                                                                                    |                                        |                      |                 |                           |                    |                        |  |  |  |  |  |  |
|                                                                                                    |                                        |                      |                 |                           |                    |                        |  |  |  |  |  |  |
|                                                                                                    |                                        |                      |                 |                           |                    |                        |  |  |  |  |  |  |
|                                                                                                    |                                        |                      |                 |                           |                    |                        |  |  |  |  |  |  |
|                                                                                                    |                                        |                      |                 |                           |                    |                        |  |  |  |  |  |  |
|                                                                                                    |                                        | TOTAL BOUG           | HT (CASH) ·     | 192 250 00                | 530 3139           | 192 780 3125           |  |  |  |  |  |  |
|                                                                                                    |                                        | TOTAL SC             | LD (CASH) :     | 18,700.00                 | 51.5832            | 18,648,4160            |  |  |  |  |  |  |
|                                                                                                    | TOTAL NET (CA                          |                      |                 | -173,550.00               | 581.8971           | -174,131.8906          |  |  |  |  |  |  |
|                                                                                                    | PREV                                   | lous                 |                 | NEXT                      |                    |                        |  |  |  |  |  |  |
|                                                                                                    |                                        |                      |                 |                           |                    |                        |  |  |  |  |  |  |

## เมนู Portfolio เลือก Confirm Summary บนโปรแกรม eFin Trade Plus

| 7           | efin SET 1,5<br>Trade+ Open | 18.90 -62.16<br>230 M -3.93% | Swap SET50<br>Select | <b>948.95</b><br>202 M | -58.13 Stop<br>-5.77% Selec | .PAPER     | 1,786.34  |                                       |          | 14:38:23  | 🧐 🛯 PUSH   | <b>~</b>   | SIA PLUS   |
|-------------|-----------------------------|------------------------------|----------------------|------------------------|-----------------------------|------------|-----------|---------------------------------------|----------|-----------|------------|------------|------------|
| My List     | t Portfolio View Order Marl | cet Summary M                | News Graph F         | inance More            |                             |            |           |                                       |          |           |            | <b>1</b> 🗘 | Logout     |
| Portfo      |                             | nfirm Summan                 | , ,                  |                        |                             |            |           | A Print                               |          |           |            |            |            |
| N           |                             |                              |                      | Tanalan                |                             | MEKSON     |           | · · · · · · · · · · · · · · · · · · · | Symbo    | I B/S     | Volume     | Price      | <u>Chg</u> |
| Name        | 0000796 ASIA P              | Ann Turn                     | Crodit Rol           | Irader : S             |                             |            | Cust Flag | ) : Normai<br>pr Crodi : P            |          |           |            |            |            |
| Evcess      | s Equity: 10/112/881/59     | Purchasing Po                | . Credit Dai         | 762 1 2 Cre            | ditline :/                  |            |           | · 10 523 563 19                       | BBL *    | S         | 100        | 133        | -48.50     |
| EX003.      |                             |                              | . 20,020,7           | 00.10 010              |                             | 0,000,000. | 00 Equity | . 10,020,000.10                       | EFORL    |           |            | 0.10       |            |
| Filter      | Stock :                     | Clear                        |                      |                        |                             |            |           |                                       | SCR      |           | 500        |            |            |
| Side        | Symbol                      | TTF N                        | Volume               | Price                  | Amou                        | int        | Comm+VAT  | Net Amt                               | SATE     |           | 300        |            | +7 10      |
| В           | BBL                         |                              | 500                  | 135                    |                             | 67,500     |           | 67,500                                |          |           | 9 700      | - 20       | +0.80      |
| В           | JAS                         |                              | 19,000               | 6.30                   |                             | 119,700    |           | 119,700                               | AOT      |           | 200        |            |            |
|             | *** TOTAL BOUGHT *          |                              |                      |                        |                             | 187,200    |           | 187,200                               |          |           | 400        |            |            |
| S           |                             |                              |                      |                        |                             |            |           |                                       | KOOL     |           | 20 000     | 2.94       | +0.28      |
|             |                             |                              |                      |                        |                             |            |           |                                       | PTT      |           | 1 100      |            |            |
|             | *** TOTAL NET ***           |                              |                      |                        |                             | 173,900    |           | -173,900                              | BBI *    |           | 800        |            |            |
|             |                             |                              |                      |                        |                             |            |           |                                       | CPALL    |           | 300        | 73         | +12        |
|             | COMMISSION                  |                              |                      |                        |                             |            |           |                                       |          |           | 200        |            |            |
|             | TRADING FEE                 |                              | (0.0000%)            |                        |                             |            |           |                                       |          |           | 1 000      |            |            |
|             | CLEARING FEE                |                              | (0.0000%)            |                        |                             |            |           |                                       |          |           | 200        |            |            |
|             | SETTLEMENT FEE              | (                            | 0.00 BAHT)           |                        |                             |            |           |                                       |          |           |            |            |            |
|             | VAT                         |                              | (7.00%)              |                        |                             |            |           |                                       |          |           |            |            |            |
|             | COMMISSION & VAT            |                              |                      |                        |                             |            |           |                                       | TRUE     |           | 400        | 5.65       |            |
|             |                             |                              |                      |                        |                             |            |           |                                       | JAS      | B         | 200        | 6 30       |            |
|             |                             |                              |                      |                        |                             |            |           |                                       | AAV      |           | 100        |            | +0.80      |
|             |                             |                              |                      |                        |                             |            |           |                                       |          |           |            |            |            |
| Acco        | ount : 0000796 (Equity)     | • PP :                       | 20,825,763           | OnHand                 | : 400                       |            |           |                                       |          | 8         | · * 1      | 2 MM       | 1 ¢        |
| • Buy       | / O Sell ● Short ● Cove     | r Symbol <mark>B</mark> B    | 3L                   | • Vol -                |                             | + Price    | -         | - + PIN ******                        | Send     | Cl        | ear        |            |            |
| Status      | s ALL - Symbol              | Price                        | Side ALL             | - 🎅 Sea                | rch                         |            | X Cancel  |                                       |          |           |            |            |            |
| (           | Drder# B/S Symbol           | Volume                       | Price Mate           | ched Pub               | lish ST                     | Time       | QT        | 14:26:39 *** Market C                 | pen 2*** |           |            |            |            |
| 10          | 000011 S BBL                | 100                          | 133                  | 100                    |                             | 14:34:33   | Y 🕦       | 14:26 Matched 300 @                   | 2135 Ord | er# 1000  | 00010 B BE | L 300      | @19        |
| 10          | 000010 B BBL                | 300                          | *190                 | 300                    | М                           | 14:20:00   | Y         | 14:26 Matched 200 @                   | 2135 Ord | er# 1000  | 00009 B BE | L 200      | @AT        |
| 10          | 000009 B BBL                | 200                          | *ATO                 | 200                    | М                           | 14:19:48   | Y         | 14:26 Matched 6,000                   | @6.30 C  | Order# 10 | 0000004 B  | JAS 6,     | 000        |
| <b>G</b> 10 | 000008 <mark>S</mark> JAS   | 100                          | 9                    |                        | 100 <mark>O</mark>          | 14:19:25   | Y         | 14:26 Matched 3,000                   | @6.30    | Order# 10 | 0000005 B  | JAS 3,     | 000        |

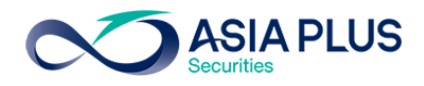

| 🥖 Host:staging.as      | siaplus.co.th     | h, Jvix Real-time by ASP    | , Tel.0-2 | 2680-1000, e-Mail:support@      | asiaplus.co | o - Internet –      | □ × |
|------------------------|-------------------|-----------------------------|-----------|---------------------------------|-------------|---------------------|-----|
| CUSTOMER 00007         | 796 🗸 AS          | IA PLUS SECURITIES COM(T    | D:SATCH   | AYA MEKSONGROEK) ACC.ID=P       | B  1        | EXIT                |     |
| PASSWORD *****         | ******* <b>TR</b> | D.ID:2868   TRD.LMT:5,000,0 | 00.00   C | DT.LIN:10,000,000.00   FLAG:F,T | CASH AMOU   | INT:0               |     |
| ORDER / CON            | IFIRM             | CREDIT / POSITION           | 1         | PROFIT / LOSS                   | TOTAL F     | EALIZED PROFIT / LO | SS  |
| CUSTOMER CO            | ONFIRM            | CUSTOMER CONFIRM SU         | MMARY     | CUSTOMER SUMMARY                | (           | REDIT BALANCE       |     |
| Customer               | 0000796           | Trader ID                   | 2868      | Limit Loan                      | 10,000      | 0.000.00            |     |
| Customer Type          | Р                 | Flag                        | Norma     | Credit Line                     | 10.000      | 00.000              |     |
| Margin Rate            | 50 %              | Deposit Temporary           | 0.00 <    | OFE> Purchasing                 | Power 1     | 0.000.000.00        |     |
|                        | P                 | REVIOUS                     |           |                                 | CURRENT     | ,,.                 |     |
| Excess Equity          | 0                 | .00                         |           | Excess Equity                   | 5,000,000.  | 00000               |     |
|                        |                   |                             |           | MM                              | 100.00 %    |                     |     |
| The state              | •                 | 00                          |           | Mark to market EE.              | 5,000,000.  | 000000              |     |
| Equity                 | 0                 | .00                         |           | Equity                          | 0.00        | JU                  |     |
| ASSET ·                |                   |                             |           | ASSET :                         | 0.00        |                     |     |
| Cash Balance           | 0                 | .00                         |           | Cash Balance                    | 5.000.000.  | 00                  |     |
| LMV.                   | 0                 | .00                         |           | LMV.                            | 0.00        |                     |     |
| Collateral             | 0                 | .00                         |           | Collateral                      | 0.00        |                     |     |
| LAIBILITIES :          |                   |                             |           | LAIBILITIES :                   |             |                     |     |
| Loan                   | 0                 | .00                         |           | Loan                            | 0.00#       |                     |     |
| SMV.                   | 0                 | .00                         |           | SMV.                            | 0.00        |                     |     |
| Call                   | U                 | .00                         |           | Call                            | Not show    | <b>.</b>            |     |
| Force<br>Value Eerce S | U<br>Ala Ole      | .00                         |           | Force<br>Value Force Sale       | Not show    | l.                  |     |
| value Force 5          |                   |                             |           | Value Force Sale                | Not Show    | •                   |     |
| LMV:Long Market        | Value S           | SMV:Short Market Value      |           | MM:Maintenance Margin           | MR:Margi    | n Requirement       |     |
| EE:Excess Equity       | N                 | Aark EE:Mark to Market E    | E         | IM:Initial Margin Rate          | PP:Purch    | asing Power         |     |
|                        |                   |                             |           |                                 |             |                     |     |
|                        | PRE               | VIOUS                       |           |                                 | NEXT        |                     |     |
|                        |                   |                             |           |                                 |             |                     |     |

15.5 Credit Balance บนโปรแกรม JVIX สามารถดูหน้าจอบนโปรแกรม eFin Trade Plus ที่เมนู Portfolio

เมนู Portfolio เลือก Credit balance บนโปรแกรม eFin Trade Plus

| Set         1,510.42         -70.64         Swap         SET50         941.58         -85           Pre-Open         223 M         -4.47%         Sweet         201 M         -55 | 50 Stop .HOME 45.25<br>0% Select        | 13:16       | :49 🚱   | PUSH     |               | SIA PLUS   |
|----------------------------------------------------------------------------------------------------|-----------------------------------------|-------------|---------|----------|---------------|------------|
| My List Portfolio View Order Market Summary News Graph Finance More                                                                                                    |                                         | T S         |         |          | ず 🔅           | Logout     |
| Portfolio                                                                                                    | 🌢 Print                                 |             |         |          |               |            |
| Name · 0000796 ASIA PLUS SECURITIES CO Trader · SATCHAY                                                                                                    | A MEKSON Cust Flag : Normal             | Symbol      | B/S     | Volume   | Price         | <u>Chg</u> |
| Cust Type : P Acc Type : Credit Balance Credit Type; F                                                                                                    | Regular Can't Over Cre : B              |             | B       | 2,500    |               |            |
| Excess Equi: 10,484,223.54 Purchasing Pow: 20,968,447.08 Credit Line: 4                                                                                                    | 0,000,000. Equity : 10,506,437.         |             |         |          |               |            |
| Filter Stock                                                                                                    |                                         |             |         | 1,500    |               |            |
|                                                                                                    |                                         | MACO        |         | 1,500    | 1.64          |            |
| Margin Rat: 50% Loan Limit : 40,000,000                                                                                                    | Current                                 | CHG         |         |          |               |            |
| Excess Equity 1,000,000                                                                                                    | 10 484 223 54                           |             |         |          |               |            |
| Mark to Market EE                                                                                                    | 10,487,437.08                           |             |         |          |               |            |
| MM%                                                                                                    | 100%                                    |             |         |          |               |            |
| Equity 500,000                                                                                                    | 10,506,437.08                           |             |         |          |               |            |
| MR 500,000.00                                                                                                    | 19,000.00                               | CHG         |         |          |               |            |
| ASSET                                                                                                    |                                         | BTS         |         |          |               |            |
| Cash Balance 500,000.00                                                                                                    | 10,468,447.08                           |             |         | 500      |               |            |
| LMV 500,000.00                                                                                                    | 38,000.00                               | BANPU       | В       | 1,000    | 16.30         |            |
|                                                                                                    | 0.00                                    | TRUE        |         |          | 5.65          |            |
|                                                                                                    | 10.00                                   |             |         |          |               |            |
| SMV 0.00                                                                                                    | 0.00                                    | MACO        | В       | 500      |               |            |
| CALL & FORCE                                                                                                    |                                         | 1           |         |          | 0.03          |            |
| Call 0.00                                                                                                    |                                         | U           |         |          | 0.03          |            |
| Force 0.00                                                                                                    | 0.00                                    |             |         | · · ·    |               |            |
| Account : 0000796 (Equity) • PP : 20,968,447 OnHand :                                                                                                    | 0                                       |             | 8       | 1 2      | MM            | ٠          |
| ● Buy ● Sell ● Short ● Cover Symbol ADVANC ・ Vol ●                                                                                                    | + Price - + F                           | PIN ******  | S       | end      | Clear         |            |
| Status 💶 - Symbol 🦳 Price 🦳 Side ALL - 🍾 Search                                                                                                    | ✗ Cancel 13:00:15 *** Marke             | t Pre-Open  | 2***    |          |               |            |
| Order# B/ Symbol Volume Price Matched Publish ST                                                                                                    | Time QT 12:30:13 *** Marke              | t Break *** |         |          |               |            |
| 1000000 B JAS 5,000 *8.50 5,000 M                                                                                                    | 11:05:3 Y 1 12:11:27 BBL-F : F          | oreign Pt-1 | rade :  | 999 BBL- | F@72          | .75        |
|                                                                                                    | 12:08:29 BBL : Big<br>11:05 Metched 5 0 | Lot Trade   | : 30000 | BBL @    | 140<br>1 B 1/ | ю Е        |
|                                                                                                    | 11:02 *** Market O                      | oon 1***    | Order#  | 100000   |               | .5 5       |
|                                                                                                    |                                         | Jen r       |         |          |               |            |

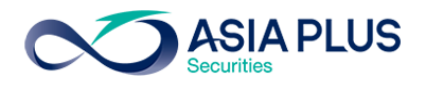

เมนูที่ โปรแกรม JVIX มีแต่บน eFin Trade Plus ไม่มี ดังนี้

1. View Confirm [F7] บนโปรแกรม JVIX บนหน้าจอ eFin Trade Plus ไม่มีหน้าจอนี้

| ∞ http://sta | ging.asiaplus | .co.th/aspapp/l | broker.asp.jvix/jvixzn | ewintra.php? | username=0 | 0000795& | newInstallJRE | =y         |             |        |
|--------------|---------------|-----------------|------------------------|--------------|------------|----------|---------------|------------|-------------|--------|
| SET 1569.    | 19 +280       | .24 +21.74      | % <mark>2,741 K</mark> | SET50        | 990.83     | +216.7   | 4 +28%        | MKT:0      | 11:47 D24/0 | 7/2017 |
| ORDER #      | STOC          | ж               | CONFIRM                | SIDE [B S]   | AC         | COUNT:   | SET           |            | E)          | ат     |
|              | L             |                 |                        |              | 00         | 00795    | ✓ Cas         | sh         | RE          | SET    |
| ORDER#       | CONFIRM       | STOCK           | VOLUME                 | PRICE        | ACCOUN     | T PC     | TIME Bo       | ard Status | B/S TF      | TID    |
| 50000004     | 47659         | BBL             | 100                    | 187.00       | 0000795    | Р        | 11:20:49      | M MATCHED  | SELL        | X108   |
| 50000003     | 8699          | BBL             | 1,000                  | 183.50       | 0000795    | Р        | 11:10:10      | M MATCHED  | BUY         | X108   |
| 2            | 158899        | JAS             | 1,000                  | 8.75         | 0000795    | Р        | 11:09:20      | M MATCHED  | BUY         | F157   |
|              |               |                 |                        |              |            |          |               |            |             |        |
|              |               |                 |                        |              |            |          |               |            |             |        |
|              |               |                 |                        |              |            |          |               |            |             |        |
|              |               |                 |                        |              |            |          |               |            |             |        |
|              |               |                 |                        |              |            |          |               |            |             |        |
|              |               |                 |                        |              |            |          |               |            |             |        |
|              |               |                 |                        |              |            |          |               |            |             |        |
|              |               |                 |                        |              |            |          |               |            |             |        |
|              |               |                 |                        |              |            |          |               |            |             |        |
|              |               |                 |                        |              |            |          |               |            |             |        |
|              |               |                 |                        |              |            |          |               |            |             |        |
|              |               |                 |                        |              |            |          |               |            |             |        |
|              |               |                 |                        |              |            |          |               |            |             |        |
|              |               |                 |                        |              |            |          |               |            |             |        |
|              |               |                 |                        |              |            |          |               |            |             |        |
|              |               |                 |                        |              |            |          |               |            |             |        |
|              | PREVIOU       | S               |                        | NEXT         |            | MARKE    | T 💿 SET (     | O TFEX     |             |        |

#### 2. เมนู View Credit /Position [F8] หน้าจอ Order / Confirm บนโปรแกรม JVIX

| ∞ http://staging. <b>asiaplus.co.th</b> /aspapp/broker.asp.jvix/jvixznewintra.php?username=0000795&newInstalIJRE=y |             |                      |                |                     |                  |      |                 |             |  |  |  |  |  |
|----------------------------------------------------------------------------------------------------|-------------|----------------------|----------------|---------------------|------------------|------|-----------------|-------------|--|--|--|--|--|
| CUSTOMER 000079                                                                                                    | 95 🗸 ASIA I | PLUS SECURITIES C    | OM(TD:SATCH/   | AYA MEKSONGROE      | K) ACC.ID=P (    | C  1 | E               | хіт         |  |  |  |  |  |
| PASSWORD ******                                                                                                    | TRD.II      | D:2868   TRD.LMT:9,8 | 15,960.20   CD | )T.LIN:10,000,000.0 | 0   FLAG:F,N   ( | CASH | AMOUNT:0        |             |  |  |  |  |  |
| ORDER / CONF                                                                                                    | IRM         | CREDIT / POS         | ITION          | PROFIT / I          | .0\$\$           | то   | TAL REALIZED PR | OFIT / LOSS |  |  |  |  |  |
| CUSTOMER CON                                                                                                    | NFIRM       | CUSTOMER CONFIRM     | M SUMMARY      | CUSTOMER S          | UMMARY           |      | CREDIT BALA     | ANCE        |  |  |  |  |  |
| ORDER# B/S STO                                                                                                    | ск тт       | F ORD.VOLUME         | ORD.PRICE      | MATCHED             | STATUS           | QT   | M.VOLUME        | M.PRICE     |  |  |  |  |  |
| 50000004 <mark>S</mark> BBL                                                                                        |             | 100                  | 187.00         | 100                 | MATCHED          | Y    | 100             | 187.00      |  |  |  |  |  |
| 50000003 B BBL                                                                                                    |             | 1,000                | 183.50         | 1,000               | MATCHED          | Y    | 1,000           | 183.50      |  |  |  |  |  |
| 00000002 B JAS                                                                                                    |             | 1,000                | 8.75           | 1,000               | MATCHED          | Y    | 1,000           | 8.75        |  |  |  |  |  |
| 50000002 B JAS                                                                                                    |             | 100                  | 8.00           | 0                   | ORDER            | Y    | -               | -           |  |  |  |  |  |
| 50000001 B JAS                                                                                                    |             | 100                  | 8.00           | 0                   | ORDER            | Y    | -               | -           |  |  |  |  |  |
| 00000001 B JAS                                                                                                    |             | 1,000                | 8.50           | 0                   | ORDER            | Y    | -               | -           |  |  |  |  |  |
|                                                                                                    |             |                      |                |                     |                  |      |                 |             |  |  |  |  |  |
|                                                                                                    |             |                      |                |                     |                  |      |                 |             |  |  |  |  |  |
|                                                                                                    |             |                      |                |                     |                  |      |                 |             |  |  |  |  |  |
|                                                                                                    |             |                      |                |                     |                  |      |                 |             |  |  |  |  |  |
|                                                                                                    |             |                      |                |                     |                  |      |                 |             |  |  |  |  |  |
|                                                                                                    |             |                      |                |                     |                  |      |                 |             |  |  |  |  |  |
|                                                                                                    |             |                      |                |                     |                  |      |                 |             |  |  |  |  |  |
|                                                                                                    |             |                      |                |                     |                  |      |                 |             |  |  |  |  |  |
|                                                                                                    |             |                      |                |                     |                  |      |                 |             |  |  |  |  |  |
|                                                                                                    |             |                      |                |                     |                  |      |                 |             |  |  |  |  |  |
| VIEW BY ENTER SYMB                                                                                                 |             |                      |                |                     |                  | EVT  |                 |             |  |  |  |  |  |
|                                                                                                    | PREVIC      | 702                  |                |                     | N                | EXT  |                 |             |  |  |  |  |  |

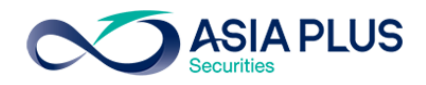

| ∞ http://staging.asiaplus.co.th/aspapp/broker.asp.jvix/jvixznewintra.php?username=0000795&newInstalIJRE=y                                                            |                          |              |          |            |         |  |  |  |  |  |  |  |  |
|----------------------------------------------------------------------------------------------------|--------------------------|--------------|----------|------------|---------|--|--|--|--|--|--|--|--|
| CUSTOMER       0000795       ASIA PLUS SECURITIES COM(TD:SATCHAYA MEKSONGROEK) ACC.ID=P [C ]1       EXIT         PASSWORD       ************************************ |                          |              |          |            |         |  |  |  |  |  |  |  |  |
| ORDER / CONFIRM                                                                                                    | TAL REALIZED PR          | ROFIT / LOSS |          |            |         |  |  |  |  |  |  |  |  |
| CUSTOMER CONFIRM                                                                                                    | CUSTOMER CONFIRM SUMMARY | CUSTOMER     | SUMMARY  | CREDIT BAL | ANCE    |  |  |  |  |  |  |  |  |
| B/S STOCK TYPE OR                                                                                                    | DER NO. VOLUME           | PRICE C      | OMM.+VAT | BALANCE    | ACCOUNT |  |  |  |  |  |  |  |  |
| B BBL 500                                                                                                    | 000003 1,000             | 183.50       | 506.18   | 184,006.18 | 0000795 |  |  |  |  |  |  |  |  |
| S BBL 500                                                                                                    | 000004 100               | 187.00       | 51.58    | 165,357.76 | 0000795 |  |  |  |  |  |  |  |  |
| B JAS 2                                                                                                    | 1,000                    | 8.75         | 24.14    | 174,131.90 | 0000795 |  |  |  |  |  |  |  |  |
|                                                                                                    |                          |              |          |            |         |  |  |  |  |  |  |  |  |
|                                                                                                    |                          |              |          |            |         |  |  |  |  |  |  |  |  |
|                                                                                                    |                          |              |          |            |         |  |  |  |  |  |  |  |  |
|                                                                                                    |                          |              |          |            |         |  |  |  |  |  |  |  |  |
|                                                                                                    |                          |              |          |            |         |  |  |  |  |  |  |  |  |
|                                                                                                    |                          |              |          |            |         |  |  |  |  |  |  |  |  |
|                                                                                                    |                          |              |          |            |         |  |  |  |  |  |  |  |  |
|                                                                                                    |                          |              |          |            |         |  |  |  |  |  |  |  |  |
|                                                                                                    |                          |              |          |            |         |  |  |  |  |  |  |  |  |
|                                                                                                    |                          |              |          |            |         |  |  |  |  |  |  |  |  |
|                                                                                                    |                          |              |          |            |         |  |  |  |  |  |  |  |  |
|                                                                                                    |                          |              |          |            |         |  |  |  |  |  |  |  |  |
|                                                                                                    |                          |              |          |            |         |  |  |  |  |  |  |  |  |
|                                                                                                    |                          |              |          |            |         |  |  |  |  |  |  |  |  |
|                                                                                                    |                          |              |          |            |         |  |  |  |  |  |  |  |  |
|                                                                                                    |                          |              |          |            |         |  |  |  |  |  |  |  |  |
| PREV                                                                                                    | /IOUS                    |              | NEXT     |            |         |  |  |  |  |  |  |  |  |
|                                                                                                    |                          |              |          |            |         |  |  |  |  |  |  |  |  |

# 3. เมนู View Credit /Position [F8] หน้าจอ Customer Confirm บนโปรแกรม JVIX

# 4. Customer Summary บนโปรแกรม JVIX บนหน้าจอ eFin Trade Plus ไม่มีหน้าจอนี้

| ∞ http://staging.asiaplus.co.th/aspapp/broker.asp.jvix/jvixznewintra.php?username=0000795&newInstalIJRE=y |                                      |                                     |                              |  |  |  |  |  |  |  |  |  |
|----------------------------------------------------------------------------------------------------|--------------------------------------|-------------------------------------|------------------------------|--|--|--|--|--|--|--|--|--|
| CUSTOMER 0000795 V ASIA                                                                                   | A PLUS SECURITIES COM(TD:SATCH       | AYA MEKSONGROEK) ACC.ID=P           | C  1 EXIT                    |  |  |  |  |  |  |  |  |  |
| PASSWORD ********** TRD                                                                                   | .ID:2868   TRD.LMT:9,815,960.20   CI | DT.LIN:10,000,000.00   FLAG:F,N   ( | CASH AMOUNT:0                |  |  |  |  |  |  |  |  |  |
| ORDER / CONFIRM                                                                                           | CREDIT / POSITION                    | PROFIT / LOSS                       | TOTAL REALIZED PROFIT / LOSS |  |  |  |  |  |  |  |  |  |
| CUSTOMER CONFIRM                                                                                          | CUSTOMER CONFIRM SUMMARY             | CUSTOMER SUMMARY                    | CREDIT BALANCE               |  |  |  |  |  |  |  |  |  |
| ORDER B/S STOCK TTF                                                                                       | ORD.VOLUME ORD.PRICE                 | MATCHED ST                          | M.VOLUME M.PRICE             |  |  |  |  |  |  |  |  |  |
| 5000003 B BBL                                                                                             | 1,000 183.50                         | 1,000 M                             | 1,000 183.50                 |  |  |  |  |  |  |  |  |  |
|                                                                                                    |                                      | SUMMARY                             | 1,000 / 183.50               |  |  |  |  |  |  |  |  |  |
|                                                                                                    | SUB TOTAL BOUGHT                     | (BBL)                               | 1,000 / 183.500              |  |  |  |  |  |  |  |  |  |
| 50000004 S BBL                                                                                            | 100 187.00                           | 100 M                               | 100 187.00                   |  |  |  |  |  |  |  |  |  |
|                                                                                                    |                                      | SUMMARY                             | 100 / 187.00                 |  |  |  |  |  |  |  |  |  |
|                                                                                                    |                                      |                                     | 100 / 187.000                |  |  |  |  |  |  |  |  |  |
| 00000002 B JHS                                                                                            | 1,000 8.75                           | 1,000 M                             | 1,000 8.75                   |  |  |  |  |  |  |  |  |  |
|                                                                                                    |                                      | SUMMARY                             | 1,000 / 8.75                 |  |  |  |  |  |  |  |  |  |
|                                                                                                    | SUB TUTAL BUUGHT                     | (JAS)                               | 1,000 / 8.750                |  |  |  |  |  |  |  |  |  |
|                                                                                                    |                                      |                                     |                              |  |  |  |  |  |  |  |  |  |
|                                                                                                    |                                      |                                     |                              |  |  |  |  |  |  |  |  |  |
|                                                                                                    |                                      |                                     |                              |  |  |  |  |  |  |  |  |  |
|                                                                                                    |                                      |                                     |                              |  |  |  |  |  |  |  |  |  |
|                                                                                                    |                                      |                                     |                              |  |  |  |  |  |  |  |  |  |
|                                                                                                    |                                      |                                     |                              |  |  |  |  |  |  |  |  |  |
|                                                                                                    |                                      |                                     |                              |  |  |  |  |  |  |  |  |  |
|                                                                                                    |                                      |                                     |                              |  |  |  |  |  |  |  |  |  |
| TOTAL BOUGHT (ซื้อ) :                                                                                     | 192,250.00                           | TOTAL SOLD(ma):18,700.00            |                              |  |  |  |  |  |  |  |  |  |
| TOTAL COVER SHORT:                                                                                        | 0.00                                 | TOTAL SHORT SOLD :0.00              |                              |  |  |  |  |  |  |  |  |  |
| PRFV                                                                                                    | lious                                | NEXT                                |                              |  |  |  |  |  |  |  |  |  |
| The                                                                                                    |                                      | ·                                   |                              |  |  |  |  |  |  |  |  |  |

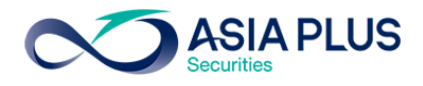

เมนูที่ โปรแกรม JVIX ไม่มีแต่บน eFin Trade Plus มี ดังนี้

1. ที่เมนู Portfolio เลือก Confirm By Stock เป็นการดู Confirm รายหุ้น

| 7            | efin SET 1,5<br>Trade+ Open | 19.29 -61.77 Swap<br>231 M -3.91% Select | SET50         | 149.33 -57.75<br>202 M -5.73% | Stop .PROP<br>Select | <b>294.37</b> +<br>8 M +                                                                                                    | 4.85<br>•1.68%          |          | 14:45:18               | 👰 🛯 PUSH   |            | SIA PLUS   |
|--------------|-----------------------------|------------------------------------------|---------------|-------------------------------|----------------------|----------------------------------------------------------------------------------------------------|-------------------------|----------|------------------------|------------|------------|------------|
| My List      | Portfolio View Order Marl   | ket Summary News                         | Graph Finance | More                          |                      |                                                                                                    |                         |          |                        |            | <b>1</b> 🕈 | Logout     |
| Portfo       |                             | nfirm by Stock                           | •             |                               |                      |                                                                                                    | Print                   |          |                        |            |            |            |
| Nama         | . 0000796 ASIA P            |                                          |               | SATCL                         |                      | C Oust Elea                                                                                                    | . Nie was al            | - Symbo  | ol B/S                 | Volume     | Price      | <u>Chg</u> |
| Cuet T       |                             |                                          | COME Trade    |                               | Regular              |                                                                                                    | : Normai<br>r Credi : P |          |                        |            |            |            |
| Excess       | s Equity: 10 412 881 59     | Purchasing Power :                       | 20 825 763 1  | Credit Lin                    | e • 40 000 000       | 00 Equity                                                                                                    | • 10 523 563 18         |          |                        |            | 133        |            |
|              |                             |                                          | .0,020,700.1  | or our car                    | . 40,000,000         | (in the second second s | . 10,020,000.10         |          |                        | 50,000     | 0.10       |            |
| Filter       | Stock :                     | Clear                                    |               |                               |                      |                                                                                                    |                         |          |                        | 1,000      |            |            |
| Side         | Symbol                      | TTF Volum                                | ə Pr          | ice                           | Amount               | Comm+VAT                                                                                                    | Net Amt                 |          | B                      | 1 000      |            |            |
| В            | BBL                         |                                          | 500           | 135                           | 67,500               |                                                                                                    | 67,500                  |          | B                      | 1,000      |            |            |
|              | *** Sub Total ***           |                                          | 500           | 135                           | 67,500               |                                                                                                    | 67,500                  |          | B                      | 1,000      |            |            |
| В            | JAS                         |                                          | 9,000         | 6.30                          | 119,700              |                                                                                                    | 119,700                 |          | B                      | 1 000      |            |            |
|              | *** Sub Total ***           |                                          | 9,000         | 6.30                          | 119,700              |                                                                                                    | 119,/00                 |          | В                      | 1.000      |            |            |
| _            |                             |                                          |               |                               | 187,200              |                                                                                                    | 187,200                 |          | в                      | 1,000      |            |            |
| 5            | 88L                         |                                          | 100           | 100                           | 13,300               |                                                                                                    | 13,300                  | BBL *    | В                      | 100        |            |            |
|              |                             |                                          | 100           | 155                           | 13,300               |                                                                                                    | 13,300                  |          |                        |            |            |            |
|              | *** TOTAL NET ***           |                                          |               |                               | -173 900             |                                                                                                    | -173 900                |          |                        | 200        |            |            |
|              | TOTAL NET                   |                                          |               |                               | -175,500             |                                                                                                    | -175,500                |          |                        | 1,000      |            |            |
|              | COMMISSION                  |                                          |               |                               |                      |                                                                                                    |                         |          |                        | 200        |            |            |
|              | TRADING FEE                 | (0.0                                     | 000%)         |                               |                      |                                                                                                    |                         |          |                        |            |            |            |
|              | CLEARING FEE                | (0.0                                     | 000%)         |                               |                      |                                                                                                    |                         |          |                        |            |            |            |
|              | SETTLEMENT FEE              | (0.00)                                   | BAHT)         |                               |                      |                                                                                                    |                         | TRUE     | В                      | 400        | 5.65       |            |
|              | VAT                         | (7                                       | .00%)         |                               |                      |                                                                                                    |                         |          | В                      | 200        |            |            |
|              | COMMISSION & VAT            |                                          |               |                               |                      |                                                                                                    |                         | AAV      |                        |            |            | +0.80      |
| Acce         | upt : 0000796 (Equity)      | • PD • 20                                | 925 763       | nHand: 40                     | 0                    |                                                                                                    |                         |          |                        | - + F      | 2 NAN      | -          |
| Acce         |                             | 11 : 20,                                 | 020,700 0     |                               |                      |                                                                                                    |                         |          | ×                      | <u> </u>   |            | •          |
| • Buy        | / O Sell ● Short ● Cove     | r Symbol BBL                             | - Vo          | ol <mark>-</mark> lo          | 🔶 Price              | ə <b>—</b>                                                                                                    | • • PIN ******          | Send     | Cle                    | ear        |            |            |
| Status       | Symbol                      | Price S                                  | ide ALL •     | <b>∂</b> Search               |                      | X Cancel                                                                                                    |                         |          |                        |            |            |            |
| C            | Order# B/S Symbol           | Volume Price                             | Matched       | Publish                       | ST Time              | QT                                                                                                    | 14:26:39 *** Market O   | pen 2*** | 1.000                  | 0010 D -05 |            | 010        |
| 100          | 000011 <mark>5</mark> BBL   | 100 13                                   | 3 100         | )                             | M 14:34:33           | 3 Y 🛈                                                                                                    | 14:26 Matched 300 (     | 135 Ord  | ler# 1000              | 00010 B BE | E 300      | @19        |
| 100          | 000010 B BBL                | 300 *19                                  | 0 300         |                               | M 14:20:00           | ) Y                                                                                                    | 14:26 Matched 200 (c    |          | Drdor# 40              | 00009 B BE |            |            |
| 10           | 000009 B BBL                | 200 *AT                                  | 200           |                               | M 14:19:48           | 3 Y                                                                                                    | 14:26 Matched 6,000     | @6:30 (  | Drder# 10<br>Drder# 10 | 0000004 B  | JAS 6,     | 000        |
| <b>G</b> 100 | 000008 <mark>S</mark> JAS   | 100                                      | 9             | 100                           | 0 14:19:25           | 5 Y                                                                                                    | 14.20 Watched 3,000     | @0.30 C  | Jider# 10              | 000005 B   | JAS 3,     | 000        |

2. เมนู Summary เลือก View Oddlot บน eFin Trade Plus เป็นการดูหุ้นบนกระดาน เศษหุ้น

| nade+             | SET<br>Run-Off | <b>1,581.06</b><br>36,528 M | 2.11 Swap 2<br>0.13% Select | SET50 1      | , <b>007.08</b><br>20,353 M | -0.20<br>-0.02% | Stop<br>Select | .PAPER 1 | , <b>786.34</b> -7<br>43 M -3 | 0.33<br>.79% |            | 16:44:5      | 5 🚱  | PUSH     |       | SIA PLUS   |
|-------------------|----------------|-----------------------------|-----------------------------|--------------|-----------------------------|-----------------|----------------|----------|-------------------------------|--------------|------------|--------------|------|----------|-------|------------|
| My List Portfolio | View Order     | Market Sum                  | mary News G                 | Fraph Financ | ce More                     |                 |                |          |                               |              | T          | 5            |      |          | f 🔅   | Logout     |
| Symbol 🔟          |                | -                           |                             |              |                             |                 |                |          |                               |              | ۰          | Filter : Non | e    |          |       |            |
| Oddlot Avg        | : 4.02         |                             | Total Odd M                 | lkt Volume   | : 62,227                    |                 | B/S            | Volume   | Price                         | Time         | Sy         | mbol         | B/S  | Volume   | Price | <u>Chg</u> |
| Oddlot Deal       | : 13           |                             | Total Odd M                 | lkt Value    | : 2,069,5                   | 85              |                | 35       | 5 4.04                        | 14:56:05     | KJH<br>TOD |              |      | 36,200   | 23.30 | -0.20      |
| Oddlot Volume     | : 217          |                             | Oddlot Value                | e : 87       | 3.02                        |                 |                | 40       | 9 4.04                        | 14:56:05     | TMC        | N/1          |      | 1 574 40 | 37.25 | +0.02      |
| Ceiling           | : 5.20         |                             | Floor                       | : 2.8        |                             |                 | В              | 14       | 4.04                          | 14:56:05     |            |              |      | 24 200   | 6.05  | -0.05      |
| Last              | : 4.04         |                             | Prev                        | : 4          |                             |                 | В              | 1        | 4.04                          | 14:52:33     | MILL       | -W3          |      | 15 000   | 0.30  | +0.02      |
| Volume            |                | Bid                         | Offer                       | ١            | √olume                      |                 | В              | 17       | 7 4                           | 12:19:19     | TDE        | X            |      | 200      | 9 90  | .0.02      |
| 41                |                | 4.02                        | 4.06                        |              | 70                          |                 |                |          | 4                             | 12:17:07     |            |              |      | 200      | 0.00  |            |
| 92                |                | 4                           | 4.20                        |              | 50                          |                 |                |          | 4                             | 12:10:03     | LAN        | NA           |      | 800      | 11.90 |            |
| 232               |                |                             | 4.28                        |              | 50                          |                 |                |          | 4.02                          | 12:10:03     |            |              |      | 764,200  |       | -0.02      |
| 71                |                |                             | 4.84                        |              | 20                          |                 |                |          | 4.02                          | 10.57.16     | MAC        | 0-W          |      | 3,586,20 | 0.14  |            |
| 1                 |                |                             | 5.10                        |              | 20                          |                 | B              | 1        |                               | 10.37.10     |            |              |      | 34,300   |       | -0.05      |
|                   |                |                             |                             |              |                             |                 |                |          |                               | 10:27:33     | ORI        |              |      | 484,200  | 14.60 | +0.10      |
|                   |                |                             |                             |              |                             |                 |                |          | 4.04                          | 10:02:05     | TPC        | н            |      | 100,500  | 17.70 |            |
|                   |                |                             |                             |              |                             |                 |                |          |                               |              |            |              |      | 667,100  |       | -1.50      |
|                   |                |                             |                             |              |                             |                 |                |          |                               |              | ASA        | P            |      | 435,700  | 8.10  |            |
|                   |                |                             |                             |              |                             |                 |                |          |                               |              |            |              |      | 167,900  |       | -0.05      |
|                   |                |                             |                             |              |                             |                 |                |          |                               |              |            |              |      | 53,000   |       | -0.05      |
|                   |                |                             |                             |              |                             |                 |                |          |                               |              | MFC        |              |      | 32,000   | 2.70  | -0.04      |
|                   |                |                             |                             |              |                             |                 |                |          |                               |              | SGF        |              |      | 70,000   | 0.32  | 0.20       |
|                   |                |                             |                             |              |                             |                 |                |          |                               |              |            |              |      | 70,800   |       | -0.30      |
| Account : 0000    | )795 (Equi     | ty)                         | Buy Limit :                 | 0            | On                          | Hand :          | 0              |          |                               |              |            |              | 8    | 1 2      | MN    | •          |
| Side Buy -        | Symbol         | ITD                         | - ■ NVD                     | R Vol        |                             | Times           | 5              | Price    |                               | - PIN        |            | S            | Send | Clea     | ar    |            |
|                   |                |                             |                             | ceberg       |                             | Validit         | y              | •        |                               |              |            |              |      |          |       |            |
| Status ALL        | Symbol         | Pric                        | e Sid                       | de ALL       | - 🍣 Sear                    | rch             | ×              | Cancel   | 16:30:26                      | *** Call Ma  | arket '    | ***          |      |          |       |            |
| Order# B/         | Symbol         | Volume                      | Price Ma                    | atched F     | Publish                     | ST T            | ïme            | QT 📢     | 14:29:32                      | *** Market   | Oper       | n 2***       |      |          |       |            |
|                   |                |                             |                             |              |                             |                 |                |          | 14:00:14                      | *** Market   | Pre-(      | Open 2       | 2*** |          |       |            |
|                   |                |                             |                             |              |                             |                 |                | -        | 12:30:15                      | *** Market   | Brea       | k ***        |      |          |       |            |

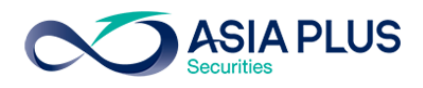

 เมนู Market เลือก Best Projected Open บนโปรแกรม eFin Trade Plus จะเป็นการดูหุ้นที่มีราคาคาดว่า จะเปิดดีที่สุดหรือแย่ที่สุด

| 7    | efin<br>Trade    | SET<br>+ Run-Off | <b>1,581</b><br>36. | . <b>06</b> -2.1<br>.529 м -0.1 | 1 Swap<br>3% Select | SET50     | <b>1,007.08</b> -0.20<br>20,353 M -0.02 | Stop<br>Select | .PROP  | <b>289.52</b><br>1,914 M | -2.44<br>-0.84% |         | 16:51:53     |      | PUSH     |            | SIA PLUS   |
|------|------------------|------------------|---------------------|---------------------------------|---------------------|-----------|-----------------------------------------|----------------|--------|--------------------------|-----------------|---------|--------------|------|----------|------------|------------|
| My   | List Portfolio   | View Orde        | r Market            | t Summa                         | ry News             | Graph Fir | nance More                              |                |        |                          |                 | т       | s            |      |          | <b>1</b> 🔿 | Logout     |
| Page | Best Projected C | )pen             |                     | •                               | Board : Mai         | n         | - Sort by : Ga                          | iner           | •      |                          |                 | •       | ilter : None |      |          |            |            |
| No.  | Symt             | ol               | Avg                 | High                            | Low                 | Open-2    | OpenVol-2                               | BrkCls         | PrjOpn | Chg                      | %Chg            | Sy      | mbol         | B/S  | Volume   | Price      | <u>Chg</u> |
| 1    | FER              |                  | 0.40                | 0.42                            |                     | 0.41      | 1,828,600                               | 0.40           | 0.41   | +0.01                    | +2.50           |         |              |      | 36,200   |            |            |
| 2    | APX              |                  |                     | 0.43                            |                     | 0.43      | 1,000,100                               | 0.42           | 0.43   | +0.01                    | +2.38           | TCB     |              |      | 8,700    | 37.25      |            |
| 3    | TVI              |                  |                     | 3.88                            |                     | 3.80      | 100                                     | 3.74           | 3.80   | +0.06                    | +1.60           | тмс     | -W1          |      | 1,574,40 | 0.48       | +0.02      |
| 4    | NPP              |                  |                     | 0.68                            |                     |           |                                         | 0.64           | 0.65   | +0.01                    | +1.56           |         |              |      | 24,200   |            |            |
| 5    | TSTH             |                  |                     |                                 |                     |           |                                         | 0.93           | 0.94   | +0.01                    | +1.08           | MILL    | W3           |      | 15,000   | 0.23       | +0.02      |
| 6    | WIIK             |                  |                     | 5.05                            |                     | 5.05      | 47,700                                  | 5.00           | 5.05   | +0.05                    | +1              | TDE     | X            |      | 200      | 9.90       |            |
| 7    | PRANDA           |                  | 4.10                | 4.14                            | 4.10                | 4.14      | 1,400                                   | 4.10           | 4.14   | +0.04                    | +0.98           |         |              |      |          |            |            |
| 8    | VGI              |                  |                     | 5.40                            |                     |           |                                         | 5.25           | 5.30   | +0.05                    | +0.95           | LAN     | NA           |      | 800      | 11.90      |            |
| 9    | BPP              |                  | 26.64               | 26.75                           | 26.50               | 26.75     | 752,300                                 | 26.50          | 26.75  | +0.25                    | +0.94           | OCF     | AN-          |      | 764,200  |            |            |
| 10   | STEC             |                  |                     | 27.25                           |                     | 27        | 252,000                                 | 26.75          | 27     | +0.25                    | +0.93           | MAC     | :0-W         |      | 3,586,20 | 0.14       |            |
| 11   | SIRI             |                  |                     | 2.20                            |                     |           |                                         | 2.14           | 2.16   | +0.02                    | +0.93           |         |              |      | 34,300   |            |            |
| 12   | CGD              |                  | 1.07                | 1.09                            | 1.04                | 1.08      | 433,600                                 | 1.07           | 1.08   | +0.01                    | +0.93           | ORI     |              |      | 484,200  | 14.60      | +0.10      |
| 13   | CIMBT            |                  |                     | 1.09                            |                     | 1.09      | 243,200                                 | 1.08           | 1.09   | +0.01                    | +0.93           | TPC     | н            |      | 100,500  | 17.70      |            |
| 14   | ROJNA            |                  | 5.48                | 5.55                            |                     | 5.55      | 521,500                                 | 5.50           | 5.55   | +0.05                    | +0.91           | SCE     | _            |      | 667,100  | 150.5      |            |
| 15   | ERW              |                  | 5.49                | 5.55                            |                     | 5.55      | 456,600                                 | 5.50           | 5.55   | +0.05                    | +0.91           | ASA     | P            |      | 435,700  | 8.10       |            |
| 16   | THANI            |                  | 5.55                | 5.60                            | 5.50                | 5.60      | 196,200                                 | 5.55           | 5.60   | +0.05                    | +0.90           |         |              |      | 167,900  |            |            |
| 17   | COM7             |                  | 11.50               | 11.80                           | 11.10               | 11.20     | 1,611,700                               | 11.10          | 11.20  | +0.10                    | +0.90           |         |              |      | 53,000   |            |            |
| 18   | QHPF             |                  |                     | 11.30                           |                     | 11.30     | 600                                     | 11.20          | 11.30  | +0.10                    | +0.89           | MEC     |              |      | 32,000   | 2.70       |            |
| 19   | PM               |                  |                     | 11.90                           |                     | 11./0     | 1/7,800                                 | 11.60          | 11.70  | +0.10                    | +0.86           | SGF     |              |      | 6,599,10 | 0.32       |            |
| 20   | LPN              |                  | 11./9               | 11.90                           | 11./0               | 11.80     | 748,700                                 | 11.70          | 11.80  | +0.10                    | +0.85           |         |              |      | 70,800   |            |            |
| 21   |                  |                  | 30.57               | 30.75                           | 30.50               | 30.50     | /55,600                                 | 30.50          | 30.75  | +0.25                    | +0.82           |         |              |      |          |            |            |
| Ac   | count : 00       | 00795 (Eq        | uity)               | ·                               | Buy Limit           |           | OnHan                                   | d: 0           |        |                          |                 |         |              | 7 🔹  | 1 2      | MM         | ٥          |
| Sid  | e Buy            | - Symbo          | I ITD               |                                 | - ■ NV              | DR Vol    | Tir                                     | nes            | Price  | •                        | - PIN           |         | Se           | end  | Clea     | ar         |            |
|      |                  |                  |                     |                                 |                     | lceberg   | Val                                     | idity          | •      |                          |                 |         |              |      |          |            |            |
| Stat | tus ALL          | Symbol           |                     | Price                           | 5                   | Side ALL  | - 🎅 Search                              | ×              | Cancel | 16:30:26                 | *** Call M      | arket * |              |      |          |            |            |
|      | Order# B         | / Symbo          | ol Vo               | olume                           | Price M             | /latched  | Publish ST                              | Time           | QT     | 14:29:32                 | *** Market      | t Oper  | ו 2***       |      |          |            |            |
|      |                  |                  |                     |                                 |                     |           |                                         |                |        | 14:00:14                 | *** Marke       | t Pre-C | Open 2'      | ***  |          |            |            |
|      |                  |                  |                     |                                 |                     |           |                                         |                |        | 12:30:15                 | *** Market      | t Brea  | K ***<br>T J | 1000 |          |            |            |

## เมนู Market เลือก Best Open Price บนโปรแกรม eFin Trade Plus จะเป็นการดูหุ้นที่มีราคาเปิดดีที่สุด หรือแย่ที่สุด

| Fin S<br>Trade+       | <b>ET 1,581</b><br>n-Off 36, | . <b>06</b> -2.11<br>529 M -0.13 | Swap         | SET50      | <b>1,007.08</b> -0.20<br>20,353 M -0.02% | Stop<br>Select | .TRANS | 323.96<br>1,709 M | +0.22<br>+0.07% | 16:59:       | 54 🚱 | PUSH     |          | SIA PLUS |
|-----------------------|------------------------------|----------------------------------|--------------|------------|------------------------------------------|----------------|--------|-------------------|-----------------|--------------|------|----------|----------|----------|
| My List Portfolio Vie | w Order Market               | t Summar                         | y News       | Graph Fina | nce More                                 |                |        |                   |                 | T S          |      |          | <b>1</b> | Logout   |
| Page Best Open Price  |                              | •                                | Board : Main | 1          | - Sort by : Gai                          | ner            | - M    | arket Session :   |                 | Filter : No  |      |          |          |          |
| No. Symbol            | Last                         | High                             | Low          | Avg        | OpenVol-1                                | Open-1         | Prior  | Chg               | %Chg            | Symbol       | B/S  | Volume   | Price    | Chg      |
| 1 U                   | 0.03                         | 0.04                             | 0.03         | 0.03       | 10,616,500                               | 0.04           | 0.03   | +0.01             | +33.33          |              |      | 36,200   |          |          |
| 2 FTE                 | 3.50                         | 3.94                             | 3.40         | 3.74       | 38,997,000                               | 3.86           | 2.95   | +0.91             | +30.85          | ТСВ          |      | 8,700    | 37.25    |          |
| 3 BTC                 | 0.07                         | 0.07                             | 0.06         | 0.07       | 944,100                                  | 0.07           | 0.06   | +0.01             | +16.67          | TMC-W1       |      | 1,574,40 | 0.48     | +0.02    |
| 4 MNIT                |                              | 2.58                             |              | 2.32       | 100                                      | 2.58           | 2.24   | +0.34             | +15.18          |              |      | 24,200   |          |          |
| 5 M-II                | 8.80                         | 9.50                             |              | 9.30       | 7,000                                    | 9.50           | 8.80   | +0.70             | +7.95           | MILL-W3      |      | 15,000   | 0.23     | +0.02    |
| 6 TGPRO               | 0.17                         | 0.18                             | 0.17         | 0.17       | 101,000                                  | 0.18           | 0.17   | +0.01             | +5.88           | TDEX         |      | 200      | 9.90     |          |
| 7 TRITN               | 0.22                         | 0.23                             | 0.22         | 0.22       | 50,000                                   | 0.23           | 0.22   | +0.01             | +4.55           |              |      |          |          |          |
| 8 TWZ (XR)            | 0.26                         | 0.26                             | 0.25         | 0.26       | 1,756,000                                | 0.26           | 0.25   | +0.01             | +4              | LANNA        |      | 800      | 11.90    |          |
| 9 NEP                 |                              | 0.38                             |              | 0.37       | 1,000,000                                | 0.38           | 0.37   | +0.01             | +2.70           |              |      | 764,200  |          |          |
| 10 PLE                | 1.23                         | 1.26                             |              | 1.24       | 1,669,000                                | 1.25           | 1.22   | +0.03             | +2.46           | MACO-W       |      | 3,586,20 | 0.14     |          |
| 11 CPTGF              | 12.70                        | 13                               | 12.70        | 12.76      | 5,500                                    | 13             | 12.70  | +0.30             | +2.36           |              |      | 34,300   |          |          |
| 12 TVI                | 3.80                         | 3.88                             |              |            | 100                                      | 3.88           | 3.80   | +0.08             | +2.11           | ORI          |      | 484,200  | 14.60    | +0.10    |
| 13 BROCK              |                              | 3.12                             |              | 3.06       | 2,500                                    | 3.08           | 3.02   | +0.06             | +1.99           | TPCH         |      | 100,500  | 17.70    |          |
| 14 EKH                | 5.45                         | 5.55                             | 5.40         | 5.48       | 416,200                                  | 5.45           | 5.35   | +0.10             | +1.87           |              |      | 667,100  |          |          |
| 15 ACC                |                              | 0.58                             |              | 0.56       | 106,500                                  | 0.56           | 0.55   | +0.01             | +1.82           | ASAP         |      | 435,700  | 8.10     |          |
| 16 SPPT               | 5.90                         |                                  |              |            | 100                                      |                | 5.90   | +0.10             | +1.69           |              |      | 167,900  |          |          |
| 17 DCON               | 0.59                         | 0.60                             | 0.59         | 0.59       | 300                                      | 0.60           | 0.59   | +0.01             | +1.69           |              |      | 53,000   |          |          |
| 18 TCC                |                              | 0.66                             |              |            | 20,900                                   | 0.65           | 0.64   | +0.01             | +1.56           |              |      | 32,000   |          |          |
| 19 NMG                |                              | 0.66                             |              |            | 2,356,500                                | 0.66           | 0.65   | +0.01             | +1.54           | SGF          |      | 6,599,10 | 0.32     |          |
| 20 PDI                |                              | 21.80                            |              | 21.41      | 96,100                                   | 21.60          | 21.30  | +0.30             | +1.41           |              |      | 70,800   |          |          |
| 21 RICHY              | 1.43                         | 1.45                             | 1.42         | 1.44       | 400.000                                  | 1.44           | 1.42   | +0.02             | +1.41           |              |      |          |          |          |
| Account : 000079      | 5 (Equity)                   | ·                                | Buy Limi     |            | OnHand                                   | di: 0          |        |                   |                 |              | 8    | 2 1      | . MN     | ¢        |
| Side Buy - S          | ymbol ITD                    |                                  | - 🗆 NV       | DR Vol     | Tin                                      | nes            | Price  |                   | - PIN           |              | Send | Clea     | ar       |          |
|                       |                              |                                  |              | lceberg    | Val                                      | idity          | •      |                   |                 |              |      |          |          |          |
| Status ALL - Sy       | mbol                         | Price                            | 5            | Side ALL   | 2 Search                                 | >              | Cancel | 16:30:26          | 5 *** Call M    | arket ***    |      |          |          |          |
| Order# B/             | Symbol V                     | olume                            | Price        | /latched   | Publish ST                               | Time           | QT     | 14:29:32          | 2 *** Marke     | t Open 2***  |      |          |          |          |
|                       |                              |                                  |              |            |                                          |                |        | 14:00:14          | *** Marke       | t Pre-Open : | 2*** |          |          |          |
|                       |                              |                                  |              |            |                                          |                |        | 12:30:15          | 5 *** Marke     | t Break ***  |      |          |          |          |

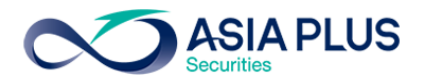

 เมนู Batch Order เป็นการเตรียมรายการซื้อขายไว้ก่อน ที่จะส่ง Order ไปยังตลาด สามารถเตรียม รายการซื้อ ขายได้ถึง 50 รายการ และเมื่อต้องการส่งคำสั่งไปยังตลาดฯก็สามารถเลือกส่งที่ละ รายการ หรือทีละหลาย รายการ หรือสามารถส่งทั้ง 50 รายการก็ได้

| <b>7</b> T      | fin<br>rade                                                                                      | SET<br>Open     | <b>1,522.9</b> | <b>3</b> -58.13<br>M -3.68% | Swap Select | GET50      | <b>952.97</b><br>225 M | -54.11<br>-5.37% | Stop<br>Select | .CONMAT                   | 13,244.3<br>41 | l +95.31<br>4 +0.72% |         |            |           | 15:02:54 | ۵.    | PUSH  | <b>~</b> | SIA PLUS    |
|-----------------|--------------------------------------------------------------------------------------------------|-----------------|----------------|-----------------------------|-------------|------------|------------------------|------------------|----------------|---------------------------|----------------|----------------------|---------|------------|-----------|----------|-------|-------|----------|-------------|
| My List         | Portfol                                                                                          | io View Order   | Market         | Summary                     | News Gr     | raph Finan | ce More                |                  |                |                           |                |                      |         |            |           |          |       |       | <b>1</b> | Logout      |
| Simpo           | s Import Order   Export Order   Send Selected   Send All   Validate Order   Stop Clear   Clear A |                 |                |                             |             |            |                        |                  |                | Clear All                 |                |                      |         |            |           |          |       |       |          |             |
| # □             | B/S                                                                                              | Stock           | ,<br>TTF       | - Volu                      | ne          | Price      | Cond                   | P/B V            | ol l           | Dep Ar                    | nount          |                      | Status  |            | Symbo     | B/S      | Vol   | ume   | Price    | <u>Ch</u> g |
| 1 🗆             |                                                                                                  | ASP             |                | 5                           | ,000        | 3.50       |                        | 5,               | 000            |                           | 17,500         |                      |         |            | PTTEP     | В        |       | 200   | 87.75    |             |
| 2 🗆             |                                                                                                  | PTT             |                |                             | 300         | 350        |                        |                  | 300            |                           | 105,000        |                      |         |            | PTTEP     |          |       |       | 87.75    |             |
| 3 🗆             |                                                                                                  | AOT             |                | 4                           | ,000,       | 50         |                        | 4,               | 000            |                           | 200,000        |                      |         |            | PTT       | В        |       | 100   | 400      | +12         |
| 4 🗆             |                                                                                                  | BANPU           |                | 1                           | ,000,       | 35         |                        | 1,               | 000            |                           | 35,000         |                      |         |            | BBL *     | В        |       | 100   |          |             |
| 5 🗆             |                                                                                                  | BBL             |                |                             | 500         | 200        |                        |                  | 500            |                           | 100,000        |                      |         |            |           | B        |       | 100   |          |             |
| 6 🗆             |                                                                                                  | JAS             |                | 6                           | ,000        | 8          |                        | 6,               | 000            |                           | 48,000         |                      |         |            |           | B        |       | 500   |          |             |
| 7 🗆             |                                                                                                  | PTTEP           |                | 1                           | ,000,       | 90         |                        | 1,               | 000            |                           | 90,000         |                      |         |            | ITD       | В        | 2     | 0,000 | 4.10     | +0.08       |
| 8               |                                                                                                  |                 |                |                             |             |            |                        |                  |                |                           |                |                      |         |            | ITD       | В        | 2     | 0,000 | 4.12     | +0.10       |
| 9               |                                                                                                  |                 |                |                             |             |            |                        |                  |                |                           |                |                      |         |            |           |          |       |       |          |             |
| 10              |                                                                                                  |                 |                |                             |             |            |                        |                  |                |                           |                |                      |         |            | BBL *     | S        |       | 1,000 | 133      | -48.50      |
| 11              |                                                                                                  |                 |                |                             |             |            |                        |                  |                |                           |                |                      |         |            | ASP       | В        |       | 100   |          |             |
| 12              |                                                                                                  |                 |                |                             |             |            |                        |                  |                |                           |                |                      |         |            |           |          |       |       |          |             |
| 13              |                                                                                                  |                 |                |                             |             |            |                        |                  |                |                           |                |                      |         |            | THAI      |          |       |       | 19.60    | +0.90       |
| 14              |                                                                                                  |                 |                |                             |             |            |                        |                  |                |                           |                |                      |         |            |           |          |       |       |          |             |
| 15              |                                                                                                  |                 |                |                             |             |            |                        |                  |                |                           |                |                      |         |            | PTTEP     |          |       |       | 87.75    |             |
| 16              |                                                                                                  |                 |                |                             |             |            |                        |                  |                |                           |                |                      |         |            | susco     |          |       |       | 3.52     | +0.02       |
| 17              |                                                                                                  |                 |                |                             |             |            |                        |                  |                |                           |                |                      |         |            |           |          |       |       |          |             |
| 18              |                                                                                                  |                 |                |                             |             |            |                        |                  |                |                           |                |                      |         |            | TPIPL     |          |       | 100   | 2.36     | +0.10       |
| 19              |                                                                                                  |                 |                |                             |             |            |                        |                  |                |                           |                |                      |         |            | PTTEP     |          |       |       | 87.75    |             |
| 20              |                                                                                                  |                 |                |                             |             |            |                        |                  |                |                           |                |                      |         |            |           |          |       | 8,300 |          |             |
| 21              |                                                                                                  |                 |                |                             |             |            |                        |                  |                |                           |                |                      |         |            |           |          |       | 7,100 |          |             |
| [Space          | /Doul                                                                                            | ole Click ] Edi | it Item        |                             |             |            |                        |                  |                |                           | T              | otal Am              | ount :  | 595,500    | :         |          |       |       |          |             |
| Accou           | nt : 🚺                                                                                           | 000796 (Equit   | y)             | • PP                        | : 20,82     | 25,763     | OnHand                 | di: 400          |                |                           |                |                      |         |            |           | 7        | *     | 1     | 2 MN     | 1 <b>o</b>  |
| • Buy           | o Sell                                                                                           | ● Short ● C     | Cover S        | ymbol <mark>B</mark>        | BL          | •          | Vol -                  |                  |                | <ul> <li>Price</li> </ul> | -              | •                    | 🕈 Pi    | N ******   | Send      | CI       | ear   |       |          |             |
| Status          | ALL                                                                                              | - Symbol        |                | Price                       | Sid         | e ALL      | • 🎅 Sea                | arch             |                |                           | Cancel         |                      |         |            |           |          |       |       |          |             |
| Ore             | ler#                                                                                             | B/S Symbo       | ol _\          | /olume                      | Price       | Matche     | d Pu                   | ıblish           | ST             | Time                      | QT             | 14:26                | 5:39 ** | * Market C | )pen 2*** |          |       |       |          |             |
| 1000            | 0011                                                                                             | S BBL           |                | 100                         | 133         |            | 00                     |                  |                | 14:34:33                  | Y 🕕            | 14:26                | 6 Matc  | hed 300 (  | @135 Ord  | er# 1000 | 00010 | B BB  | L 300    | @19         |
| 1000            | 0010                                                                                             | B BBL           |                | 300                         | *190        | 3          | 00                     |                  | М              | 14:20:00                  | Y              | 14:20                | 6 Matc  | hed 200 (  | @135 Ord  | er# 1000 | 00009 | B BB  | L 200    | @AT         |
| 1000            | 0009                                                                                             | B BBL           |                | 200                         | *ATO        | 2          | 00                     |                  | М              | 14:19:48                  | Y              | 14:20                | 6 Mate  | hed 6,000  | @6.30 C   | Order# 1 | 00000 | 04 B  | JAS 6,   | 000         |
| G 1000008 S JAS |                                                                                                  |                 |                | 100                         | 9           |            |                        | 100              | 0              | 14:19:25                  | Y              | 14:20                | 5 Matc  | hed 3,000  | @6.30 C   | Order# 1 | 00000 | 05 B  | JAS 3,   | 000         |